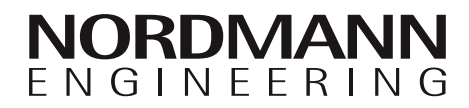

# Nordmann AT4

Humidificateur d'air à vapeur

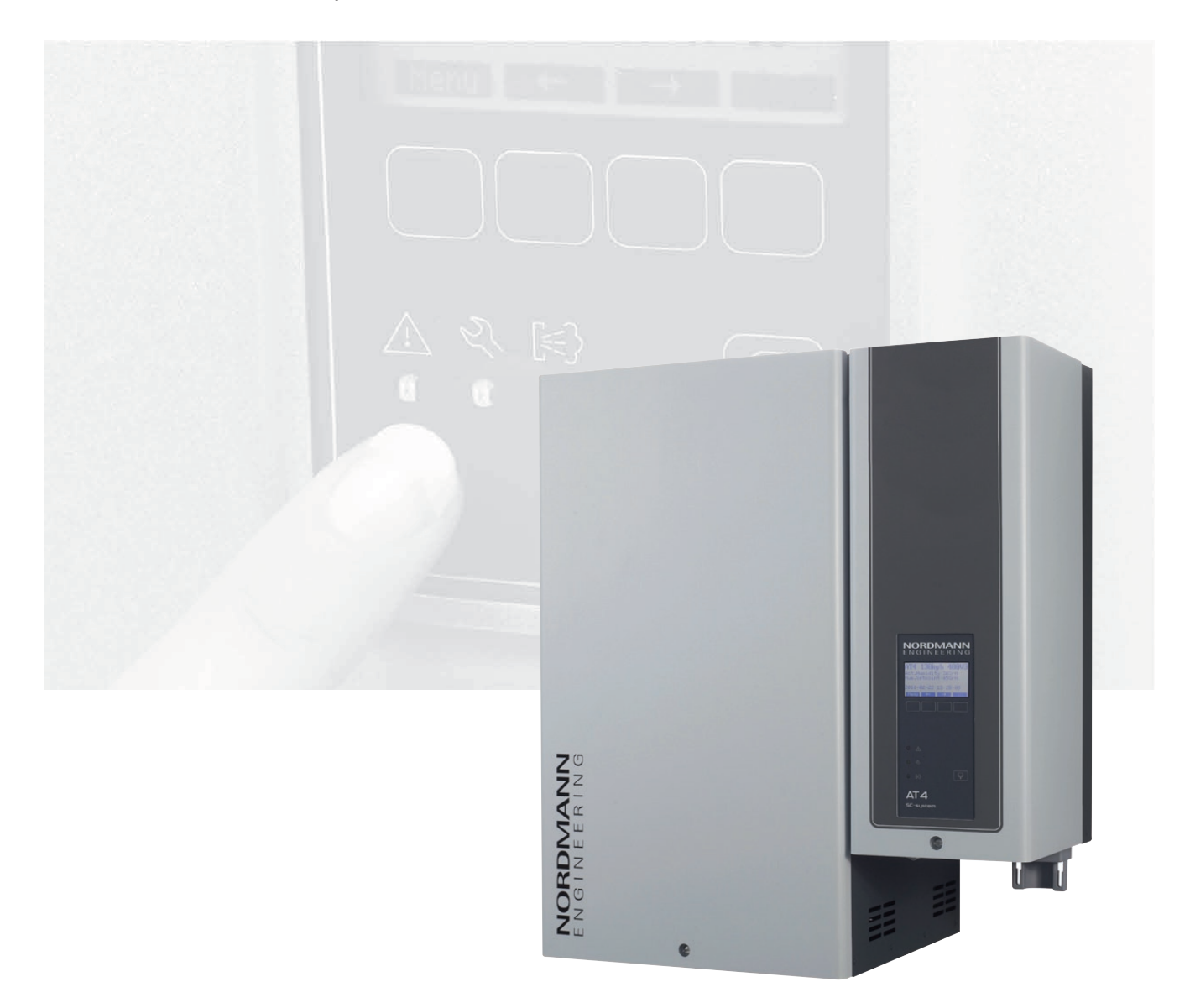

# INSTRUCTIONS D'EXPLOITATION

2559417 FR 1110

# Table des matières

| 1               | Introduction                                         | 4        |
|-----------------|------------------------------------------------------|----------|
| 1.1             | Premiers propos!                                     | 4        |
| 1.2             | Remarques concernant les instructions d'exploitation | 4        |
| 2               | Concernant votre sécurité                            | 6        |
| 3               | Vue d'ensemble du produit                            | 8        |
| 3.1             | Vue d'ensemble des types                             | 8        |
| 32              | Désignation du produit                               | 9        |
| 33              | Construction de l'humidificateur d'air à vaneur      | 10       |
| 21              |                                                      | 11       |
| 3.4<br>3.5      | Synoptique du système d'humidification               | 13       |
| 4               | Exploitation                                         | 17       |
| 4.1             | Mise en service                                      | 17       |
| 42              | Indications concernant l'exploitation                | 18       |
| 421             | Fonction des éléments d'affichage et de commande     | 18       |
| 422             | Télésignalisation d'exploitation et de dérangement   | 19       |
| 423             | Consignes pour l'exploitation par températures       | 10       |
| 1.2.0           | ambiantes de $< 0^{\circ}$ C                         | 19       |
| 424             | Contrôles en cours d'exploitation                    | 19       |
| 43              | Evécution d'un rincage manuel                        | 20       |
| 4.4             | Mise hors service                                    | 20       |
| 5               | Travaux avec la commande d'appareil                  | 21       |
| 51              | Réalages d'usine                                     | 21       |
| 5.2             | Commande de l'unité de commande et vue               |          |
| 0.2             | d'ensemble des menus                                 | 22       |
| 53              | Appel des informations d'exploitation dans           |          |
| 0.0             | le plan affichage                                    | 23       |
| 54              | Détermination des réglages d'annareil                | 24       |
| 541             | Appel du menu réalages                               | 24       |
| 542             | Sélection de la langue de dialogue                   | 24       |
| 543             | Réalages d'asservissement                            | 24       |
| 5431            | Sélection de la source de signal                     | 25       |
| 5432            | Sélection du genre d'asservissement                  | 25       |
| 5433            | Déterminer le signal de régulation                   | 25       |
| 5435            | Déterminer la valeur hydrométrique de consigne       | 26       |
| 5436            | Réglage de la plage de proportionnalité pour         | 20       |
| 0               | le régulateur P/PI interne                           | 27       |
| 5.4.3.7         | Réglage du temps d'intégration pour le               | 07       |
| E 1 2 0         | Activation/départivation de la régulation            | 21       |
| 0.4.3.0         | limitation d'air d'admission                         | 27       |
| 5120            | Péalage du signal de limitation d'air d'admission    | 21       |
| 54310           | Réglage de la valeur inférieure de limitation        | 20       |
| 5.4.5.10        | d'air d'admission                                    | 28       |
| 5.4.3.11        | Réglage de la valeur supérieure de limitation        |          |
|                 | d'air d'admission                                    | 28       |
| 5.4.4           | Détermination du type de cylindre                    | 29       |
| 5.4.5           | Configuration du système SC                          | 29       |
| 5.4.5.1         | Enclencher/déclencher le système SC                  | 29       |
| 5.4.5.2         | Détermination de la durée de fonctionnement          |          |
|                 | de la pompe SC                                       | 30       |
| 5.4.6           | Réglage de la limitation de débit                    | 30       |
| 5.4.7           | Détermination de la commande horaire On/Off          | 32       |
| 5.4.8           | Réglages gestion de l'eau                            | 33       |
| 5.4.8.1         | Détermination de la plage de conductivité de         | ~~       |
| F 4 0 0         | reau d'alimentation                                  | 33       |
| 5.4.8.2         | Determination du taux de rinçage                     | 33       |
| J.4.0.J         | Determination au mode a exploitation en              | 21       |
| 5191            | exploitation Standy                                  | 34<br>26 |
| J.4.0.4<br>5125 | Active//uesactive/ le lilligage lorce                | 30       |
| 5.4.0.3         |                                                      | 37       |
|                 |                                                      | 57       |

| 5.4.9          | Réglage de la date                                 | 37  |
|----------------|----------------------------------------------------|-----|
| 5.4.10         | Réalage de l'heure                                 | 37  |
| 5411           | Réglage du contraste de l'affichage                | 37  |
| 5.5            | Détermination des réglages Modbus                  | 38  |
| 5.51           | Détermination des réglages nous réseaux Madhus     | 20  |
| 5.5.1          | Determination des regiages pour reseaux moubus     | 50  |
| 5.5.2          |                                                    | 20  |
|                |                                                    | 39  |
| 5.6            | Fonctions de diagnostic                            | 40  |
| 5.6.1          | Appel de la liste d'erreurs                        | 40  |
| 5.6.2          | Appel d'informations relatives à l'appareil        | 41  |
| 5.6.3          | Exécution des tests de relais                      | 42  |
| 5.6.4          | Exécution des tests de module                      | 42  |
| 5.7            | Opérations avec la commande à distance             | 43  |
| 5.7.1          | ,<br>Vue d'ensemble des menus commande à distance  | 43  |
| 572            | Détermination des réalages concernant la           |     |
| 0.7.2          | commande à distance                                | 11  |
| 5701           |                                                    | 11  |
| 5700           | Détermination du nombre des humidificateurs        | 44  |
| J.7.2.2        | belefinination du nombre des numidificateurs       | 11  |
| - <del>-</del> | Annal da la lista d'amagne du tamainal à distance  | 44  |
| 5.7.2.3        | Appei de la liste d'erreurs du terminal a distance | 44  |
| 5.7.2.4        | Remise à zèro de la liste d'erreurs de la          |     |
|                | commande à distance                                | 45  |
| 5.7.2.5        | Détermination de la vitesse de transmission        |     |
|                | en bauds                                           | 45  |
| 5.7.2.6        | Réglage du contraste de l'affichage                | 45  |
|                |                                                    |     |
| 6              | Maintenance                                        | 46  |
| 6.1            | Consignes importantes concernant la maintenance    | 46  |
| 6.2            | Liste des travaux de maintenance                   | 47  |
| 6.3            | Travaux dépose et de pose pour la maintenance      | 48  |
| 6.3.1          | Dépose et repose du cvlindre à vapeur              | 48  |
| 632            | Dépose et pose du godet d'écoulement               | 51  |
| 633            | Dénose et nose du godet à eau et des tuvaux        | 52  |
| 634            | Dépose et renose de la nomne de rincade            | 53  |
| 635            | Dépose et repose de la vanne d'admission           | 51  |
| 626            | Dépose et repose de l'avaine d'admission           | 55  |
| 6.4            |                                                    | 00  |
| 0.4            | Remarques concernant le nelloyage des              | FC  |
| o -            |                                                    | 50  |
| 6.5            | Indications concernant les produits de nettoyage   | 58  |
| 6.6            | Remise à zéro de l'affichage de maintenance        | 58  |
| 7              | Dénonnogo                                          | 50  |
| 7              |                                                    | 59  |
| 7.1            | Affichage de derangements                          | 59  |
| 7.2            | Liste de dérangements                              | 60  |
| 7.2.1          | Dérangement de système                             | 60  |
| 7.2.2          | Dérangements d'appareil                            | 61  |
| 7.3            | Remise à zéro de l'affichage de dérangements       |     |
|                | (la DEL rouge est allumée)                         | 63  |
| 7.4            | Remargues concernant le dépannage                  | 63  |
| 75             | Remplacement de la batterie d'appoint de           |     |
|                | la platine de commande                             | 64  |
|                | ,                                                  |     |
| 8              | Mise hors service/évacuation                       | 65  |
| 8.1            | Mise hors service                                  | 65  |
| 8.2            | Evacuation/récupération                            | 65  |
|                |                                                    |     |
| 9              | Caractéristiques spécifiques des produits          | 66  |
| 9.1            | Caractéristiques techniques                        | 66  |
| 9.2            | Schémas électriques Nordmann AT4                   | 67  |
| 9.21           | Schéma électrique Nordmann AT4                     | • · |
| ··-· /         | appareils individuels                              | 67  |
| 9.2.2          | Schéma électrique appareils doubles                | • · |
|                | Nordmann AT4                                       | 68  |
|                |                                                    |     |

# 1 Introduction

# 1.1 Premiers propos!

Nous vous remercions d'avoir opté pour l'**humidificateur d'air à vapeur** Nordmann AT4.

Les humidificateurs à vapeur Nordmann AT4 sont construits selon les techniques récentes et les règles de sécurité en vigueur. Toutefois, l'emploi inadéquat des humidificateurs à vapeur Nordmann AT4 peut exposer l'utilisateur et/ou des tierces personnes à des dangers et/ou provoquer des dommages matériels.

Afin d'assurer une exploitation sûre, professionnelle et productive de l'humidificateur à vapeur Nordmann AT4, veuillez observer et respecter entièrement les indications et les consignes de sécurité de la présente documentation.

Pour toute question non exposée exhaustivement ou ne figurant pas dans la présente documentation, veuillez prendre contact avec votre représentant Nordmann local. Nous sommes volontiers à votre disposition.

# **1.2** Remarques concernant les instructions d'exploitation

#### Restrictions

Les présentes instructions d'exploitation concernent l'humidificateur à vapeur Nordmann AT4. La description des accessoires n'est effectuée que dans la mesure où elle est indispensable pour l'exploitation correcte. Les modes d'emploi des accessoires concernés livrent de plus amples informations.

Les descriptions des présentes instructions d'exploitation se limitent à la **mise en service**, l'**exploitation**, la **maintenance** et le **dépannage** de l'humidificateur à vapeur Nordmann AT4 et concernent le personnel professionnel ayant subi une formation correspondante et suffisamment qualifié pour le travail concerné.

Diverses documentations séparées complètent les présentes instructions d'exploitation (instructions de montage, liste des pièces de rechange, manuels pour accessoires, etc.). Les présentes instructions d'exploitation font référence, le cas échéant, à ces publications séparées.

#### Symboles utilisés

#### **ATTENTION!**

L'expression "ATTENTION" figurant dans la présente documentation signale des indications dont la non-observation peut conduire à une **détérioration ou un disfonctionnement de l'appareil ou d'autre matériel**.

#### AVERTISSEMENT!

L'expression "AVERTISSEMENT", associée aux symboles généraux de danger, figurant dans la présente documentation, signale des indications de sécurité ou de danger dont la non-observation peut conduire à des **blessures de personnes**.

#### **DANGER!**

L'expression "DANGER", associée aux symboles généraux de danger, figurant dans la présente documentation, signale des indications de sécurité ou de danger dont la non-observation peut conduire à des **blessures graves, voire à la mort de personnes**.

#### Sauvegarde

Veuillez conserver les présentes instructions d'exploitation en un endroit sûr, à portée de main. Remettre cette documentation à un éventuel nouveau détenteur.

En cas de perte de la documentation, veuillez contacter votre fournisseur Nordmann.

#### Langues

Les présentes instructions d'exploitation sont disponibles en plusieurs langues. A ce propos, veuillez contacter votre fournisseur Nordmann.

#### **Protection d'auteur**

Les présentes instructions d'exploitation sont protégées selon la loi des droits d'auteur. La polycopie et la diffusion (même partielles) des présentes instructions, ainsi que l'utilisation et la communication du contenu sont prohibées sans autorisation écrite du fabricant. Les enfreintes sont punissables et astreignent à des dédommagements.

Le fabricant se réserve tous les droits d'appliquer les droits de protection industrielle.

# 2 Concernant votre sécurité

#### Généralités

Il est indispensable que le personnel affecté aux travaux sur le Nordmann AT4 ait lu et assimilé les instructions d'exploitation avant d'effectuer des travaux à l'appareil.

La connaissance du contenu des instructions d'exploitation est la condition sine qua non pour protéger le personnel contre les risques et pour éviter des erreurs de manipulation et, ainsi, pour effectuer l'exploitation compétente de l'appareil.

Tenir en état bien lisible et observer tous les pictogrammes, plaquettes et inscriptions apposées à l'appareil.

#### Qualification du personnel

Seul le personnel instruit, suffisamment qualifié et le personnel professionnel autorisé par l'exploitant sont habilités à effectuer chaque action décrite dans les présentes instructions d'exploitation (exploitation, maintenance, dépannage, etc.),

Seul le personnel autorisé est habilité à effectuer des interventions qui dépassent le cadre des travaux mentionnés dans la présente documentation, pour raisons de sécurité et de garantie.

Il est supposé que chaque personne qui effectue des travaux au Nordmann AT4 connaît et respecte les prescriptions concernant la sécurité du travail et la prévention des accidents.

#### Utilisation conforme aux consignes

L'humidificateur d'air à vapeur est destiné **uniquement à l'humidification** de l'air par l'intermédiaire d'un distributeur de vapeur approuvé par le fabricant ou par l'intermédiaire de l'appareil de ventilation dans les limites des conditions d'exploitation spécifiées (voir chapitre 9 "Caractéristiques spécifiques des produits"). Toute autre utilisation sans autorisation écrite du fabricant est considérée comme non conforme aux consignes et peut rendre le Nordmann AT4 dangereux.

L'utilisation conforme implique également l'observation de toutes les informations figurant dans les présentes instructions d'exploitation (en particulier, des consignes de sécurité et d'indications de danger). Risques que peuvent présenter l'appareil

### DANGER! Risque de choc électrique!

Lorsque l'appareil est ouvert, il y a risque de toucher des éléments sous tension électrique. Le contact avec les parties sous tension électrique peut conduire à des blessures graves ou à l'électrocution.

**Par conséquent:** avant d'effectuer tout travail au Nordmann AT4, mettre l'appareil hors service selon le chapitre 4.4 (déclencher l'appareil, le débrancher du réseau électrique et fermer l'admission d'eau) et l'assurer contre toute mise en service intempestive.

#### **AVERTISSEMENT!** Risque de brûlures!

Le Nordmann AT4 produit de la vapeur. En cours d'exploitation, la température du cylindre à vapeur atteint 100 °C. Si l'on ouvre l'appareil juste après l'arrêt de production de vapeur, il y a risque de brûlures en touchant le cylindre à vapeur.

**Par conséquent:** avant d'ouvrir l'appareil, mettre l'humidificateur à vapeur hors service selon le chapitre 4.4, puis attendre le refroidissement du cylindre à vapeur, de manière à éviter le risque de brûlure.

#### Comportement en cas de danger

Si l'on doit admettre que l'**exploitation sans danger n'est plus possible**, **mettre immédiatement hors service** l'humidificateur à vapeur Nordmann AT4 selon le chapitre 4.4 **et l'assurer contre tout enclenchement intempestif**. Cette situation peut se présenter:

- à l'endommagement du Nordmann AT4,
- à l'endommagement des installations électriques,
- au fonctionnement incorrect du Nordmann AT4,
- si des raccords ou conduites sont inétanches.

Toute personne familiarisée avec les travaux au Nordmann AT4 est astreinte à annoncer au responsable de l'exploitation chaque modification de l'appareil susceptible de porter atteinte à la sécurité.

#### Modifications d'appareil inadmissibles

**Aucune modification ni amendement** à l'humidificateur à vapeur Nordmann AT4 ne sont permis sans l'autorisation écrite du fabricant.

Le remplacement de composants défectueux doit s'effectuer **uniquement avec des pièces de rechange et des accessoires d'origine** livrés par votre fournisseur Nordmann.

# 3 Vue d'ensemble du produit

# 3.1 Vue d'ensemble des types

L'humidificateur à vapeur Nordmann ES4 peut être livré avec des **tensions de chauffage différentes** et une **plage de débit de vapeur de 5 kg/h à max. 130 kg/h**.

| Tension de                  | Débit de vapeur | Modèle       |       | Taille d'               | appareil |                    |
|-----------------------------|-----------------|--------------|-------|-------------------------|----------|--------------------|
| chauffage **                | max. en kg/h    | Nordmann AT4 |       | Appareil Appareil doubl |          | Appareil<br>double |
|                             |                 |              | petit | moyen                   | grand    | grand              |
|                             | 5               | 534          | х     |                         |          |                    |
|                             | 8               | 834          | х     |                         |          |                    |
|                             | 15              | 1534         |       | x                       |          |                    |
|                             | 23              | 2364         |       | x                       |          |                    |
| 400V3                       | 32              | 3264         |       |                         | х        |                    |
| (400 V/3~/5060 Hz)          | 45              | 4564         |       |                         | х        |                    |
|                             | 64              | 6464         |       |                         |          | х                  |
|                             | 65              | 6564         |       |                         | х        |                    |
|                             | 90              | 9064         |       |                         |          | х                  |
|                             | 130             | 13064        |       |                         |          | х                  |
| 400V2                       | 5               | 524          | х     |                         |          |                    |
| (400 V/2~/5060 Hz)          | 8               | 824          | х     |                         |          |                    |
|                             | 5               | 532          | х     |                         |          |                    |
| 230V3<br>(230 V/3~/5060 Hz) | 8               | 832          | х     |                         |          |                    |
|                             | 15              | 1532         |       | х                       |          |                    |
|                             | 23              | 2362         |       | x                       |          |                    |
|                             | 32              | 3262         |       |                         | х        |                    |
|                             | 46              | 4662         |       |                         |          | х                  |
|                             | 64              | 6462         |       |                         |          | х                  |
| 230V1                       | 5               | 522          | х     |                         |          |                    |
| (230 V/1~/5060 Hz)          | 8               | 822          | х     |                         |          |                    |

\*\* Autres tensions de chauffage sur demande

#### Code de la désignation de modèle

|                                                                                                    | Exemple:<br>Nordmann AT4 4564 400V3 |
|----------------------------------------------------------------------------------------------------|-------------------------------------|
|                                                                                                    |                                     |
| Désignation de produit                                                                                                    |                                     |
| Modèle d'appareil:                                                                                                    |                                     |
| Tension de chauffage:<br>400V/3~/5060Hz: <b>400V3</b><br>400V/2~/5060Hz: <b>400V2</b><br>230V/3~/5060Hz: <b>230V3</b><br>230V/1~/5060Hz: <b>230V1</b> |                                     |

# 3.2 Désignation du produit

|                                      | Désignation de type              | No de série                    | Mois/année         |
|--------------------------------------|----------------------------------|--------------------------------|--------------------|
|                                      | Walter Meier (Clima              | ate International) L.d. 8808 P | fäffikon           |
| Tension de chauffage                 | Type: AT4 4564                   | Ser.Nr.: XXXXXXX               | 02.10              |
|                                      | Tension Chauff.: 400V / 3~ / 506 | 0Hz Puissance: 33.8 kV         | V                  |
| Debit maximal de vapeur              | Débit Vapeur: 45.0 kg/h          | Tension de Com.: 2             | 230V / 1~ / 5060Hz |
| Pression admissible                  | Pression d'eau: 110 bar          |                                |                    |
| d'alimentation en eau                |                                  |                                |                    |
| Champ avec symboles des certificat 🦟 | _ ((                             |                                |                    |
|                                      | M                                | ade in Switzerland             |                    |
| Puissance électrique                 | / /                              |                                |                    |
| Tension de commande                  |                                  | <b></b>                        |                    |
|                                      | Nodule<br>Nodule                 |                                | dule B             |

La désignation du produit figure sur la plaquette signalétique:

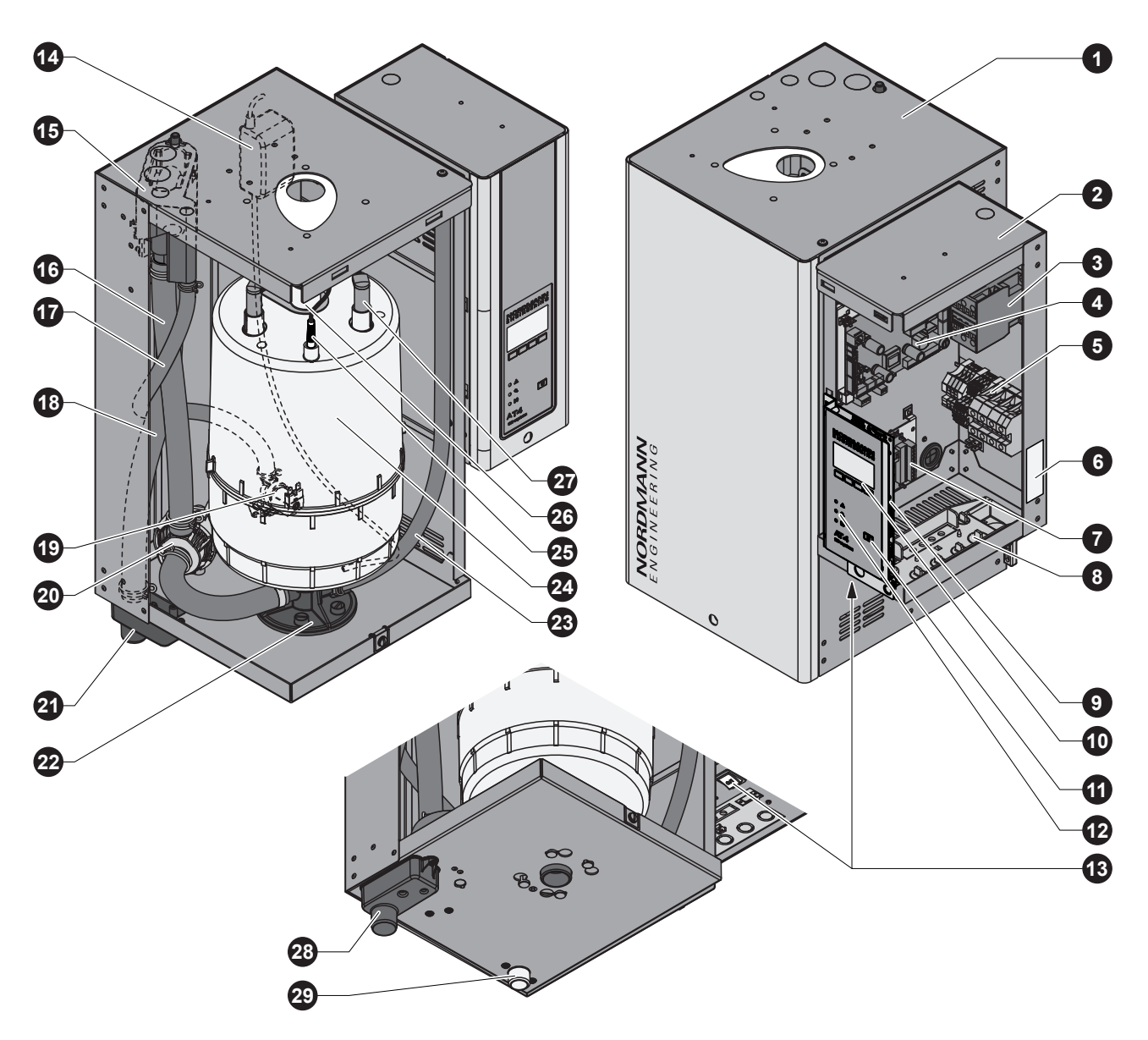

L'illustration représente le modèle moyen

- 1 Boîtier cylindre à vapeur
- 2 Boîte de commande
- 3 Contacteur principal
- 4 Platine de puissance
- 5 Bornes de raccordement
- 6 Plaquette signalétique
- 7 Platine de télécommunication d'exploitation et de dérangements (option)
- 8 Traversées de câbles
- 9 Platine de commande avec carte CF
- 10 Unité de commande et d'affichage
- 11 Touche de rinçage
- 12 Affichages d'exploitation
- 13 Interrupteur d'appareil
- 14 Pompe SC
- 15 Godet à eau

- 16 Conduite de remplissage/de vidage
- 17 Conduite d'alimentation en eau
- 18 Conduite de trop-plein
- 19 Vanne d'admission
- 20 Pompe de rinçage
- 21 Godet d'écoulement
- 22 Assise du cylindre à vapeur
- 23 Tuyau d'écoulement auxiliaire
- 24 Cylindre à vapeur
- 25 Sonde de niveau
- 26 Sortie de vapeur
- 27 Fiche pour électrode
- 28 Raccord d'alimentation en eau
- 29 Raccord d'écoulement d'eau

L'humidificateur à vapeur Nordmann AT4 est un générateur de vapeur sans pression et il fonctionne par un chauffage à électrodes. Il est destiné à l'humidification par un distributeur de vapeur (rampe de diffusion de vapeur, système MultiPipe ou unité de ventilation).

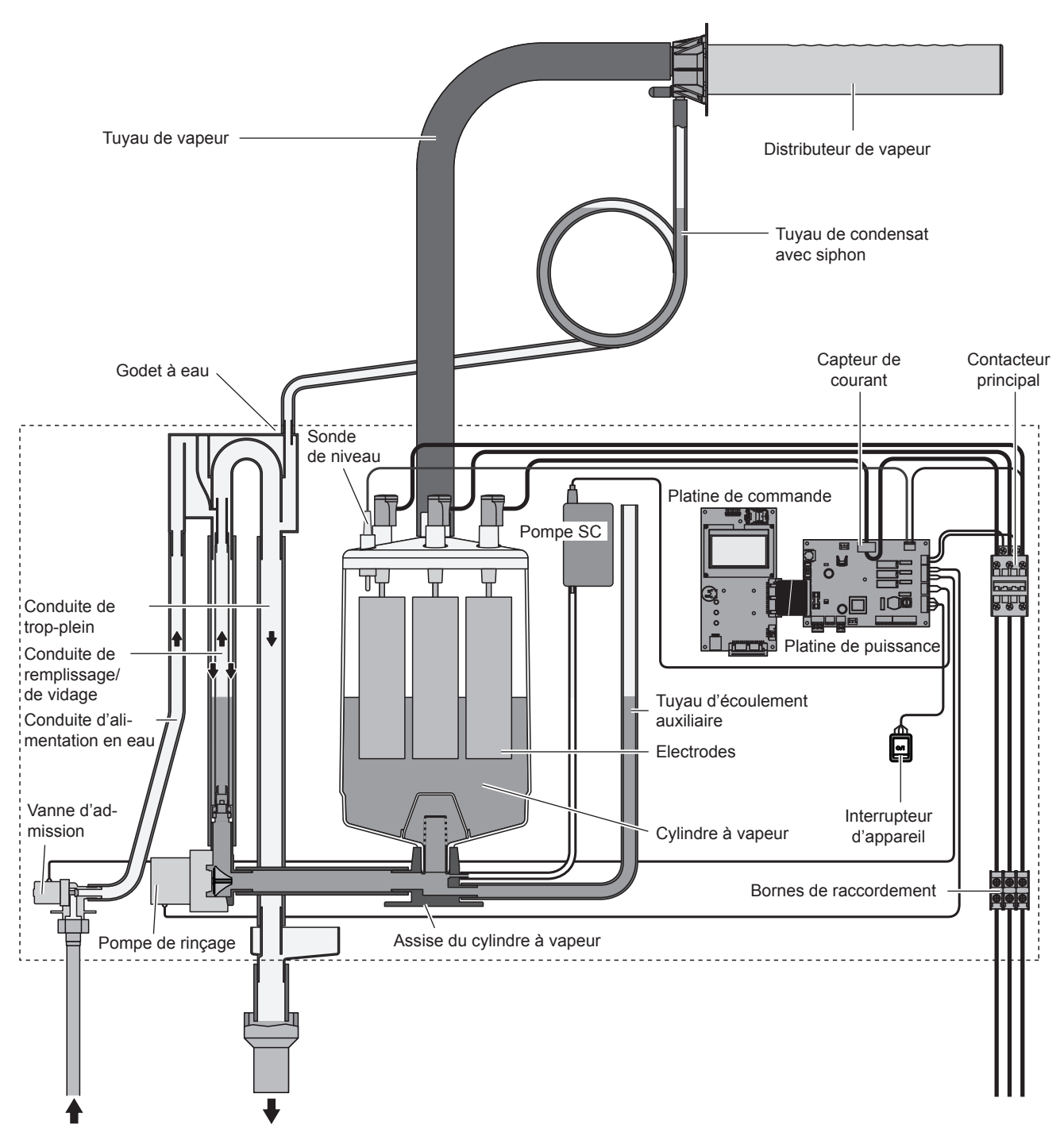

#### Production de vapeur

Lorsqu'il a appel de vapeur, les électrodes sont alimentées en courant électrique par le biais du contacteur principal. Simultanément, la vanne d'admission s'ouvre et l'eau coule dans le cylindre à vapeur, depuis le bas, en passant par le godet à eau et la conduite de remplissage. Dès que les électrodes sont immergées, le courant circule entre les électrodes; l'eau chauffe et s'évapore. L'intensité du courant et la quantité de chaleur produite sont fonction de la surface immergée des électrodes. Lorsque le débit de vapeur requis est atteint, la vanne d'admission se ferme. Si, ensuite d'une baisse de niveau d'eau (par évaporation ou par rinçage), le débit de vapeur devient inférieur à certain pourcentage du débit requis, la vanne d'admission s'ouvre jusqu'à ce que le débit requis soit atteint. Si l'appel de vapeur diminue, la vanne d'admission reste fermée jusqu'à ce que le débit de vapeur corresponde à celui requis (baisse de niveau par évaporation).

#### Surveillance de niveau

La sonde disposée sur le couvercle du cylindre à vapeur détecte le niveau d'eau trop élevé. Dès que la sonde est en contact avec l'eau, la vanne d'admission se ferme.

#### Rinçage

Ensuite du procédé de vaporisation, la teneur de minéraux dans l'eau s'accroît et la conductivité de l'eau augmente. Si la concentration des sels augmentait encore, l'intensité du courant deviendrait intolérable. Une certaine quantité d'eau est rincée de temps à autre et remplacée par de l'eau fraîche, afin que cette concentration ne dépasse pas une valeur limite.

#### Gestion du détartrage

La pompe SC commandée par intervalles souffle de l'air dans le cylindre à vapeur. Cette opération permet de remuer les minéraux dissous dans l'eau et de les évacuer par le cycle de rinçage automatique.

#### Commande

La production de vapeur peut être commandée par un asservissement progressif interne ou externe, ou, encore, par un hygrostat externe (24 VAC, régulation tout ou rien).

# 3.5 Synoptique du système d'humidification

Synoptique du système d'humidification de gaine (appareil individuel)

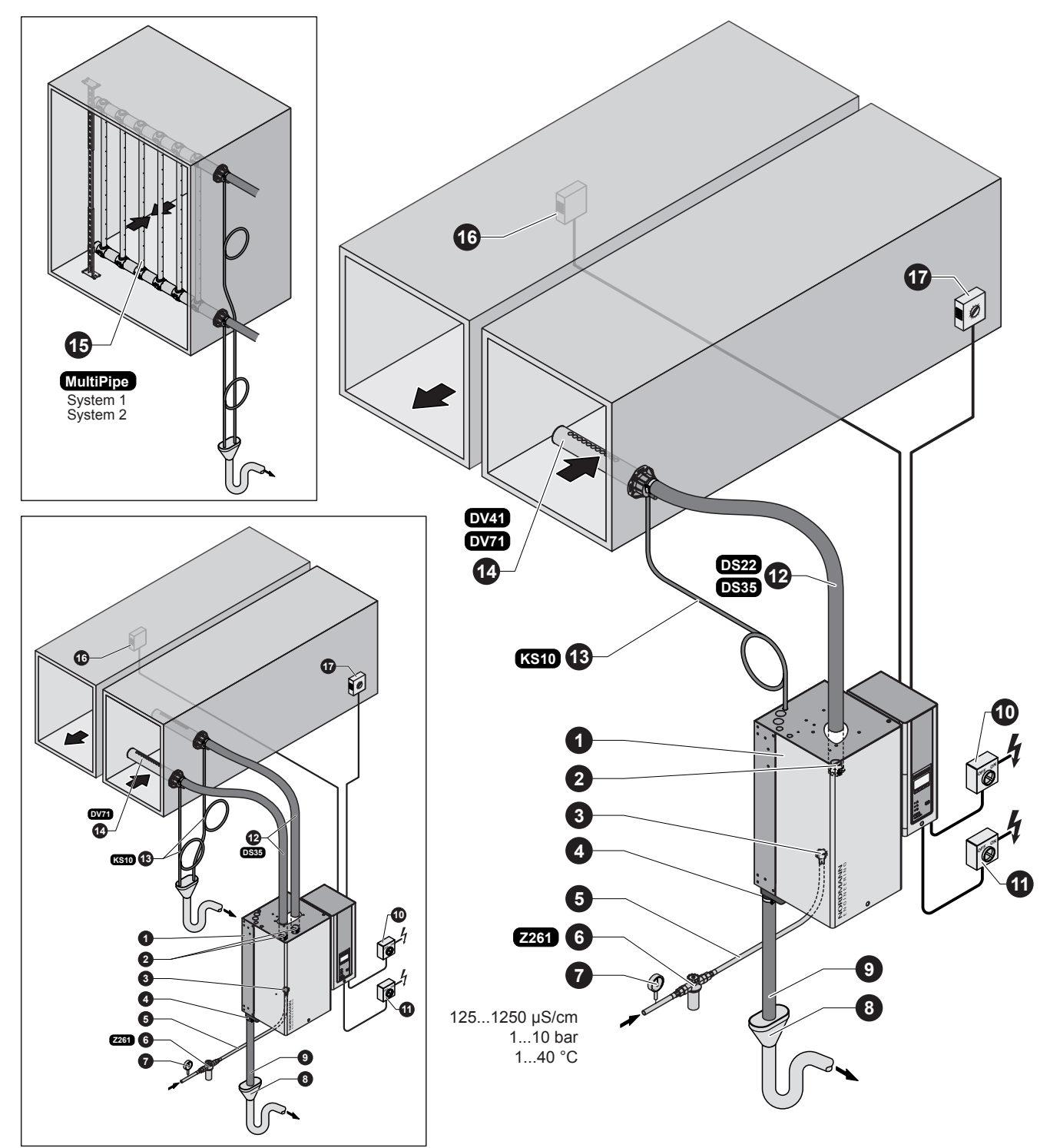

- 1 Humidificateur à vapeur
- 2 Raccord de vapeur
- 3 Raccord d'alimentation d'eau
- 4 Raccord d'écoulement d'eau
- 5 Tuyau de raccordement d'eau G 3/4"- G 3/8" (inclus dans la livraison)
- 6 Robinet à filtre-tamis (accessoire "Z261")
- 7 Manomètre (pose recommandée)
- 8 Entonnoir d'écoulement avec siphon (installation par le client)
- 9 Conduite d'écoulement d'eau (inclus dans la livraison)

- 10 Interrupteur de service alimentation tension de commande (installation par le client)
- 11 Interrupteur de service alimentation tension de chauffage (installation par le client)
- 12 Tuyau de vapeur (accessoire "DS22"/"DS35")
- 13 Tuyau de condensat (accessoire "KS10")
- 14 Rampe de diffusion de vapeur (accessoires "DV41-.."/"DV71-..")
- 15 Système de distribution de vapeur (accessoire "MultiPipe")
- 16 Régulateur hygrométrique progressif ou hygrostat
- 17 Hygrostat de sécurité

#### Synoptique du système d'humidification de gaine (appareil double)

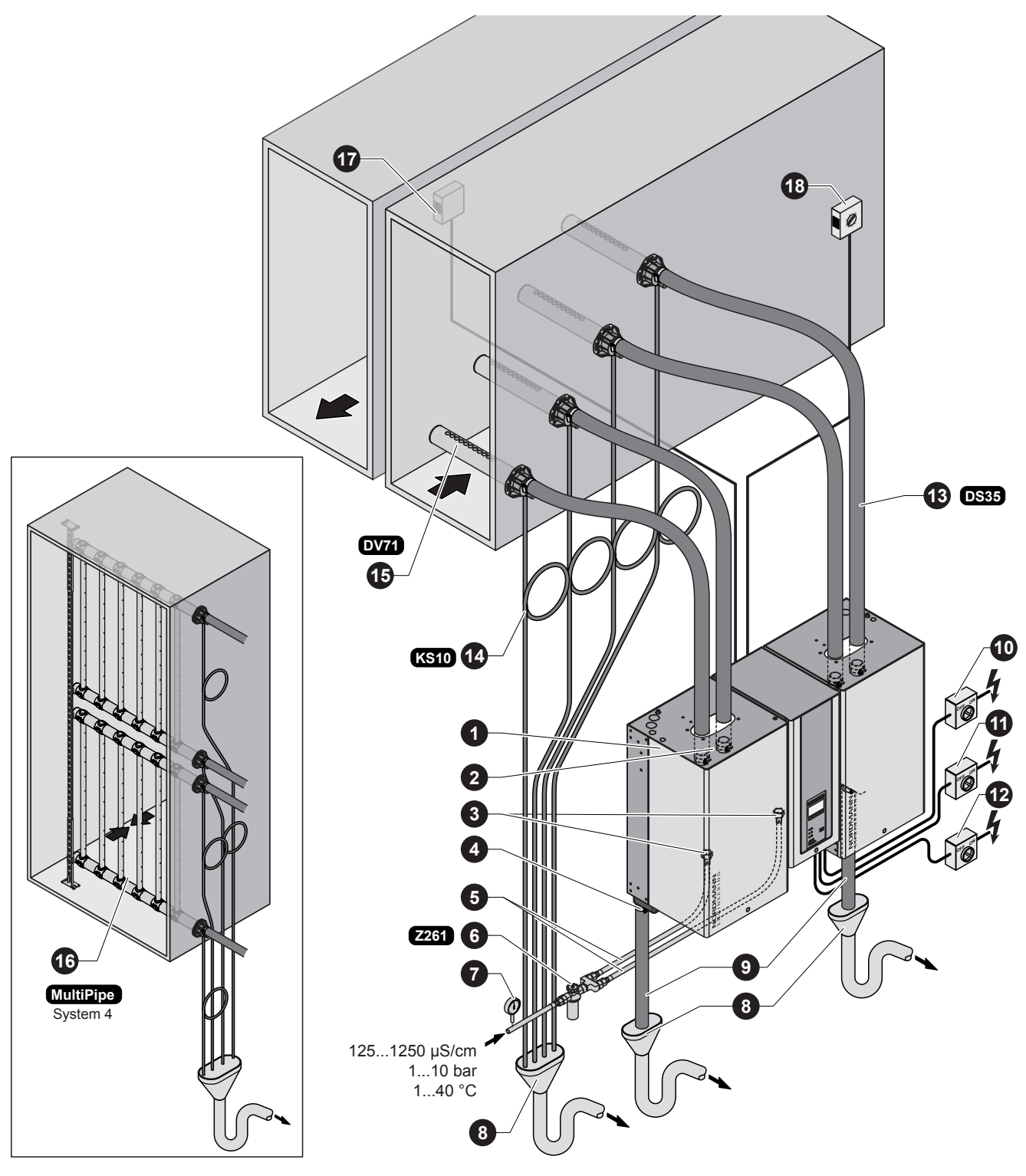

- 1 Humidificateur à vapeur
- 2 Raccord de vapeur
- 3 Raccord d'alimentation d'eau
- 4 Raccord d'écoulement d'eau
- 5 Tuyau de raccordement d'eau G 3/4"- G 3/8" (inclus dans la livraison)
- 6 Robinet à filtre-tamis (accessoire "Z261")
- 7 Manomètre (pose recommandée)8 Entonnoir d'écoulement avec siphon
- (installation par le client)9 Conduite d'écoulement d'eau
- (inclus dans la livraison)
- 10 Interrupteur de service alimentation tension de commande (installation par le client)

- 11 Interrupteur de service alimentation tension de chauffage Module A (installation par le client)
- 12 Interrupteur de service alimentation tension de chauffage Module B (installation par le client)
- 13 Tuyau de vapeur (accessoire "DS35")
- 14 Tuyau de condensat (accessoire "KS10")
- 15 Rampe de diffusion de vapeur (accessoires "DV71-..")
- 16 Système de distribution de vapeur (accessoire "MultiPipe")
- 17 Régulateur hygrométrique progressif ou hygrostat
- 18 Hygrostat de sécurité

Synoptique du système d'humidification de local (appareil individuel)

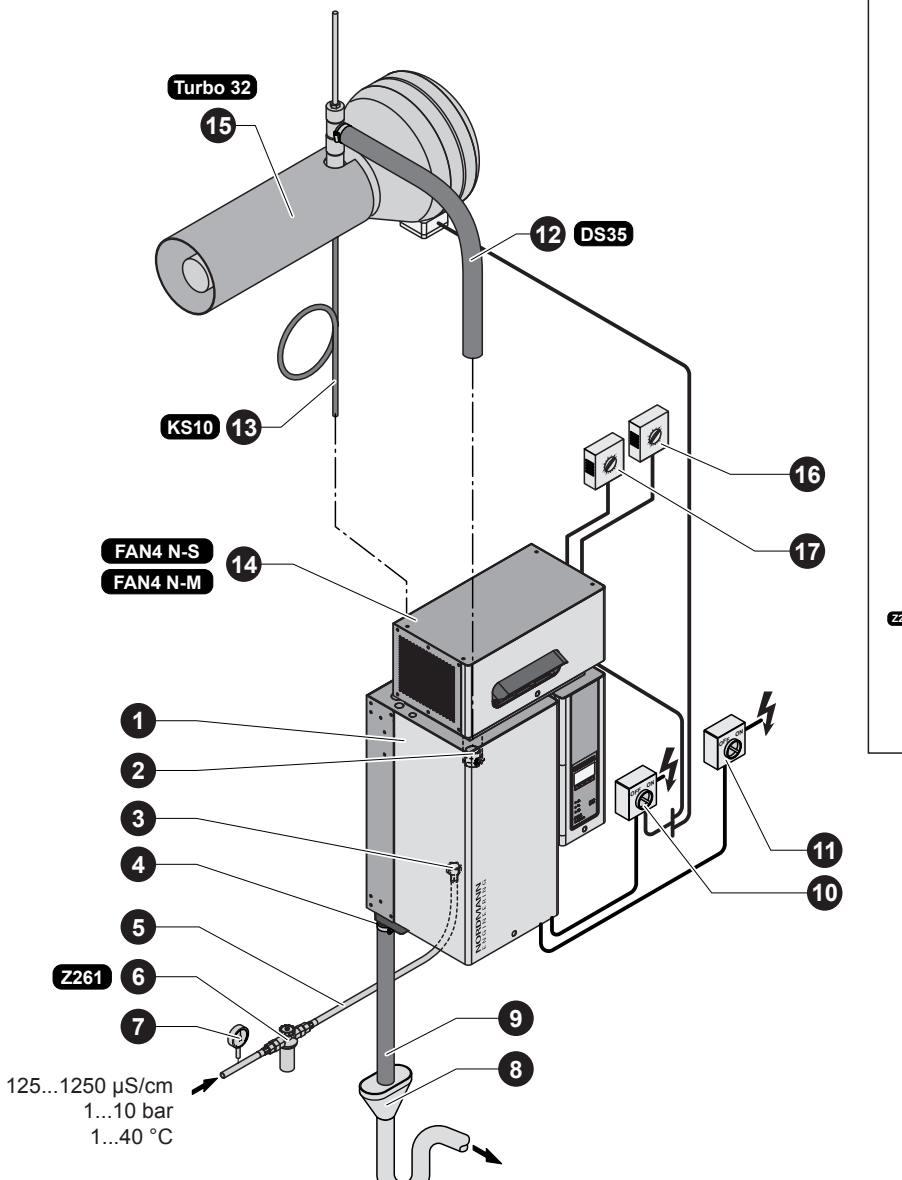

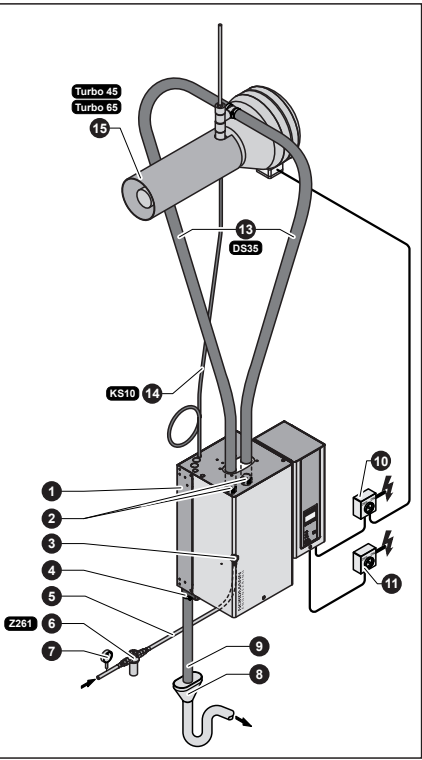

- 1 Humidificateur à vapeur
- 2 Raccord de vapeur
- 3 Raccord d'alimentation d'eau
- 4 Raccord d'écoulement d'eau
- 5 Tuyau de raccordement d'eau G 3/4"- G 3/8" (inclus dans la livraison)
- 6 Robinet à filtre-tamis (accessoire "Z261")
- 7 Manomètre (pose recommandée)
- 8 Entonnoir d'écoulement avec siphon (installation par le client)
- 9 Conduite d'écoulement d'eau (inclus dans la livraison)

- 10 Interrupteur de service alimentation tension de commande (installation par le client)
- 11 Interrupteur de service alimentation tension de chauffage (installation par le client)
- 12 Tuyau de vapeur (accessoire "DS35"/"Z10")
- 13 Tuyau de condensat (accessoire "KS10")
- 14 Appareil de ventilation
- (accessoire "FAN4 N-...") 15 Appareil de ventilation
- (accessoire "Turbo..")
- 16 Régulateur hygrométrique progressif ou hygrostat
- 17 Hygrostat de sécurité

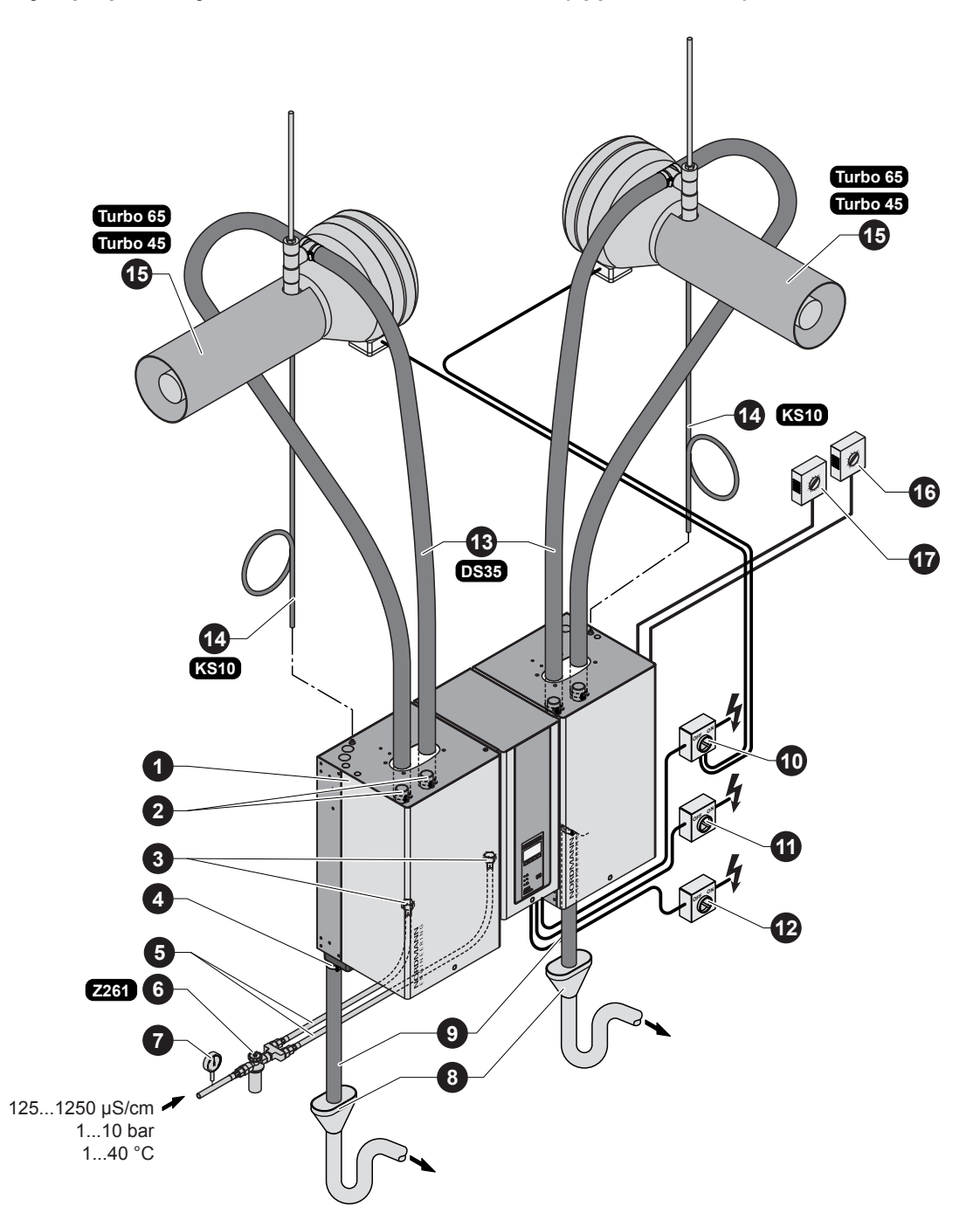

- 1 Humidificateur à vapeur
- 2 Raccord de vapeur
- 3 Raccord d'alimentation d'eau
- 4 Raccord d'écoulement d'eau
- 5 Tuyau de raccordement d'eau G 3/4"- G 3/8" (inclus dans la livraison)
- 6 Robinet à filtre-tamis (accessoire "Z261")
- 7 Manomètre (pose recommandée)
- 8 Entonnoir d'écoulement avec siphon (installation par le client)
- 9 Conduite d'écoulement d'eau (inclus dans la livraison)

- 10 Interrupteur de service alimentation tension de commande (installation par le client)
- 11 Interrupteur de service alimentation tension de chauffage Module A (installation par le client)
- 12 Interrupteur de service alimentation tension de chauffage Module B (installation par le client)
- 13 Tuyau de vapeur (accessoire "DS35")
- 14 Tuyau de condensat (accessoire "KS10")
- 15 Appareil de ventilation (accessoire "Turbo..")
- 16 Régulateur hygrométrique progressif ou hygrostat
- 17 Hygrostat de sécurité

# 4 Exploitation

# 4.1 Mise en service

Pour mettre en service l'humidificateur à vapeur, procéder comme suit:

1. Contrôler l'humidificateur à vapeur et les installations quant **aux en-dommagements**.

# DANGER!

Les appareils endommagés ou comportant des installations endommagées peuvent mettre en danger la vie de personnes ou conduire à des dommages matériels graves.

Ne jamais mettre en service des appareils endommagés ou comportant des installations endommagées.

- Vérifier si les couvercles frontals sont posés correctement et s'ils sont bien verrouillés.
- 3. Ouvrir **le robinet à filtre-tamis** resp. la **vanne d'arrêt** de la conduite d'alimentation d'eau.
- 4. Contrôler la valeur hygrométrique réglée au régulateur hygrométrique resp. à l'hygrostat et effectuer le réglage correct au besoin.
- 5. Enclencher l'interrupteur de service de l'alimentation électrique.
- 6. Enclencher l'interrupteur d'appareil de l'humidificateur à vapeur. L'interrupteur d'appareil s'allume.

L'humidificateur à vapeur effectue un **test de système**. Les trois LED s'allument et l'affichage ci-contre apparaît.

Si, au cours du test de système, un dérangement survient, un message de dérangement correspondant apparaît à l'affichage.

Au terme du test de système l'appareil se trouve en état d'**exploitation normale** et **l'affichage d'exploitation standard** apparaît (première page du plan affichage).

Remarque: l'aspect de l'affichage d'exploitation standard dépend de l'état d'exploitation actuel et de la configuration du Nordmann RC4/DC4 et peut différer de l'affichage représenté ci-contre.

Dès qu'il y a appel d'humidité par le régulateur hygrométrique resp. l'hygrostat, le courant de chauffage est enclenché. La vanne d'admission s'ouvre (quelque peu temporisée) et le cylindre à vapeur se remplit d'eau. Dès que les électrodes immergées chauffent l'eau, la LED verte s'allume; quelques minutes plus tard (environ 5 à 10 minutes, selon la conductivité de l'eau), la production de vapeur commence.

Remarque: il est possible que le débit maximum de vapeur ne soit pas atteint; ce cas se présente lors des premières heures d'exploitation, lorsque la conductivité de l'eau est encore faible. Cette caractéristique est normale, lorsque la conductivité de l'eau s'est élevée ensuite de l'évaporation, l'humidificateur à vapeur est en mesure de travailler à débit maximum.

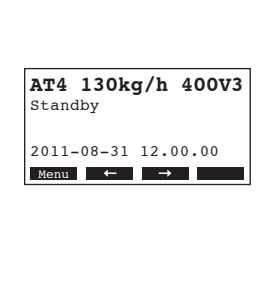

AT4 STARTUP: INIT MODULE

| AT4 130kg/h 400V3   |
|---------------------|
| En demande :28%     |
|                     |
| 2011-08-31 12.00.00 |
| Menu ← →            |

# 4.2 Indications concernant l'exploitation

# 4.2.1 Fonction des éléments d'affichage et de commande

|           | Unité d'af | fichage et de commande                                                                                                    |
|-----------|------------|----------------------------------------------------------------------------------------------------|
|           | Fonction:  | configuration du AT4<br>affichage des paramètres d'exploitation,<br>remise à zéro du compteur de maintenance,<br>exécutions de fonctions de diagnostic                                                                                |
|           | LED rouge  | e "Erreur"                                                                                                    |
|           | Fonction:  | Lors d'un dérangement d'appareil, la LED est allumée<br>(erreur). L'exploitation ne peut plus continuer. Un aver-<br>tissement correspondant apparaît à l'affichage (voir le<br>chapitre 8).                                          |
|           |            | La LED clignote en alternance avec la LED verte si la chaîne de sécurité externe est ouverte (verrouillage de ventilateur, hygrostat de sécurité, etc.). Dès que le circuit de la chaîne de sécurité est fermé, le message disparaît. |
|           | LED jaune  | e "Maintenance"                                                                                                    |
| SC-system | Fonction:  | la LED s'allume lorsque la cuve à vapeur doit être remplacée.                                                                                                    |
|           | LED verte  | "Vapeur"                                                                                                    |
|           | Fonction:  | la LED s'allume lorsqu'il y a production de vapeur.                                                                                                    |
|           |            | La LED clignote en alternance avec la LED rouge si la chaîne de sécurité externe est interrompue (p.ex.ver-rouillage de ventilateur a réagi). Dès que le circuit de la chaîne de sécurité est fermé, le message disparaît.            |
|           | Touche de  | e rinçage                                                                                                    |
|           | Fonction:  | lancer et stopper le rinçage manuel.                                                                                                    |
|           | Interrupte | ur d'appareil                                                                                                    |
|           | Fonction:  | enclenchement et déclenchement de l'appareil. A ap-                                                                                                    |

pareil enclenché, la touche est allumée.

# 4.2.2 Télésignalisation d'exploitation et de dérangement

Si votre appareil est équipé de la platine optionnelle de téléaffichage d'exploitation et de dérangement, les états d'exploitation suivants sont signalisés par téléaffichage d'exploitation et de dérangement:

| Relais de<br>téléaffichage activé | Quand?                                                                                                    | Affichage à l'appareil                                                                             |
|-----------------------------------|----------------------------------------------------------------------------------------------------|----------------------------------------------------------------------------------------------------|
| "Erreur"                          | Il y a un dérangement, l'exploitation<br>n'est plus possible normalement, la ten-<br>sion de chauffage est interrompue. | La LED rouge est allumée<br>et le message d'erreur<br>apparaît à l'affichage.                      |
| "Service"                         | Le cylindre à vapeur est usé et doit<br>être remplacé, l'exploitation est encore<br>possible pendant quelque temps      | La LED jaune allumée et<br>le message d'avertisse-<br>ment de service apparaît<br>à l'affichage.   |
| "Vapeur "                         | Appel de vapeur/ production de va-<br>peur.                                                                             | La LED verte est allu-<br>mée et l'affichage d'ex-<br>ploitation standard est<br>indiqué           |
| "Enclenché"                       | Appareil enclenché.                                                                                                    | L'interrupteur d'appareil<br>est allumée et l'affichage<br>d'exploitation standard<br>est indiqué. |

# 4.2.3 Consignes pour l'exploitation par températures ambiantes de ≤ 0°C

Si l'on doit supposer que la température ambiante en exploitation avoisine ≤ 0°C (exploitation du Nordmann AT4 à l'extérieur de l'immeuble dans boîtier protection contre les intempéries), la fonction de vidange de pause doit être régler sur "Total" et la durée en exploitation standby, au terme de laquelle une vidange automatique de cylindre doit être effectuée, doit être réglé à 1 heure (consulter le chapitre 5.4.8.3).

# 4.2.4 Contrôles en cours d'exploitation

Lorsque le Nordmann AT4 est en exploitation, il faut contrôler hebdomadairement le système d'humidification. Pour ce faire, effectuez les vérifications suivantes :

- les installations d'eau et de vapeur quant aux fuites,
- l'humidificateur à vapeur et les autres composants du système quant à leur fixation correcte et aux dommages,
- l'installation électrique quant aux dommages.

Si vous constatez des irrégularités (fuites, affichage d'un dérangement, par ex.) ou des endommagements de composants, mettre le Nordmann AT4 hors service, comme décrit au chapitre 4.4. Ensuite, contactez votre fournisseur Nordmann.

# 4.3 Exécution d'un rinçage manuel

Vidange manuel. resser START ou STOP Cyl.A Cyl.B Pour effectuer un rinçage manuel, procédez comme suit:

 Pressez brièvement la touche de rinçage. Le dialogue de rinçage apparaît à l'affichage.

Remarque: aux appareils doubles, le dialogue de rinçage permet de rincer chaque cylindre individuellement.

 Pressez la touche <Start>. La tension de chauffage est interrompue et la pompe de rinçage démarre. La DEL jaune clignote.

Pour stopper le processus de rinçage, pressez à la touche **<Stop>** .

Remarque: pour faire retourner l'affichage au plan d'affichage, presser la touche **<Esc>**. Un processus de rinçage en cours est automatiquement interrompu.

# 4.4 Mise hors service

Esc Start Start

La mise hors service du Nordmann AT4 s'effectue comme suit:

- Si pour raison de dérangement, le Nordmann AT4 doit être mis hors service, il faut noter le code du message actuel de dérangement avant la mise hors service.
- 2. Fermer la vanne d'arrêt de la conduite d'alimentation en eau.
- Démarrer le rinçage manuel (voir chapitre 4.3) et attendre que le/les cylindres à vapeur soit/soient vidé(s).
   Remarque: si la pompe de rinçage est défectueuse, il faut effectuer le rinçage manuel du cylindre à vapeur par l'intermédiaire du tuyau de vidage.
- 4. Déclencher l'interrupteur d'appareil de l'humidificateur à vapeur, au bas de l'appareil.
- 5. Séparer l'humidificateur à vapeur de l'alimentation électrique réseau: déclencher les interrupteurs de service de l'alimentation réseau (tension de chauffage et tension de commande) et assurer les interrupteurs contre tout enclenchement intempestif ou les marquer de façon bien visible.
- Au cas où l'on doit supposer des températures ambiantes avoisinant ≤ 0°C après la mise hors service (exploitation du Nordmann AT4 à l'extérieur de l'immeuble dans son boîtier protection contre les intempéries): vider la conduite d'alimentation en eau et le filtre d'eau (robinet à filtre-tamis).

### AVERTISSEMENT! Risque de brûlures!

Si l'humidificateur était encore en exploitation juste avant sa mise hors service, attendre le refroidissement de l'appareil avant d'ouvrir ce dernier, de sorte à éviter tout risque de brûlure.

**Remarque**: Si vous opérez avec la commande à distance optionnelle, lisez auparavant le **chapitre 5.7 "Travaux avec la commande à distance"**. La commande à distance diffère en quelques points de la commande de l'humidificateur; d'autre part, pour raisons de sécurité, certains réglages ne peuvent pas être effectués par le biais de la commande à distance.

# 5.1 Réglages d'usine

5

En usine, la commande d'appareil comporte les valeurs standard suivantes:

| Désignation                                      | Voir chapitre | Paramètre    | Réglage d'usine         |
|--------------------------------------------------|---------------|--------------|-------------------------|
| Langue de dialogue                               | 5.4.2         | Langue       | selon le pays           |
| Réglages d'asservissement                        | 5.4.3         |              |                         |
| Source de signal                                 |               | SourceSignal | Analog                  |
| Genre d'asservissement                           |               | Rég.hygromét | Externe                 |
| Signal de régulation                             |               | SigRégulatio | 0-10V                   |
| Limitation d'air d'admission                     |               | Limiteur     | à l'arrêt               |
| Type de cylindre                                 | 5.4.4         | Cylindre     | spécifique à l'appareil |
| Système SC                                       | 5.4.5         |              |                         |
| Etat de la pompe SC                              |               | Pompe SC     | en marche               |
| Durée de fonctionnement de la pompe SC par heure |               | Temps oper.  | spécifique à l'appareil |
| Limitation de débit                              | 5.4.6         |              |                         |
| Limitation de débit réglée                       |               | LimiCapacité | 100 %                   |
| Limitation de débit à commande horaire           |               | Timer        | à l'arrêt               |
| Exploitation d'humidificateur à commande horaire | 5.4.7         |              |                         |
| Commande horaire                                 |               | Timer        | à l'arrêt               |
| Gestion de l'eau                                 | 5.4.8         |              |                         |
| Conductivité de l'eau                            |               | Conductivité | >125 µS/cm              |
| Taux de rinçage                                  |               | Fact.Déconce | 1.0                     |
| Comportement d'exploitation en mode de pause     |               | Mode Inactiv | Pause                   |
| Etat de rinçage forcé                            |               | Déconc.forcé | en marche               |
| Temporisation rinçage forcé                      |               | RetDéc.forcé | 72 heures               |
| Date                                             | 5.4.9         | Date         | Réglage sur place       |
| Heure                                            | 5.4.10        | Heure        | Réglage sur place       |
| Contraste de l'affichage                         | 5.4.11        | Contraste    | 50                      |

# 5.2 Commande de l'unité de commande et vue d'ensemble des menus

#### Commande

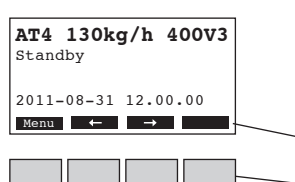

La commande de l'unité de commande et d'affichage s'effectue par les 4 touches situées au-dessous de l'affichage. Les 4 champs au bas de l'affichage indiquent à chaque opération quelles touches sont actives et leur configuration.

Configuration actuelle des touches

Touches

#### Vue d'ensemble des menus

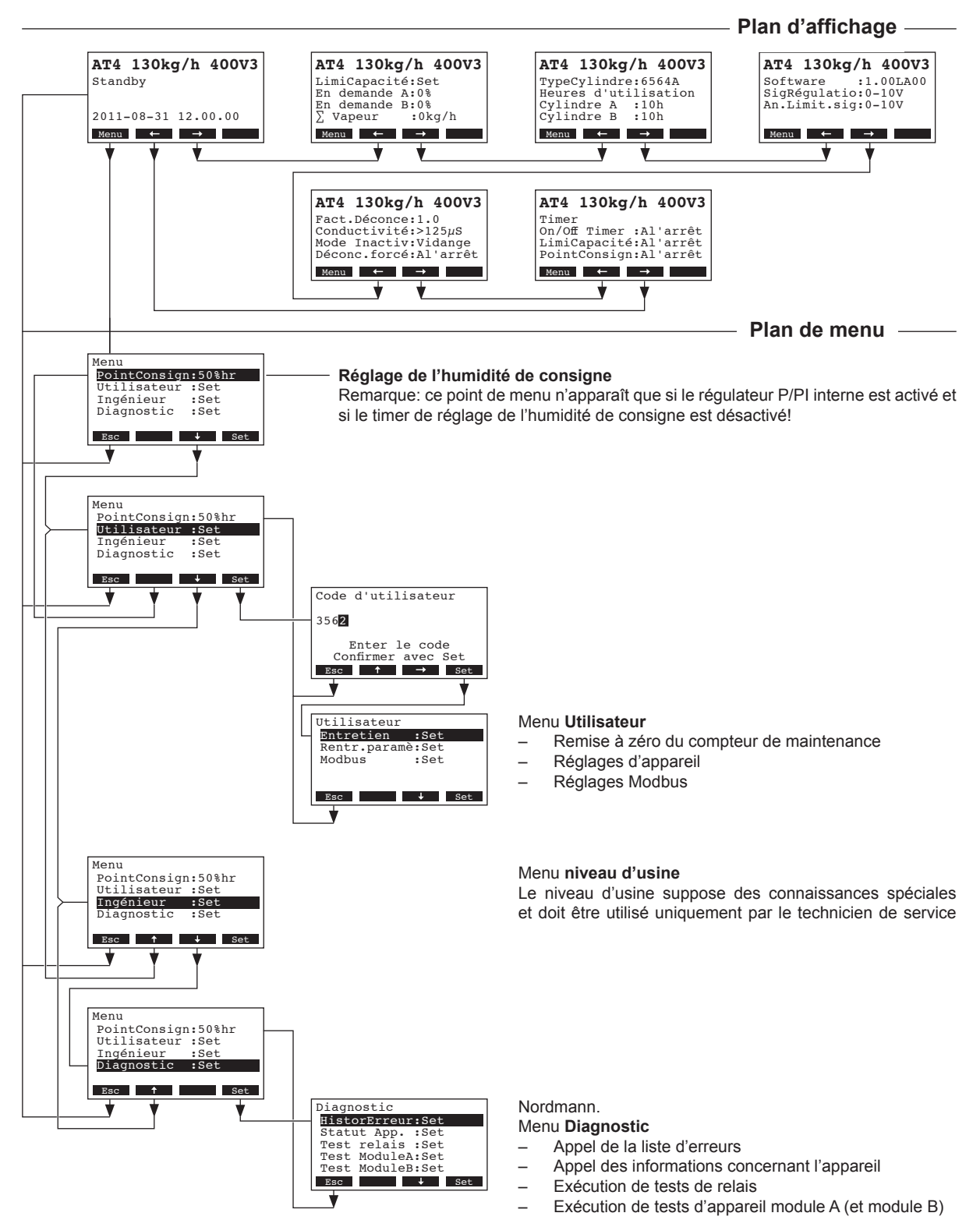

En exploitation normale, l'unité de commande et d'affichage est dans le plan affichage. Le plan affichage comporte plusieurs pages qui peuvent être appelées par pression des touches fléchées, en une boucle sans fin. Les différents affichages du plan affichage sont les suivants.

| Page info 1: affichage                                                                                                    | d'exploitation standard                                                                                                    |
|----------------------------------------------------------------------------------------------------|----------------------------------------------------------------------------------------------------|
| L'aspect de l'affichage<br>Nordmann RC4/DC4. P<br>Remarque: si la sonde<br>activée(s), le symbole "s<br>de l'affichage d'exploita | d'exploitation standard dépend de l'état actuel d'exploitation et de la configuration du<br>Par la suite figurent tous les affichages possibles.<br>e hygrométrique optionnelle et/ou la fonction "Time-Off" pour la LED vapeur est/sont<br>sonde" et/ou le symbole "LED raturé" apparaît/apparaissent à la partie supérieure droite<br>ation.                                                    |
| AT4 130kg/h 400V3<br>En demande :50%<br>Limiteur :80%<br>2011-08-31 12.00.00<br>Menu ← →                                          | <ul> <li>Affichage lors de commande par régulateur externe</li> <li>Standby (il n'y pas d'appel d'humidité) ou appel en % (avec appel d'humidité)</li> <li>réglage de la limitation d'air d'admission en % *</li> <li>ce paramètre n'apparaît que par limitation d'air d'admission externe activée</li> </ul>                                                                                     |
| AT4 130kg/h 400V3<br>Humidit.actu:32%rH<br>PointConsign:50%rH<br>Humidit6Limi:60%<br>Plage limit6:70-90%<br>Menu ← →              | <ul> <li>Affichage lors de commande par régulateur interne</li> <li>valeur d'humidité actuelle en %hr</li> <li>valeur d'humidité de consigne réglée en %hr</li> <li>réglage de la limitation d'air d'admission en % **</li> <li>réglage de la plage de la limitation d'air d'admission en % **</li> <li>tes paramètres n'apparaissent par limitation d'air d'admission externe activée</li> </ul> |
| Page info 2: indication                                                                                                    | ns de débit                                                                                                    |
| AT4 130kg/h 400V3<br>LimiCapacité:Set<br>En demande A:0%<br>En demande B:0%<br>∑ Vapeur :0kg/h<br>Menu ← →                        | <ul> <li>limitation de débit en % du débit maximal</li> <li>appel d'humidité actuel module A en %hr</li> <li>appel d'humidité actuel module B en %hr (si existant)</li> <li>débit total actuel de vapeur en kg/h</li> </ul>                                                                                                    |
| Page info 3: type du c                                                                                                    | ylindre à vapeur et heures d'exploitation                                                                                                    |
| AT4 130kg/h 400V3<br>TypeCylindre:6564A<br>Heures d'utilisation<br>Cylindre A :10h<br>Cylindre B :10h<br>Menu ← →                 | <ul> <li>type du cylindre à vapeur</li> <li>heures d'exploitation du cylindre à vapeur module A accomplies depuis la dernière<br/>remise à zéro.</li> <li>heures d'exploitation du cylindre à vapeur module A accomplies depuis la dernière<br/>remise à zéro.</li> </ul>                                                                                                    |
| Page info 4: réglages                                                                                                    |                                                                                                    |
| AT4 130kg/h 400V3<br>Software :1.00LA00<br>SigRégulatio:0-10V<br>An.Limit.sig:0-10V<br>Menu ← →                                   | <ul> <li>version de logiciel (1.00)/version de langue (LA00)</li> <li>plage de signal de régulation réglée (signal Y)</li> <li>plage de signal d'asservissement réglée pour la limitation d'air d'admission (signal Z). N'apparaît que par limitation activée.</li> </ul>                                                                                                    |
| Page info 5: réglages                                                                                                    | de rinçage                                                                                                    |
| AT4 130kg/h 400V3<br>Fact.Déconce:1.0<br>Conductivité:>125µS<br>Mode Inactiv:Vidange<br>Déconc.forcé:Al'arrêt<br>Menu + →         | <ul> <li>facteur de rinçage réglé</li> <li>conductivité de l'eau réglée</li> <li>genre de rinçage réglé lors d'exploitation standby</li> <li>état actuel du rinçage forcé</li> </ul>                                                                                                    |
| Page info 6: réglages                                                                                                    | de timer                                                                                                    |
| AT4 130kg/h 400V3<br>Timer<br>On/Off Timer :Al'arrêt<br>LimiCapacité:Al'arrêt<br>PointConsign:Al'arrêt<br>Menu ← →                | <ul> <li>réglage actuel du timer On/Off</li> <li>réglage actuel du timer limitation de débit</li> <li>réglage actuel du timer valeur de consigne (n'apparaît que si le régulateur O/PI interne est activé)</li> </ul>                                                                                                    |

# 5.4 Détermination des réglages d'appareil

# 5.4.1 Appel du menu réglages

```
Sélectionnez le menu réglages:
```

Voie: Menu > Utilisateur > Entrée mot de passe: 8808 > Rentr.paramè

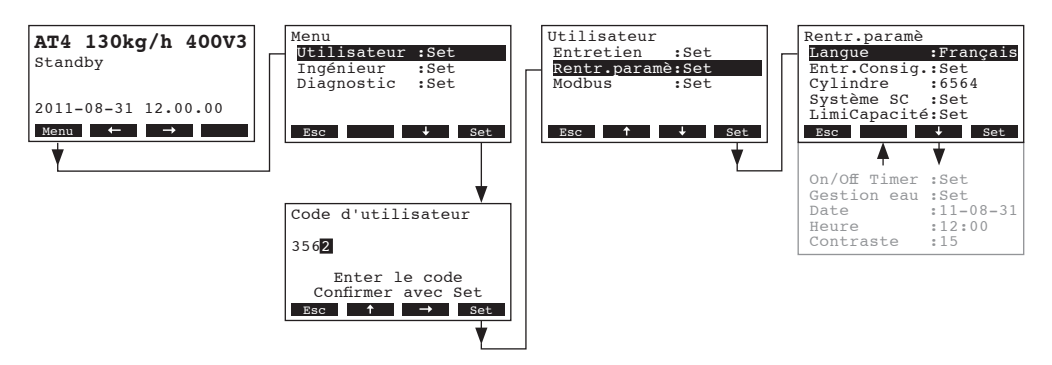

Sélectionnez les divers réglages resp. les sous-menus de réglage avec les touches <+> et <1>. Dans les chapitres suivants figurent d'autres informations concernant les divers réglages.

# 5.4.2 Sélection de la langue de dialogue

Dans le menu réglages, sélectionnez "Langue" et pressez la touche <Set>.

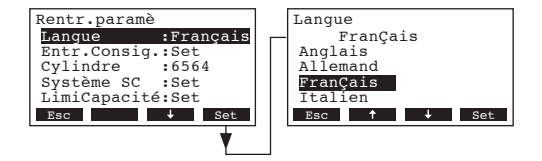

Dans le dialogue modifications, sélectionnez la langue désirée. La confirmation accomplie, la langue de dialogue commute automatiquement.

Réglage d'usine: selon le pays

Choix possibles: diverses langues

# 5.4.3 Réglages d'asservissement

Dans le menu réglages, sélectionnez "Entr.Consig" et pressez la touche <Set>.

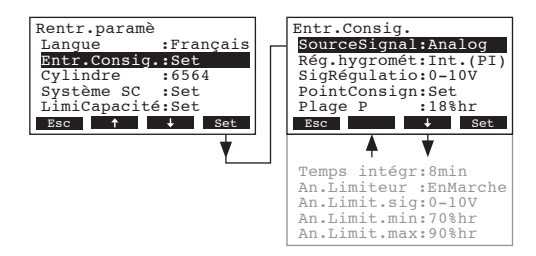

Les paramètres de réglages d'asservissement apparaissent. Les réglages possibles dépendent de la source de signal et du mode de régulation sélectionnés. Dans l'illustration ci-dessus figure le nombre maximal de réglages à disposition. Vous trouverez de plus amples informations concernant les divers réglages aux chapitres suivants.

# 5.4.3.1 Sélection de la source de signal

Dans le menu réglages d'asservissement, sélectionnez "SourceSignal" et pressez la touche <Set>.

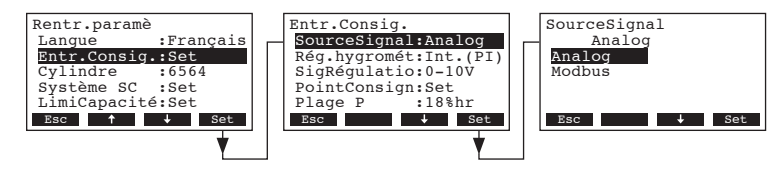

Dans le dialogue modifications, déterminez la source de signal.

|  | Réglage | d'usine: | Analog |
|--|---------|----------|--------|
|--|---------|----------|--------|

Choix possible: Analog ou Modbus

#### 5.4.3.2 Sélection du genre d'asservissement

Dans le menu réglages d'asservissement, sélectionnez "Rég.hygromét" et pressez la touche <Set>.

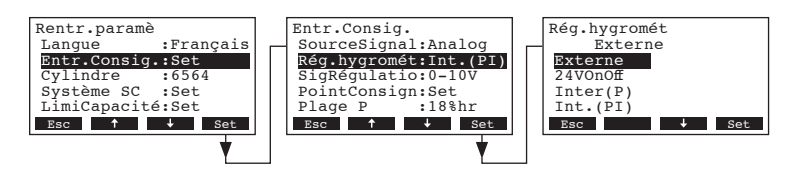

Dans le dialogue modifications, déterminez le mode de régulation.

Réglage d'usine:ExterneChoix possible:Externe (régulateur externe progressif),<br/>24VOn/Off (hygrostat tout ou rien externe),<br/>Inter (P) (régulateur P interne)<br/>Int. (PI) (régulateur PI interne)

### 5.4.3.3 Déterminer le signal de régulation

**Remarque**: ce réglage n'apparaît que si la source de signal "Analog" et le genre de régulation "Externe", "Inter (P)" ou "Int. (PI)" sont activés.

Dans le menu réglages d'asservissement, sélectionnez "SigRégulatio" et pressez la touche <Set>.

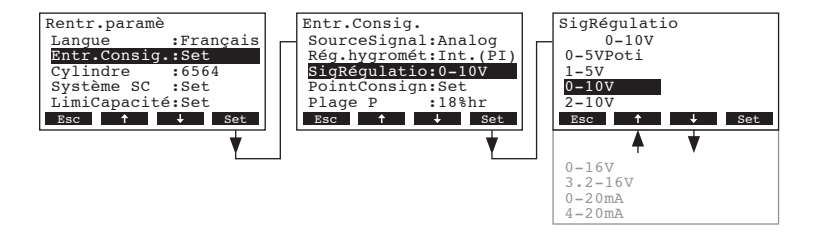

Dans le dialogue modifications, déterminez le signal de régulation.

Réglage d'usine: 0–10V Choix possible: 0–5V, 1–5V, 0–10V, 2–10V, 0–16V, 3.2–16V, 0–20mA, 4–20mA

# 5.4.3.5 Déterminer la valeur hygrométrique de consigne

Remarque: Ce point de menu n'apparaît que si le régulateur interne P ou PI est activé.

Les paramètres de réglage du sous-menu "PointConsign" permettent de déterminer si le Nordmann AT4 doit être commandé par une valeur hygrométrique fixe (réglage d'usine) ou si la commande doit s'effectuer par commande horaire (timer) avec valeurs hygrométriques différentes.

#### - Commande par valeur hygrométrique de consigne fixe:

Dans le menu réglages d'asservissement, sélectionnez "PointConsign" et pressez la touche <Set>.

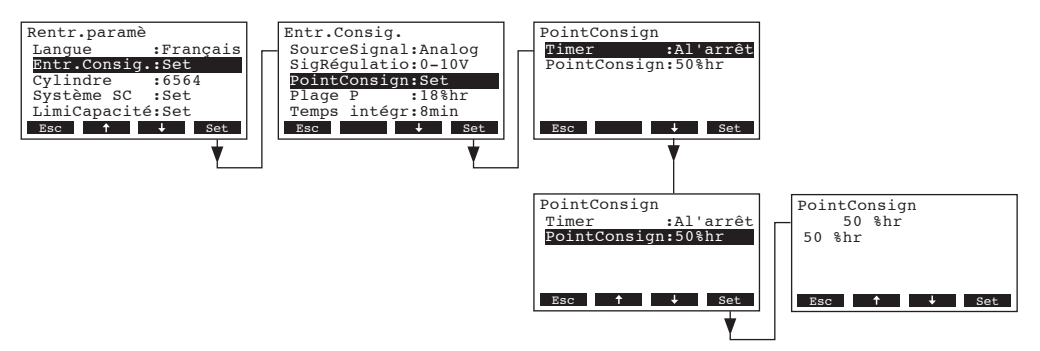

Laissez le timer désactivé (Al'arrêt) ou désactivez-le au besoin. Sélectionnez "**PointConsign**" et pressez la touche **<Set>**. Dans le dialogue modifications, déterminez la valeur hygrométrique de consigne fixe (réglage d'usine: 50 %hr, plage de réglage: 15...95 %hr).

Remarque: lors de commande par humidité de consigne fixe, l'humidité de consigne peut être réglée également directement par le biais du menu.

- Commande horaire avec différentes valeurs hygrométriques de consigne:

Dans le menu réglages d'asservissement, sélectionnez "PointConsign" et pressez la touche <Set>.

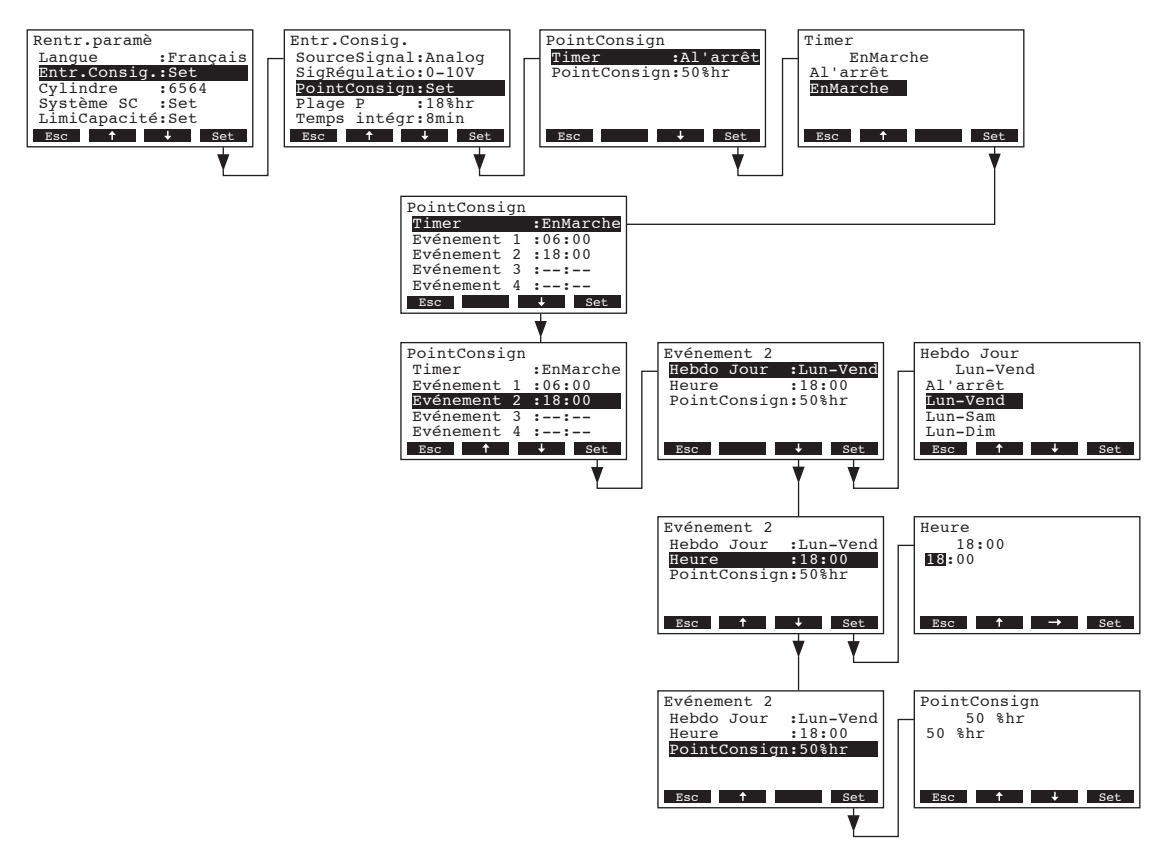

Sélectionnez "**Timer**" et pressez la touche **<Set>**. Dans le dialogue modifications, activez le timer et confirmez le réglage avec la touche **<Set>**.

Si le timer est activé, on peut définir jusqu'à 8 moments de commutation (évènement 1 - 8) comportant différentes valeurs hygrométriques de consigne. Chaque moment de commutation est défini par le jour de semaine resp. la partie de semaine, l'heure de commutation et la valeur hygrométrique de consigne.

Remarques concernant les réglages:

- les réglages d'un évènement demeurent actifs jusqu'au prochain évènement,
- la commande ne contrôle pas les réglages de la commande horaire quant à leur plausibilité.
   Pour cette raison, veillez à éviter des réglages insensés,
- la commande horaire On/Off (voir chapitre 5.4.7) a la priorité sur la commande horaire de valeur hygrométrique de consigne.

# 5.4.3.6 Réglage de la plage de proportionnalité pour le régulateur P/PI interne

Remarque: Ce point de menu n'apparaît que si le régulateur interne P ou PI est activé.

Dans le menu réglages d'asservissement, sélectionnez "Plage P" et pressez la touche <Set>.

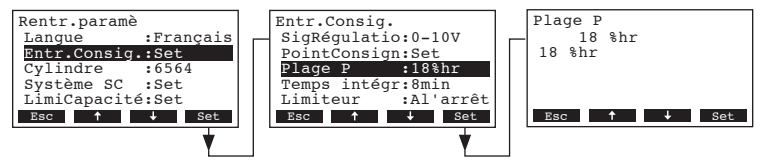

Dans le dialogue modifications, déterminez la plage de proportionnalité pour le régulateur P/PI interne.

Réglage d'usine:18 %hrChoix possible:6...65 %hr

# 5.4.3.7 Réglage du temps d'intégration pour le régulateur P/PI interne

Remarque: Ce point de menu n'apparaît que si le régulateur interne P ou PI est activé.

Dans le menu réglages d'asservissement, sélectionnez "Temps intégr" et pressez la touche <Set>.

| Rentr.paramè     | Entr.Consig. Temps intégr |
|------------------|---------------------------|
| Langue :Français | SigRégulatio:0-10V 8 min  |
| Entr.Consig.:Set | PointConsign:Set 8 min    |
| Cylindre :6564   | Plage P :18%hr            |
| Système SC :Set  | Temps intégr:8min         |
| LimiCapacité:Set | Limiteur :Al'arrêt        |
| Esc ↑ ↓ Set      | Esc ↑ ↓ Set Esc ↑ ↓ Set   |
|                  |                           |

Dans le dialogue modifications, déterminez le temps d'intégration en minutes pour le régulateur PI interne.

Réglage d'usine: 8 Minutes

Choix possible: 1...60 Minutes

### 5.4.3.8 Activation/désactivation de la régulation limitation d'air d'admission

Remarque: ce réglage n'apparaît que si le genre de régulation "Externe", "Inter (P)" ou "Int. (PI)" est activé.

Dans le menu réglages d'asservissement, sélectionnez "An.Limiteur" et pressez la touche <Set>.

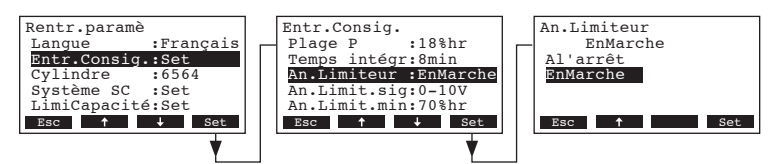

Dans le dialogue modifications, activez/désactivez la limitation d'air d'admission (signal Z).

Réglage d'usine: Àl'arrêt

Choix possible: EnMarche, Àl'arrêt

# 5.4.3.9 Réglage du signal de limitation d'air d'admission

Remarque: ce réglage n'apparaît que si le régulateur externe ou le régulateur interne P ou PI et la limitation d'air d'admission sont activés.

Dans le menu réglages d'asservissement, sélectionnez "An.Limit.sig" et pressez la touche <Set>.

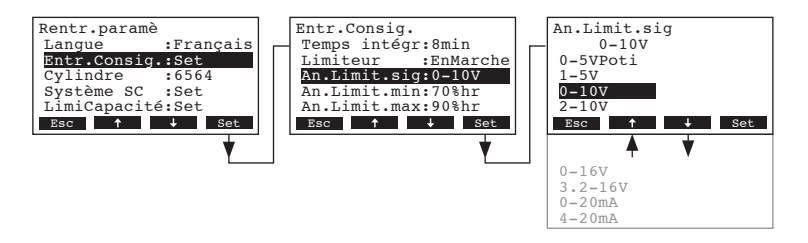

Dans le dialogue modifications, déterminez le signal de limitation d'air d'admission.

Réglage d'usine: 0–10V

Choix possible: 0–5V, 1–5V, 0–10V, 2–10V, 0–16V, 3.2–16V, 0–20mA, 4–20mA

#### 5.4.3.10 Réglage de la valeur inférieure de limitation d'air d'admission

Remarque: ce réglage n'apparaît que si le régulateur externe ou le régulateur interne P ou PI et la limitation d'air d'admission sont activés.

Dans le menu réglages d'asservissement, sélectionnez "An.Limit.min" et pressez la touche <Set>.

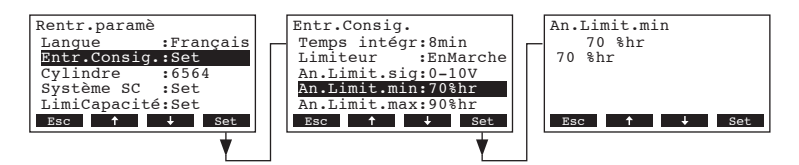

Dans le dialogue modifications, déterminez la valeur inférieure de limitation d'air d'admission en %hr.

Réglage d'usine: 70 %hr

Choix possible: 15 ... 95 %hr

#### 5.4.3.11 Réglage de la valeur supérieure de limitation d'air d'admission

Remarque: ce réglage n'apparaît que si le régulateur externe ou le régulateur interne P ou PI et la limitation d'air d'admission sont activés.

Dans le menu réglages d'asservissement, sélectionnez "An.Limit.max" et pressez la touche <Set>.

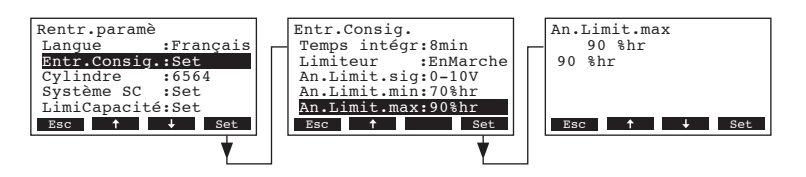

Dans le dialogue modifications, déterminez la valeur supérieure de limitation d'air d'admission en %hr. Réglage d'usine: **90 %hr** 

Choix possible: 15 ... 95 %hr

# 5.4.4 Détermination du type de cylindre

Remarque: cette fonction n'est pas disponible à la commande à distance

Dans le menu réglages, sélectionner "Cylindre" et presser la touche <Set>.

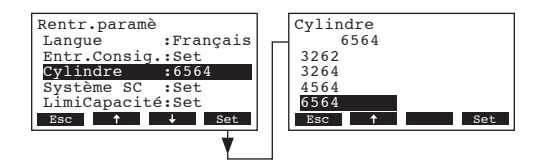

Dans le dialogue de modification, vous déterminez le type de cylindre qui se trouve dans votre appareil (consultez la plaquette signalétique visible sur le cylindre à vapeur).

 Réglage d'usine:
 selon le cylindre installé

 Choix possible:
 522, 524, 532, 534, 822, 824, 832, 834, 1532, 1534, 2362, 2364, 3262, 3264, 4564, 6564

# 5.4.5 Configuration du système SC

Dans le menu de réglage sélectionnez "Système SC", puis pressez la touche <Set>.

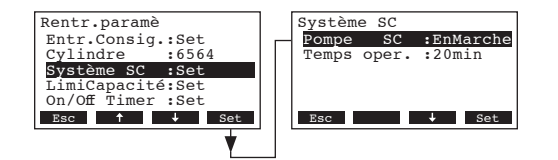

Les paramètres de réglage concernant le système de gestion du détartrage apparaissent. Dans les chapitres suivants figurent les informations utiles aux réglages divers.

### 5.4.5.1 Enclencher/déclencher le système SC

Dans le menu de réglage du système SC, sélectionnez "Pompe SC", puis pressez la touche <Set>.

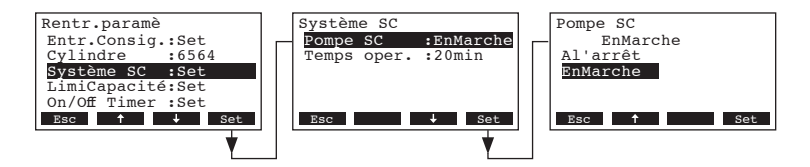

Dans le dialogue de modification, activez/désactivez le système SC.

Réglage d'usine: Al'arrêt

Sélection possible: EnMarche, Al'arrêt

### 5.4.5.2 Détermination de la durée de fonctionnement de la pompe SC

Dans le menu de réglage système SC, sélectionnez "Temps oper.", puis pressez la touche <Set>.

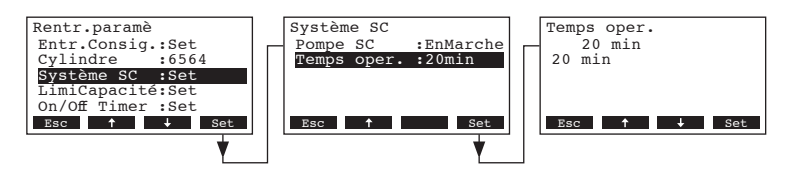

Dans le menu de modification, déterminez la durée de fonctionnement de la pompe SC (durée de fonctionnement par heure).

Réglage d'usine: 20 minutes

Plage de réglage: 20 ... 60 minutes

# 5.4.6 Réglage de la limitation de débit

Les paramètres de réglage du sous-menu "LimiCapacité" permettent de déterminer si le Nordmann AT4 doit être exploité avec limitation de débit fixe (réglage d'usine) ou si la limitation de débit doit être assujettie à une commande horaire.

- Exploitation avec limitation de débit fixe:

Dans le menu réglages, sélectionnez "**LimiCapacité**" et pressez la touche **Set.** Laissez le timer désactivé (Al'arrêt) ou désactivez-le au besoin.

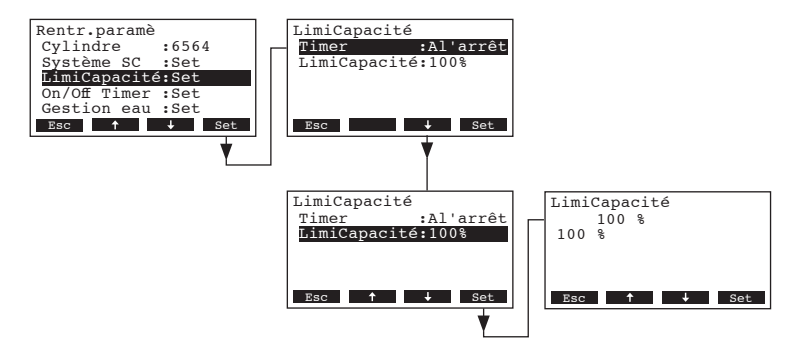

Sélectionnez "**LimiCapacité**" et pressez la touche **<Set>**. Dans le dialogue modifications, déterminez la limitation de débit fixe en % par rapport au débit maximal.

Réglage d'usine: 100 % Plage de réglage: 30...100 %

#### - Exploitation avec Limitation de débit par commande horaire:

Dans le menu réglages, sélectionnez "LimiCapacité" et pressez la touche <Set>.

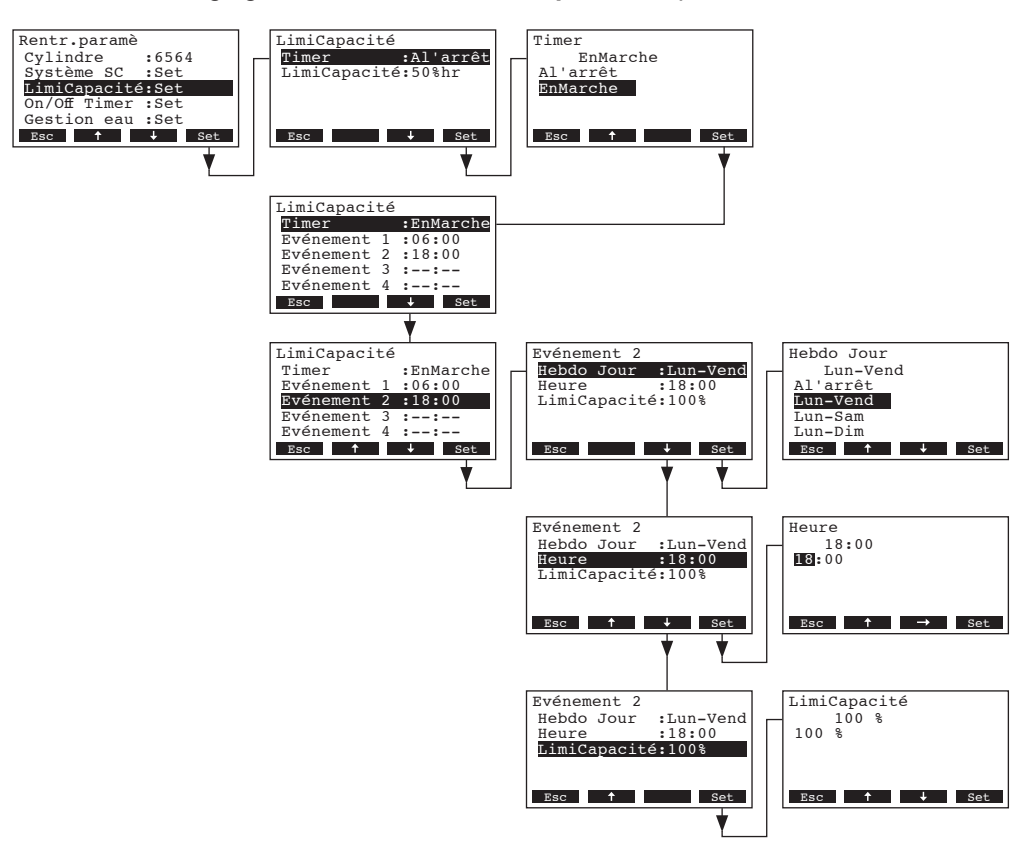

Sélectionnez "**Timer**" et pressez la touche **Set>**. Dans le dialogue modifications, activez le timer et confirmez le réglage avec la touche **Set>**.

Si le timer est activé, on peut définir ensuite jusqu'à 8 moments de commutation (évènement 1 - 8) comportant différentes valeurs de limitation. Chaque moment de commutation est défini par le jour de semaine resp. la partie de semaine, l'heure de commutation et la limitation de débit en % par rapport au débit maximal.

Remarques concernant les réglages:

- les réglages d'un évènement demeurent actifs jusqu'au prochain évènement,
- la commande ne contrôle pas les réglages de la commande horaire quant à leur plausibilité.
   Pour cette raison, veillez à éviter des réglages insensés,
- la commande horaire On/Off (voir chapitre 5.4.7) a la priorité sur la commande horaire de limitation de débit.

# 5.4.7 Détermination de la commande horaire On/Off

Les paramètres de réglage du sous-menu "On/Off Timer" permettent de déterminer si le Nordmann AT4 doit être enclenché et déclenché par commande horaire ou non (réglage d'usine).

#### Désactiver la commande horaire On/Off:

Dans le menu réglages, sélectionnez "**On/Off Timer**" et pressez la touche **Set>**. Laissez le timer désactivé (Al'arrêt) ou désactivez-le au besoin.

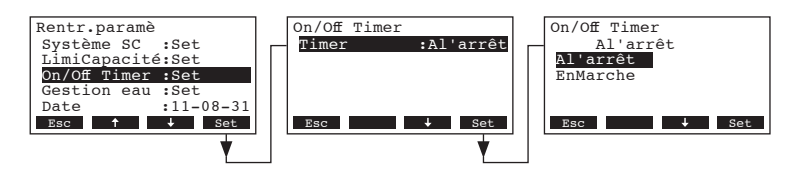

#### Activer et configurer la commande horaire On/Off:

Dans le menu réglages, sélectionnez "**On/Off Timer**" et pressez la touche **<Set>**. Sélectionnez "**Timer**" et presser la touche **<Set>**. Dans le dialogue modifications, activez le timer et confirmez le réglage avec la touche **<Set>**.

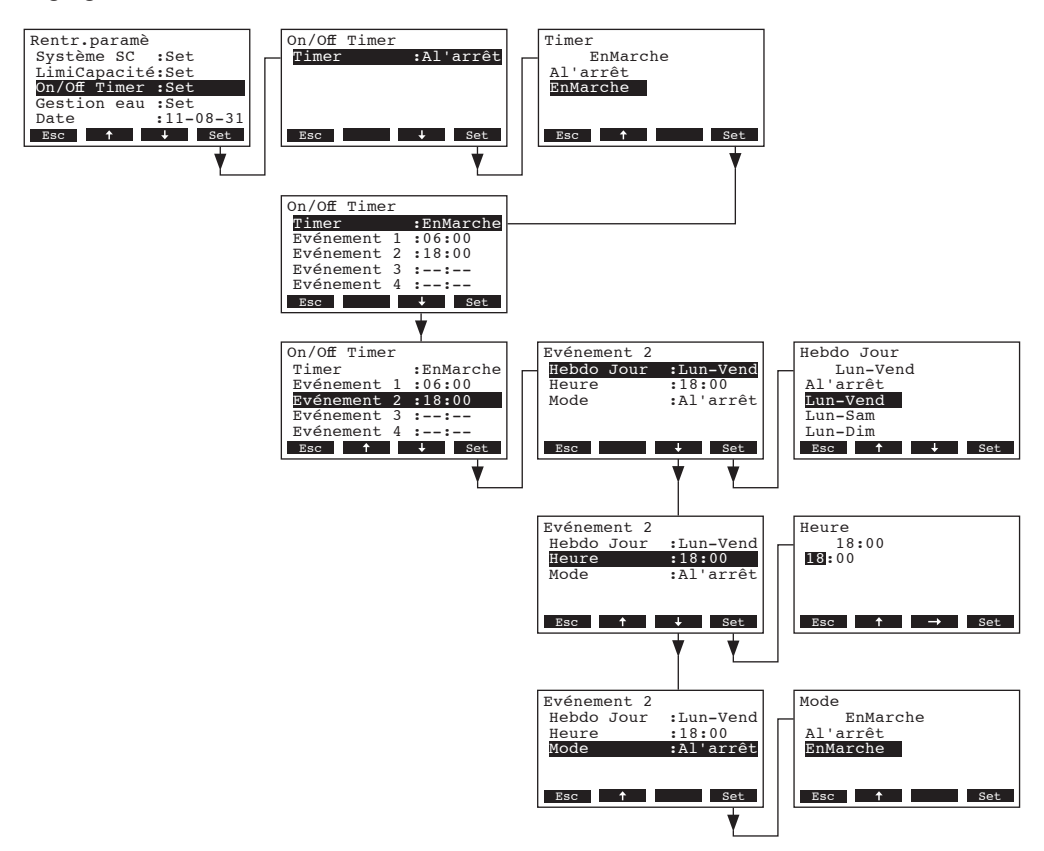

Si le timer est activé, on peut définir ensuite jusqu'à 8 moments de commutation (évènement 1 - 8) comportant différents évènements On/Off. Chaque moment de commutation est défini par le jour de semaine resp. la partie de semaine, l'heure de commutation et le mode d'exploitation.

Remarques concernant les réglages:

- les réglages d'un évènement demeurent actifs jusqu'au prochain évènement,
- la commande ne contrôle pas les réglages de la commande horaire quant à leur plausibilité.
   Pour cette raison, veillez à éviter des réglages insensés,
- la commande horaire On/Off a la priorité sur toutes les autres commandes horaires.

# 5.4.8 Réglages gestion de l'eau

Dans le menu réglages, sélectionnez "Gestion eau" et pressez la touche <Set>.

| Heure :12:00<br>Bsc + Sat<br>Bsc + Sat | Rentr.paramè<br>LimiCapacité:Set<br>On/Off Timer :Set<br>Gestion eau :Set<br>Date :11-08-31<br>Heure :12:00<br>Esc t set | Gestion eau<br>Conductivité:>125µS<br>Fact.Déconce:1.0<br>Mode Inactiv:Set<br>Déconc.forcé:EnMarche<br>RetDéc.forcé:72h<br>Esc ↓ Set |
|----------------------------------------|----------------------------------------------------------------------------------------------------|----------------------------------------------------------------------------------------------------|
|----------------------------------------|----------------------------------------------------------------------------------------------------|----------------------------------------------------------------------------------------------------|

Les paramètres de réglages pour la gestion d'eau apparaissent. Sélectionnez le réglage désiré avec les touches <+> et <1>. Les chapitres suivants donnent de plus amples informations concernant les divers réglages.

### 5.4.8.1 Détermination de la plage de conductivité de l'eau d'alimentation

Dans le sous-menu réglages relatifs à la gestion de l'eau, sélectionnez "**Conductivité**" et pressez la touche **<Set>**.

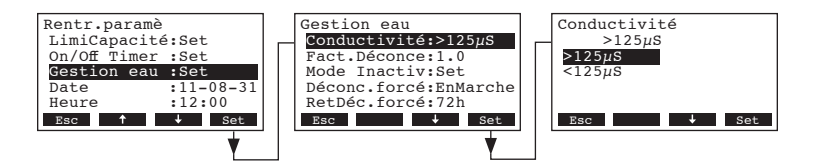

Dans le dialogue modifications, déterminez la plage de conductivité de l'eau d'alimentation.

Réglage d'usine:>125 μS/cmChoix possible:>125 μS/cm, <125 μS/cm</td>

### 5.4.8.2 Détermination du taux de rinçage

Dans le sous-menu réglages relatifs à la gestion de l'eau, sélectionnez **"Fact.Déconce**" et pressez la touche **<Set>**.

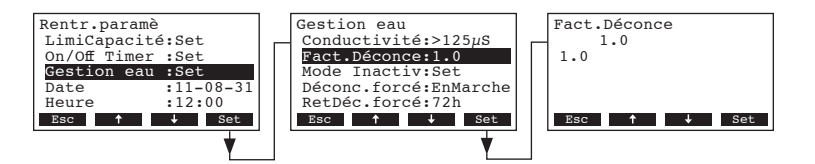

Dans le dialogue modifications, déterminez le taux de rinçage relatif au débit d'humidification.

Réglage d'usine: 1.0

Plage de réglage: 0.5...2.0

# 5.4.8.3 Détermination du mode d'exploitation en exploitation Standby

#### Exploitation Standby sans vidange

Lors de ce mode d'exploitation, le cylindre n'est pas vidé. Dans le sous-menu gestion de l'eau, sélectionnez "**Régl.Inactiv**", puis pressez la touche **<Set>**. Ensuite, dans le sous-menu exploitation Standby, sélectionnez "**Mode Inactiv**", puis pressez la touche **<Set>**.

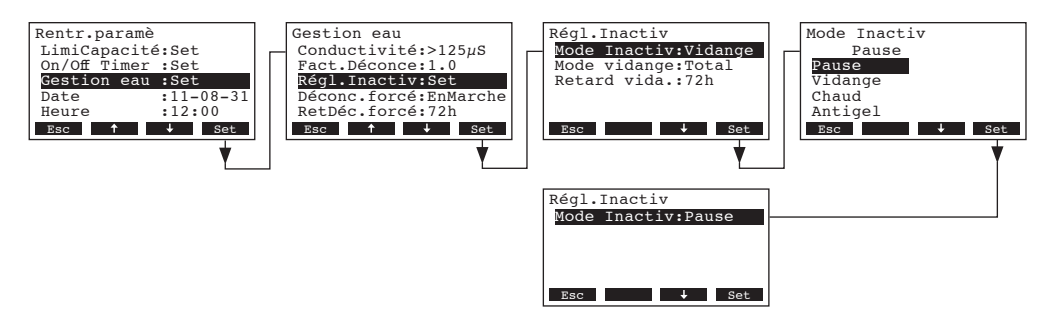

Dans le menu de modification, sélectionnez en mode Standby "**Pause**", puis pressez la touche **<Set>**.

#### Exploitation Standby avec vidange complète ou partielle du cylindre

Dans ce mode d'exploitation, au terme d'une durée déterminée en exploitation Standby, le cylindre est vidé soit partiellement, soit entièrement.

Dans le sous-menu gestion de l'eau, sélectionnez "**Régl.Inactiv**", puis pressez la touche **Set>**. Ensuite, déterminez dans le sous-menu exploitation Standby les réglages concernant l'exploitation Standby avec vidange partielle ou complète.

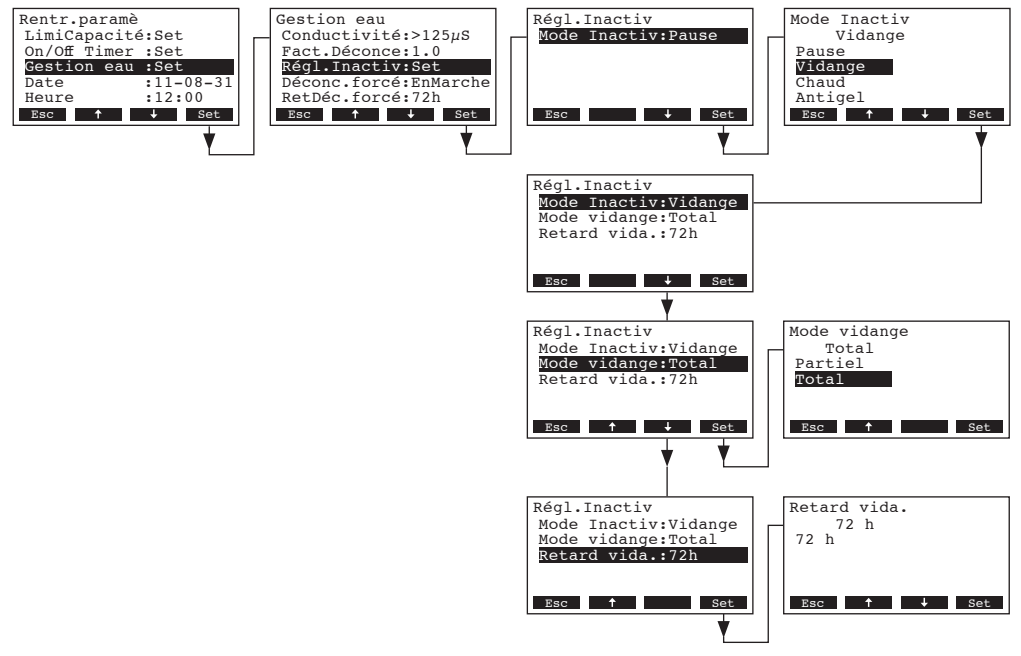

#### Réglages:

- "Mode Inactiv": "Vidange" (rinçage)
- "Mode vidange": "Total" (vidange de cylindre complète) ou "Partiel" (Lle cylindre est vidé jusqu'à ce que les électrodes ne sont plus immergées)

**Important**: par utilisation extérieure, le mode de vidange doit être réglé impérativement sur "**Total**".

• **"Retard vida.**": durée en exploitation standby au terme de laquelle une vidange automatique de cylindre est effectuée (vidange partielle ou complète).

Réglage d'usine: 72 heures

Plage de réglage: 1...720 heures

**Important**: par utilisation extérieure, la durée en mode Standby, au terme de laquelle une vidange de cylindre est effectuée, doit être réglée **impéra-tivement à 1 heure.** 

#### Exploitation Standby avec fonction de température constante

En ce mode d'exploitation, l'eau du cylindre (exploitation Standby) est maintenue à une température constante par les électrodes de chauffage, pour une durée déterminée. Au terme de la durée définie, en mode Standby, le chauffage s'arrête.

Remarque: le maintien de température constante ne fonctionne que si la chaîne de sécurité externe est fermée.

Dans le sous-menu gestion de l'eau, sélectionnez "Régl.Inactiv", puis pressez la touche <Set>. Ensuite, dans le sous-menu Standby, déterminez les réglages concernant l'exploitation Standby avec maintien de température constante.

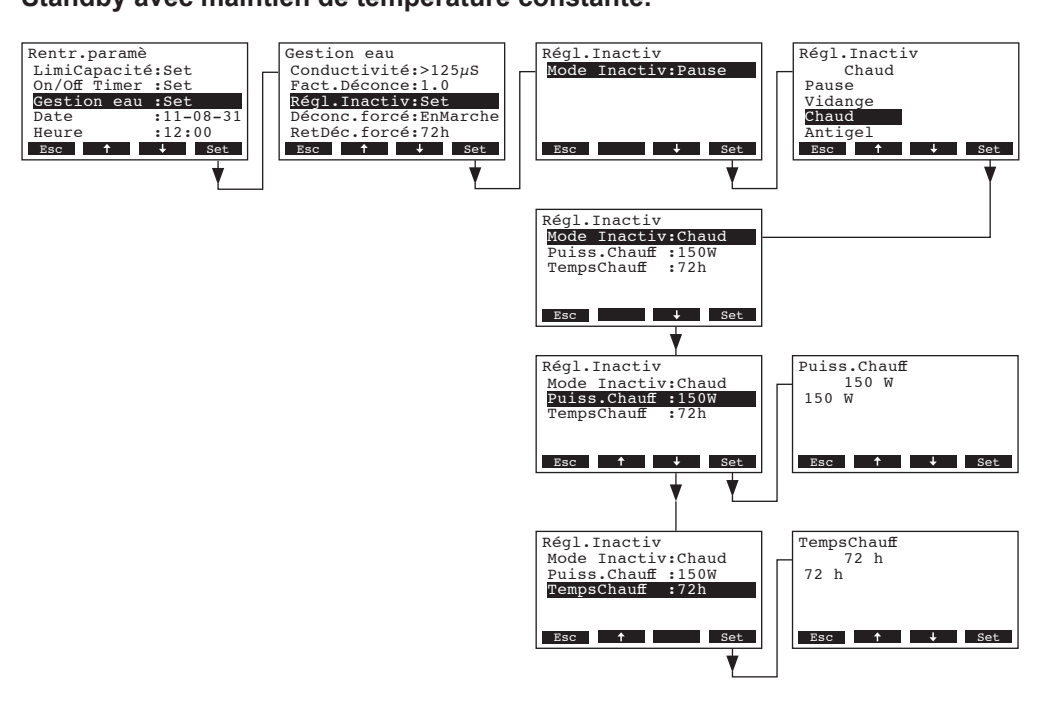

#### Réglages:

- "Mode Inactiv": "Chaud" (maintien de température constante)
- "Puiss.Chauff": puissance de chauffage durant le maintien de température constante

Réglage d'usine: 150 W

Plage de réglage: 100...500 W

 "TempsChauff": durée maximale de maintien de température en exploitation Standby Réglage d'usine: 72 heures
 Plage de réglage: 1...720 heures

#### Exploitation Standby avec fonction antigel

En ce mode d'exploitation Standby, l'eau contenue dans le cylindre est chauffée par les électrodes de chauffage pour éviter le gel de l'eau.

Remarque: la fonction antigel ne fonctionne que si la chaîne de sécurité externe est fermée. Pour cette raison, il est prohibé d'utiliser cette fonction aux applications extérieures.

Dans le sous-menu gestion de l'eau, sélectionnez "**Régl.Inactiv**", puis pressez la touche **Set>**. Ensuite, dans le sous-menu exploitation Standby, effectuez les réglages pour l'exploitation Standby avec fonction antigel.

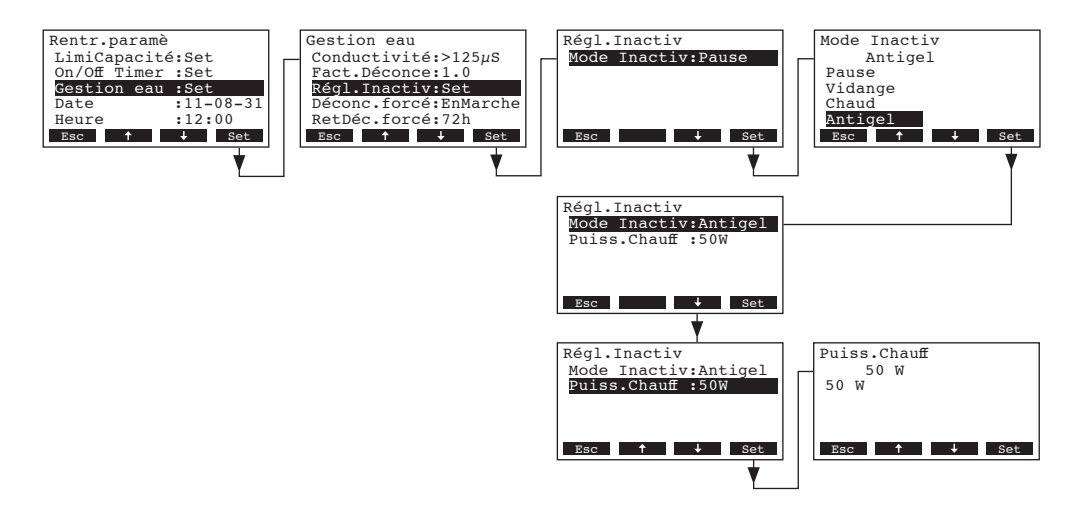

#### **Réglages:**

- "Mode Inactiv": "Antigel" (fonction antigel)
- "Puiss.Chauff": puissance de chauffage pour la fonction antigel Réglage d'usine: 50 W

Plage de réglage: 10...200 W

### 5.4.8.4 Activer/désactiver le rinçage forcé

Dans le sous-menu réglages relatifs à la gestion de l'eau, sélectionnez "**Déconc.forcé**" et pressez la touche **<Set>**.

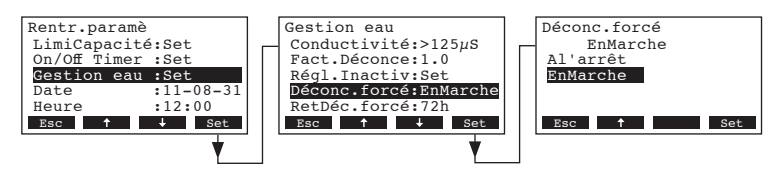

Dans le dialogue modifications, activez/désactivez le rinçage forcé après un temps d'exploitation déterminé (voir réglage suivant).

Remarque: le rinçage forcé a aussi lieu pendant la production de vapeur.

Réglage d'usine: Àl'arrêt

Choix possible: EnMarche (rinçage forcé activé)

Àl'arrêt (rinçage forcé désactivé)
#### 5.4.8.5 Détermination de la durée d'exploitation pour un rinçage forcé

Dans le sous-menu réglages relatifs à la gestion de l'eau, sélectionnez "**RetDéc.forcé:**" et pressez la touche **<Set>**.

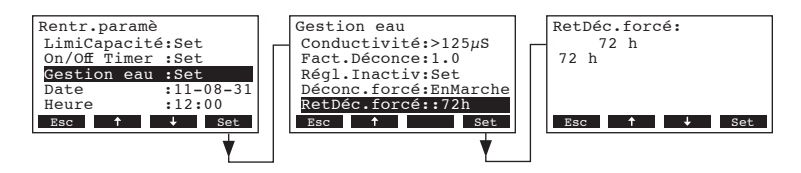

Dans le dialogue modifications, déterminez la durée d'exploitation au terme de laquelle un rinçage forcé automatique doit être effectué.

Réglage d'usine: **72 heures** Plage de réglage: **1...720 heures** 

#### 5.4.9 Réglage de la date

Dans le menu réglages, sélectionnez "Date" et pressez la touche <Set>.

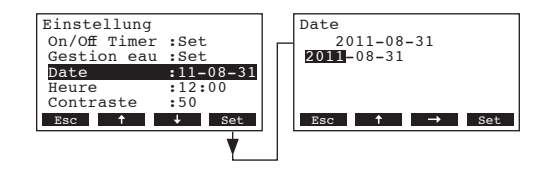

Dans le dialogue modifications, déterminez la date actuelle sous le format "aaaa.mm.jj".

#### 5.4.10 Réglage de l'heure

Dans le menu réglages, sélectionnez "Heure" et pressez la touche <Set>.

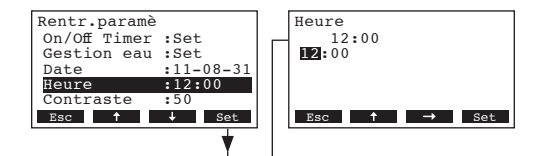

Dans le dialogue modifications, déterminez l'heure actuelle sous le format "hh.mm".

#### 5.4.11 Réglage du contraste de l'affichage

Remarque: cette fonction n'est pas disponible par le biais de la commande à distance.

Dans le menu réglages, sélectionnez "Contraste" et pressez la touche <Set>.

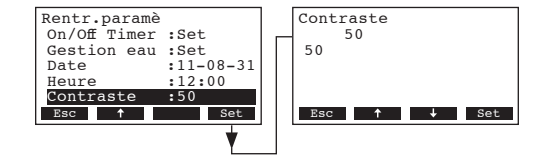

Dans le dialogue modifications, déterminez la valeur désirée du contraste de l'affichage. Réglage d'usine: **50** 

Plage de réglage: 25 (clair) ...80 (sombre)

## 5.5 Détermination des réglages Modbus

Sélectionner le menu Modbus: Voie: *Menu > Utilisateur > Entrée mot de passe: 8808 > Modbus* 

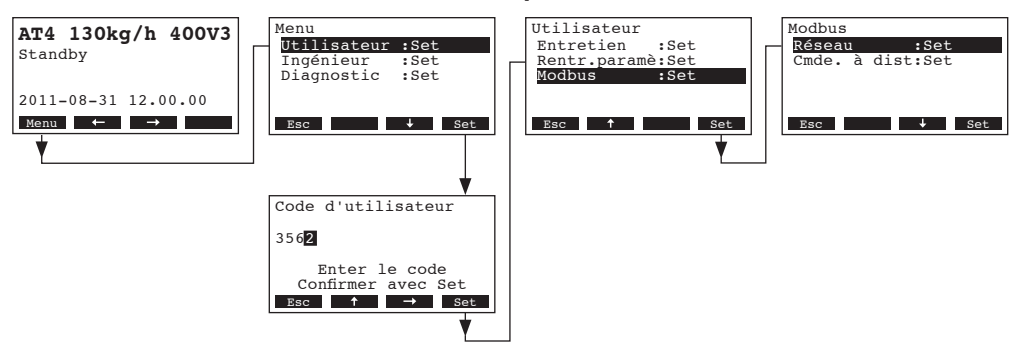

Le sous-menu Modbus permet de déterminer les paramètres de réglages pour les réseaux Modbus ou pour les communications avec une commande à distance. Dans les chapitres suivants figurent des informations concernant les réglages divers.

### 5.5.1 Détermination des réglages pour réseaux Modbus

Dans le sous-menu Modbus, sélectionnez la point de menu "**Réseau**", puis pressez la touche **<Set>.** Ensuite, déterminez les réglages pour l'exploitation en réseau Modbus.

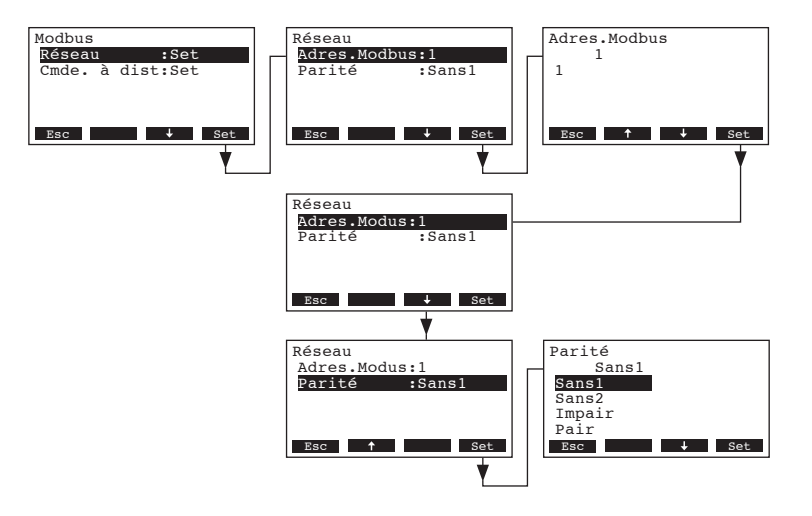

**Réglages:** 

• "Adres.Modbus": adresse Modbus de l'humidificateur à vapeur

|   |           | Plage de réglage:         | 1247                       |
|---|-----------|---------------------------|----------------------------|
| • | "Parité": | bit de parité pour la tra | ansmission de données      |
|   |           | Réglage d'usine:          | Sans1                      |
|   |           | Choix possible:           | Sans1, Sans2, Impair, Pair |

**Remarque**: concernant l'exploitation Modbus, le taux de transmission fixe est réglé à 9600 bauds et le débordement de temporisation est fixé à 5 secondes.

## 5.5.2 Réglages pour la communication avec la commande à distance

Téléchargement (Upload)

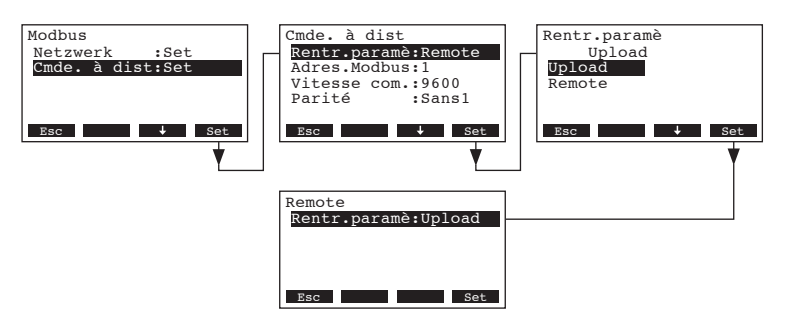

Remarque: cette fonction est destinée exclusivement au technicien de service de votre représentant Nordmann.

- Réglage pour la communication avec la commande à distance

Remarque: cette fonction n'est pas disponible par le biais de la commande à distance.

Dans le sous-menu Modbus, sélectionnez le point de menu "**Cmde. à dist**", puis pressez la touche **<Set>**. Ensuite, déterminez les réglages pour la communication avec la commande à distance optionnelle.

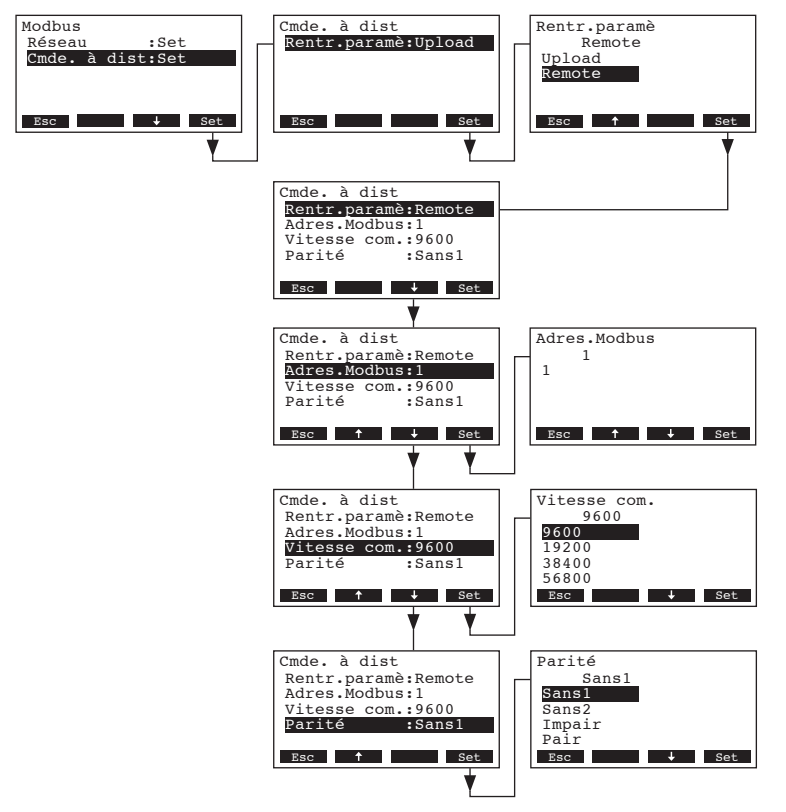

#### **Réglages:**

- "Rentr.paramé": Remote
- "Adres.Modbus": adresse Modbus de l'humidificateur à vapeur

 Réglage d'usine:
 1

 Plage de réglage:
 1...247

 "Vitesse com.":
 taux de transmission de données en bauds

Réglage d'usine: **9600** Wahlmöglichkeit: **9600, 19200, 38400, 57600** 

## • "Parité": bit de parité pour la transmission de données

Réglage d'usine: Wahlmöglichkeit: Sans1 Sans1, Sans2, Impair, Pair

**Remarque**: concernant la communication avec la commande à distance optionnelle, le débordement de temporisation est fixé à 5 secondes.

## 5.6 Fonctions de diagnostic

## 5.6.1 Appel de la liste d'erreurs

Les 20 derniers messages d'erreur survenus en cours d'exploitation sont mémorisés dans la liste d'erreurs du Nordmann AT4 et peuvent être visualisés.

Sélection de la liste d'erreurs Voie: *Menu > Diagnostic > HistorErreur* 

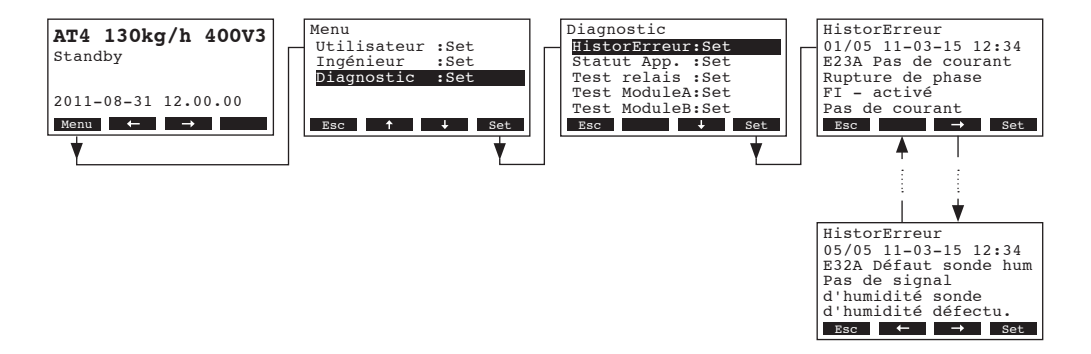

L'erreur survenue en dernier lieu est affichée, comportant les indications suivantes:

- numéro de l'erreur,
- date et heure de l'erreur (uniquement version Pro),
- code d'erreur (avertissement: W..., dérangement: E...)
- message d'erreur
- texte d'information concernant le message d'erreur

Pour visualiser les autres messages d'erreur (si présents) presser les touches <↔> et <→>.

Pour retourner dans le plan affichage d'exploitation standard à partir de la liste d'erreurs, presser plusieurs fois la touche **<Esc>**.

## 5.6.2 Appel d'informations relatives à l'appareil

Sélection de la liste contenant les informations relatives à l'appareil Voie: *Menu > Info > Statut App.* 

Ensuite, la liste des informations relatives à l'appareil peut être visualisée avec les touches <+> et <1>:

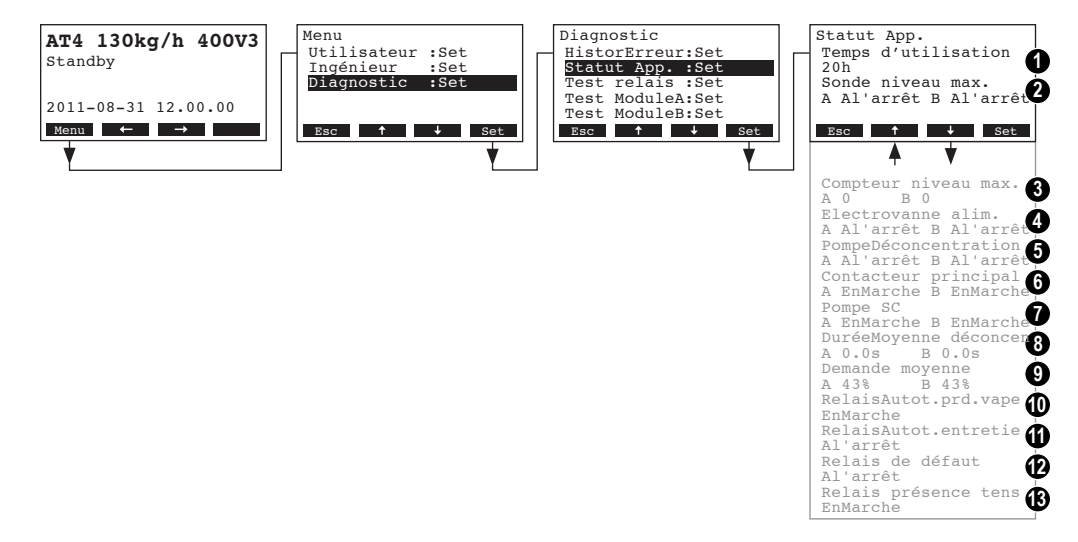

- 1 Heures totales d'exploitation accomplies depuis la mise en service initiale de l'appareil.
- 2 Etat actuel de la sonde de niveau maximum dans le cylindre à vapeur A (et B)
- 3 Compteur pour l'obtention du niveau maximal dans le cylindre à vapeur A (et B)
- 4 Etat état actuel de la vanne d'admission du module A (et B)
- 5 Etat actuel de la pompe de rinçage du modulle A (et B)
- 6 Etat actuel du contacteur principal du module A (et B)
- 7 Etat actuel de la pompe SC du module A (et B)
- 8 Temps de rinçage compté en secondes du module A (et B)
- 9 Appel de débit moyen du module A (et B)
- 10 Etat actuel du relais de téléaffichage "Vapeur"
- 11 Etat actuel du relais de téléaffichage "Service"
- 12 Etat actuel du relais de téléaffichage "Erreur "
- 13 Etat actuel du relais de téléaffichage "Appareil en marche"

Pour retourner dans le plan affichage d'exploitation standard à partir de la liste des informations d'appareil, presser plusieurs fois la touche **<Esc>**.

## 5.6.3 Exécution des tests de relais

Sélection des tests de relais: Voie: *Menu > Diagnostic > Test relais* 

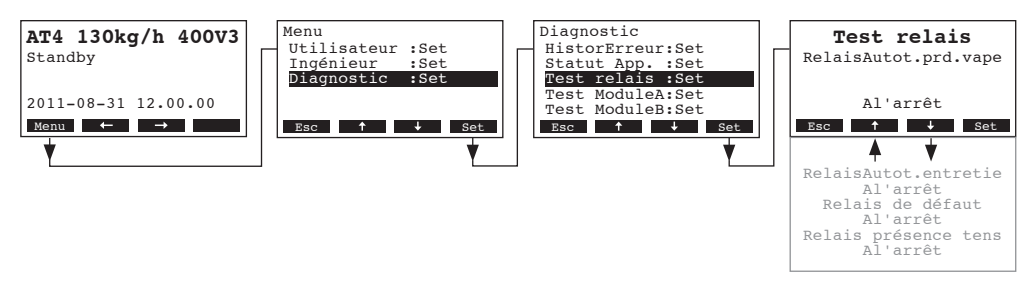

La liste des tests de relais apparaît, le premier test de relais est visualisé (relais vapeur). Vous pouvez sélectionner d'autres tests de relais avec les touches <↓> et <↑>, puis enclencher et déclencher avec la touche <Set> pour effectuer les tests.

### 5.6.4 Exécution des tests de module

Remarque: cette fonction n'est pas disponible par le biais de la commande à distance.

#### Sélection des tests de module: Voie: *Menu > Diagnostic > Test ModuleA (Test ModuleB)*

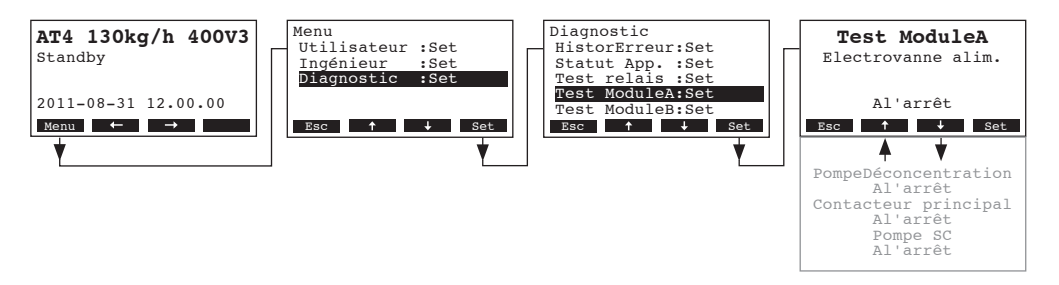

La liste des tests de module pour le module sélectionné apparaît, le premier test (vanne d'admission) est affiché.

Les touches  $<\downarrow>$  et  $<\uparrow>$  permettent de sélectionner les autres tests du module choisi, puis d'enclencher et déclencher avec la touche < Set> pour effectuer les tests.

## 5.7 Opérations avec la commande à distance

## 5.7.1 Vue d'ensemble des menus commande à distance

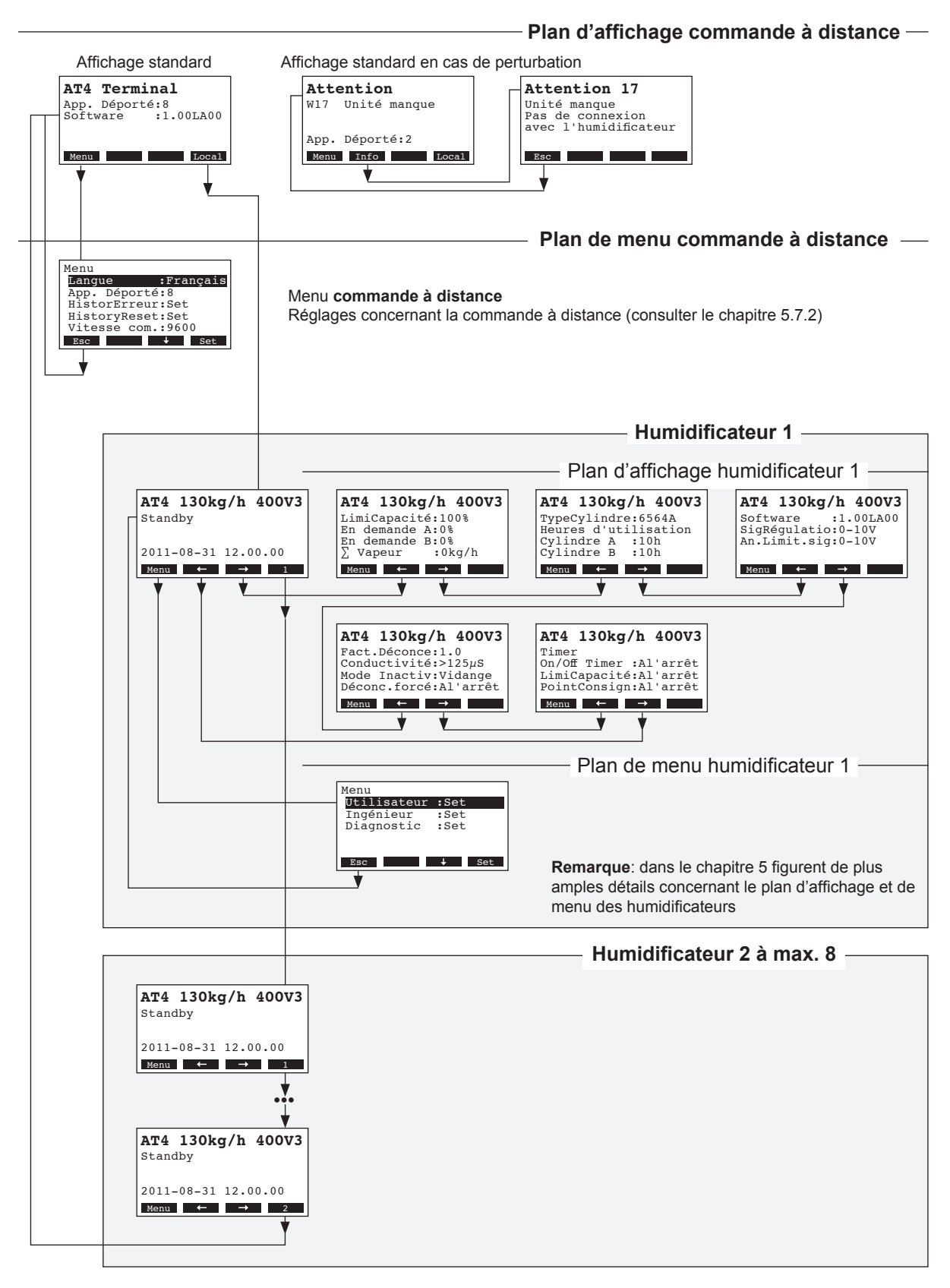

#### 5.7.2.1 Sélection de la langue de dialogue

Dans le menu, sélectionnez "Langue" et pressez la touche <Set>.

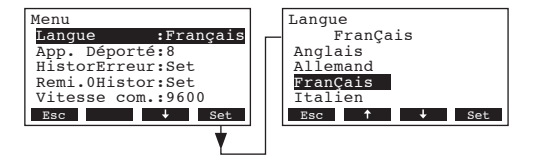

Dans le dialogue modifications, sélectionnez la langue désirée. La confirmation accomplie, la langue de dialogue commute automatiquement.

Réglage d'usine:selon le paysChoix possibles:diverses langues

# 5.7.2.2 Détermination du nombre des humidificateurs branchés sur la commande à distance

Dans le menu, sélectionnez "App. Déporté" et pressez la touche <Set>.

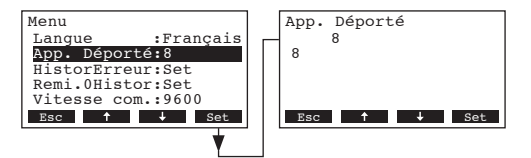

Dans le menu de modification, déterminez le nombre d'humidificateurs branchés sur la commande à distance.

Réglage d'usine: 1

Plage de réglage: 1...8

#### 5.7.2.3 Appel de la liste d'erreurs du terminal à distance

Les 20 derniers messages d'erreur survenus en cours d'exploitation sont mémorisés dans la liste d'erreurs du terminal à distance et peuvent être visualisés.

Dans le menu, sélectionnez "HistorErreur" et pressez la touche <Set>.

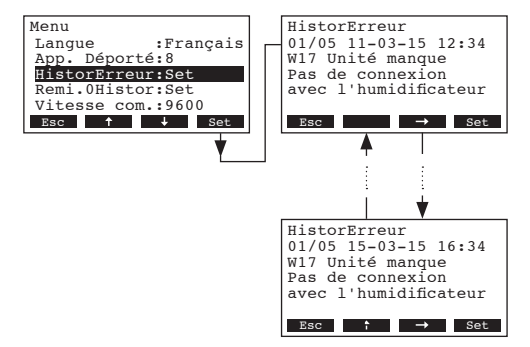

L'erreur survenue en dernier lieu est affichée, comportant les indications suivantes:

- numéro de l'erreur,
- date et heure de l'erreur (uniquement version Pro),
- code d'erreur (avertissement: W..., dérangement: E...)
- message d'erreur
- texte d'information concernant le message d'erreur

Pour visualiser les autres messages d'erreur (si présents) presser les touches <↔> et <→>.

Pour retourner dans le plan affichage d'exploitation standard à partir de la liste d'erreurs, presser plusieurs fois la touche **<Esc>**.

#### 5.7.2.4 Remise à zéro de la liste d'erreurs de la commande à distance

Dans le menu, sélectionnez "Remi.0Histor" et pressez la touche <Set>.

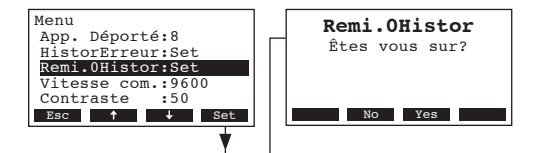

Le dialogue de remise à zéro apparaît à l'affichage. Pressez la touche **<Yes> pour remettre à zéro la liste d'erreurs.** 

Remarque: l'opération de remise à zéro peut être interrompue par pression de la touche **<No>. La** commande retourne alors dans le menu.

#### 5.7.2.5 Détermination de la vitesse de transmission en bauds

Dans le menu, sélectionnez "Vitesse com." et pressez la touche <Set>.

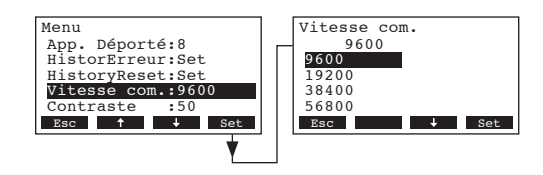

Dans le dialogue de modification, déterminez la vitesse de transmission en bauds pour la liaison avec la commande du système d'humidification.

 Réglage d'usine:
 9600

 Choix possibles:
 9600, 19200, 38400, 57600

#### 5.7.2.6 Réglage du contraste de l'affichage

Dans le menu, sélectionnez "Contraste" et pressez la touche <Set>.

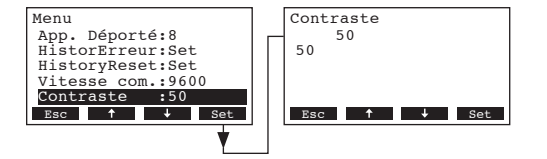

Dans le menu dialogue modifications, déterminez la valeur désirée du contraste de l'affichage du terminal à distance.

Réglage d'usine: 50

Plage de réglage: 25 (clair) ...80 (sombre)

## 6 Maintenance

### 6.1 Consignes importantes concernant la maintenance

#### Qualification du personnel

Seul le personnel professionnel qualifié et instruit, agréé par l'exploitant est autorisé à effectuer chaque travail de maintenance. La surveillance de la qualification incombe à l'exploitant.

#### Généralités

Observez et respectez sans faute les indications et les consignes concernant les travaux de maintenance.

Effectuez uniquement les travaux de maintenance décrits dans la présente documentation.

Le remplacement des pièces défectueuses doit s'effectuer uniquement par des pièces de rechange Nordmann d'origine.

#### Sécurité

Il est indispensable d'ôter le couvercle d'appareil pour effectuer certains travaux de maintenance. Pour cette raison, observez impérativement les consignes suivantes:

#### DANGER! Risque de choc électrique!

Lorsque l'appareil est ouvert, il y a risque de toucher des éléments sous tension électrique. Le contact avec les parties sous tension électrique peut conduire à des blessures graves ou à l'électrocution.

Par conséquent: avant d'effectuer tout travail au Nordmann AT4, mettre l'appareil hors service selon le chapitre 4.4 (déclencher l'appareil, le débrancher du réseau électrique et fermer l'admission d'eau) et l'assurer contre toute mise en service intempestive.

#### **ATTENTION!**

Les composants électroniques se trouvant à l'intérieur de l'humidificateur sont très sensibles aux décharges électrostatiques

Par conséquent: avant d'effectuer des travaux de maintenance à l'équipement électrique, prendre des mesures de précaution adéquates pour éviter leur détérioration par décharge électrostatique (protection contre décharges électrostatiques). Pour assurer la sécurité d'exploitation, il est indispensable d'effectuer régulièrement la maintenance de l'humidificateur Nordmann AT4. A ce propos, l'on fait la distinction entre la **première maintenance après environ 500 heures d'exploitation (I)**, le **remplacement du cylindre à vapeur lorsque la LED jaune est allumée (II)** et la **maintenance annuelle (III)**.

La table suivante regroupe les travaux à effectuer relatifs aux trois échelons de maintenance.

| Composants                        | l | nterval | le | Travaux à effectuer                                                                                                    |  |  |  |  |  |  |  |
|-----------------------------------|---|---------|----|----------------------------------------------------------------------------------------------------|--|--|--|--|--|--|--|
|                                   | I | Ш       | ш  |                                                                                                    |  |  |  |  |  |  |  |
| Cylindre à vapeur                 |   | X       |    | Déposer et remplacer.                                                                                                    |  |  |  |  |  |  |  |
| Pompe de rinçage                  |   |         | Х  | Déposer, désassembler et nettoyer, remplacer au besoin.                                                                                                    |  |  |  |  |  |  |  |
| Assise du cylindre à vapeur       |   |         | X  | Contrôler, nettoyer au besoin.                                                                                                    |  |  |  |  |  |  |  |
| Vanne d'admission                 |   |         | Х  | Déposer et nettoyer l'insert de tamis, remplacer la vanne d'admission au besoin.                                                                                                    |  |  |  |  |  |  |  |
| Godet d'écoulement                |   |         | Х  | Déposer et nettoyer au besoin.                                                                                                    |  |  |  |  |  |  |  |
| Conduite d'écoulement avec siphon |   |         | Х  | Contrôler, nettoyer au besoin (détartrer et rincer soigneusement).                                                                                                    |  |  |  |  |  |  |  |
| Installation de vapeur            | X |         | X  | Contrôler les tuyaux de vapeur et de condensat<br>quant aux fissures et à leur fixation correcte; rempla-<br>cer les tuyaux défectueux.                                                                                                    |  |  |  |  |  |  |  |
| Installation d'eau                | x |         | x  | Contrôler les tuyaux d'eau dans l'appareil quant aux<br>fissures et à leur fixation correcte; remplacer les<br>tuyaux défectueux.<br>Contrôler la conduite d'admission quant à l'étan-<br>chéité, étancher au besoin. S'il y a un filtre à eau, le<br>nettoyer. |  |  |  |  |  |  |  |
| Installation électrique           | X |         | Х  | Contrôler tous les câbles de l'appareil quant à leur<br>bonne assise et à l'état de l'isolation.                                                                                                    |  |  |  |  |  |  |  |

## 6.3 Travaux dépose et de pose pour la maintenance

6.3.1 Dépose et repose du cylindre à vapeur

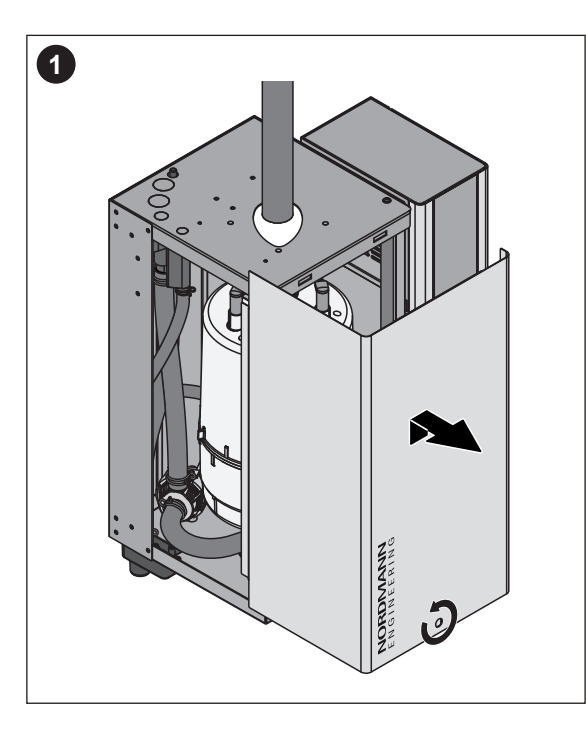

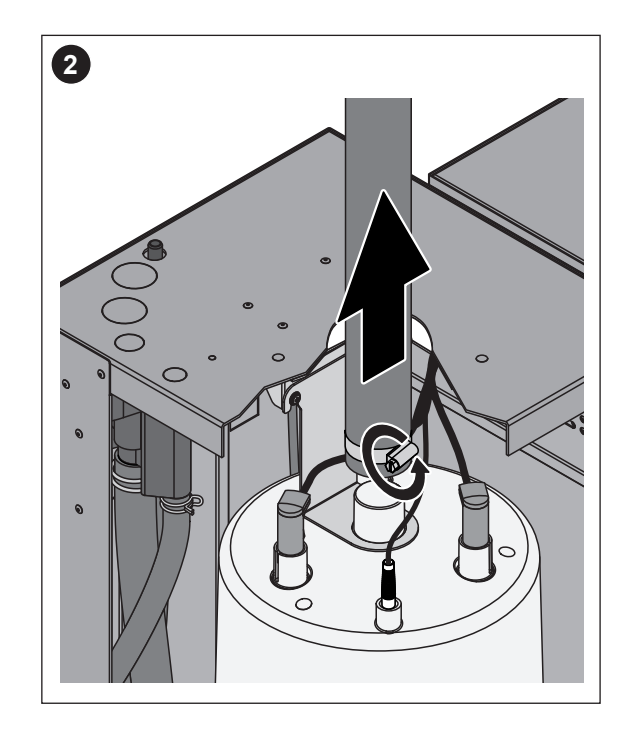

- 1. Desserrer la vis du couvercle frontal à l'aide d'un tournevis et enlever le couvercle.
- 2. Desserrer le collier de tuyau à vapeur et retirer le tuyau d'avec le raccord de sortie du cylindre à vapeur.

Appareils équipés d'un raccordement de vapeur avec piège à condensat (option CT.., sans illustration): desserrer les deux colliers de tuyau du manchon en caoutchouc à l'aide d'un tournevis et enlever ce manchon d'avec le raccord du couvercle d'appareil; retirer la manchon en caoutchouc du raccord de sortie du cylindre à vapeur.

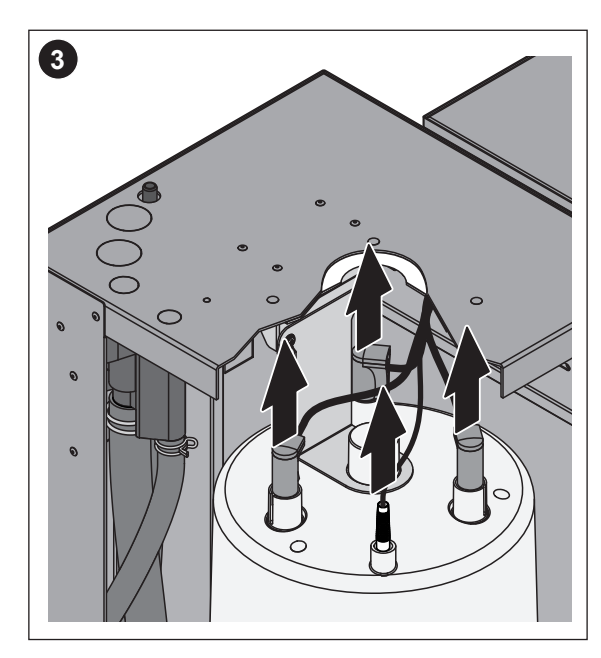

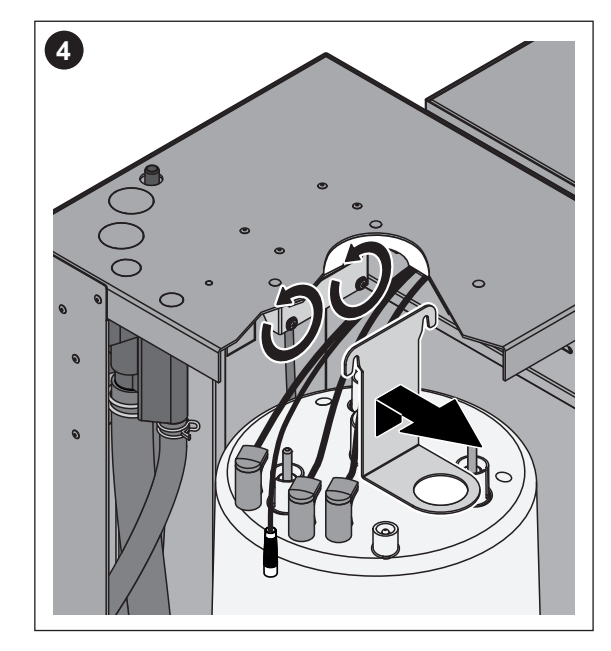

- 3. Retirer les connecteurs des électrodes et de la sonde de niveau.
- 4. Desserrer de quelques tours la vis de la fixation du cylindre, pousser la fixation vers le haut, hors de vis et la déposer.

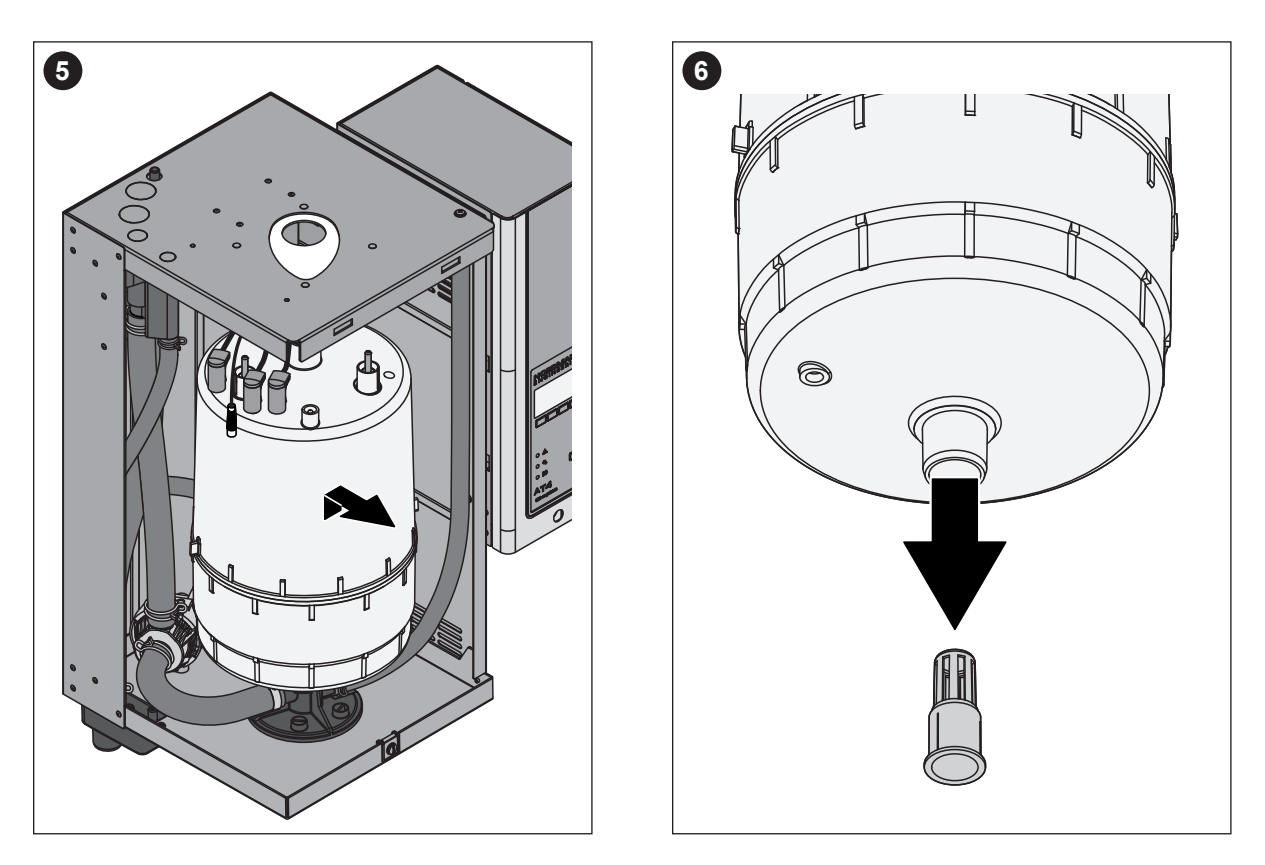

5. Sortir précautionneusement vers le haut le cylindre à vapeur hors de l'assise, la déposer vers l'avant.

#### **ATTENTION!**

Entreposer le cylindre en le posant avec précaution, de façon à éviter l'endommagement du raccord inférieur!

Sortir précautionneusement le tamis d'écoulement du raccord d'écoulement du cylindre à vapeur.
 Remarque: n'effectuez cette opération que si le tamis d'écoulement est obstrué (consulter le chapitre (7.2.2 "dérangements d'appareil"), tandis que le cylindre à vapeur est encore utilisable.

La repose du cylindre à vapeur s'effectue dans l'ordre inverse de la dépose. **Ce faisant, observer les indications suivantes** 

- Avant la pose du cylindre à eau, vérifier le joint torique de l'assise du cylindre à vapeur quant aux endommagements et le remplacer au besoin.
- Humecter (à l'eau, n'utiliser ni graisse ni huile) le joint torique de l'assise du cylindre, puis glisser le cylindre à vapeur dans son assise et le pousser vers le bas en butée.
- Enficher les câbles des électrodes et le câble de la sonde de niveau sur les connecteurs correspondants, selon le code des couleurs de la table ci-dessous.

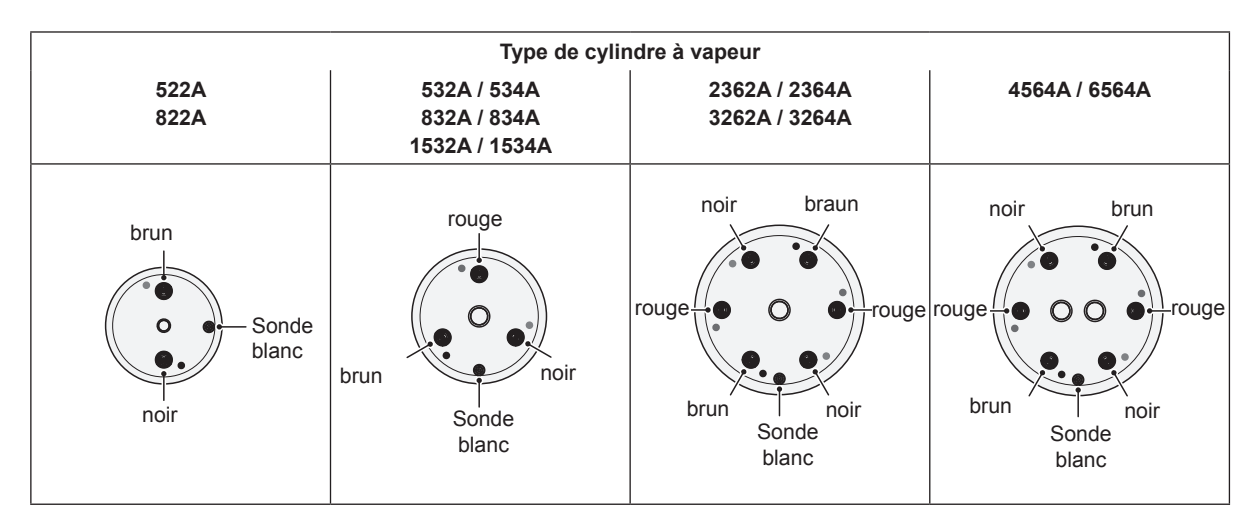

 Fixer le tuyau à vapeur au raccord du cylindre à vapeur au moyen de colliers à tuyaux.

#### **ATTENTION!**

- Un tuyau à vapeur inétanche peut conduire à des dommages à l'intérieur de l'appareil ensuite d'humidité.
- Le raccord de sortie du cylindre à vapeur est constitué de matière synthétique, pour cette raison, ne serrer que légèrement le collier de fixation au raccord du cylindre à vapeur.

## 6.3.2 Dépose et pose du godet d'écoulement

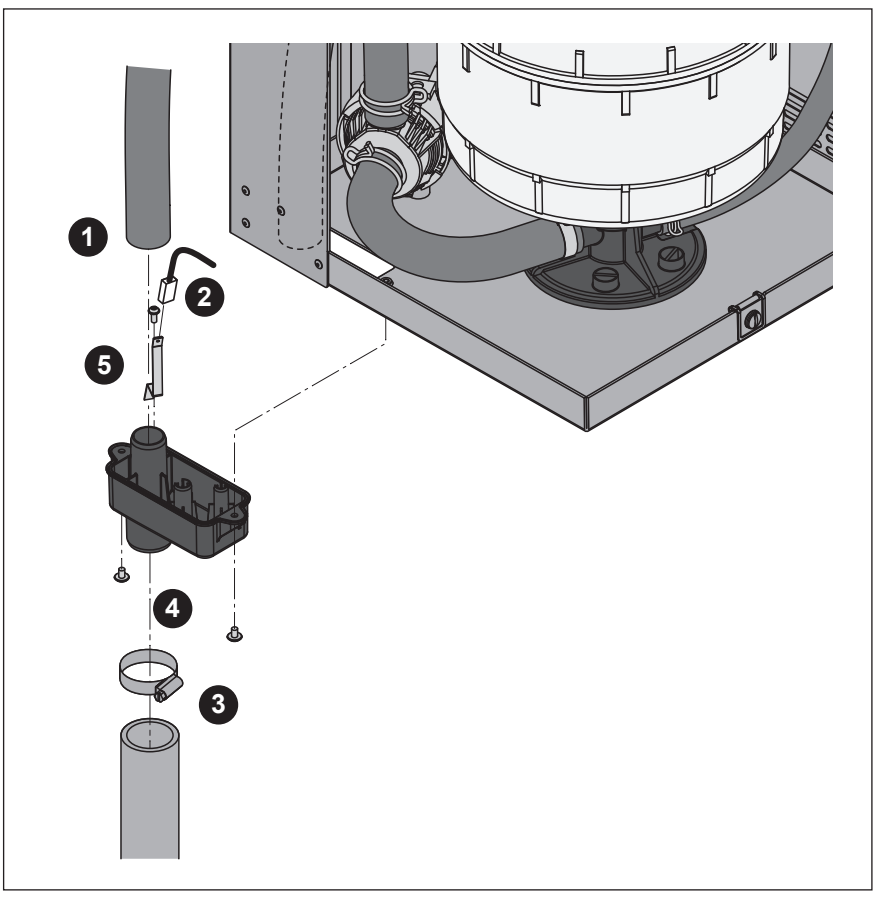

- 1. Retirer le tuyau de trop-plein du raccord du godet d'écoulement.
- 2. Retirer le câble de mise à la terre d'avec la languette de mise à la terre.
- 3. Desserrer le collier de tuyau et retirer le tuyau du raccord de godet d'écoulement.
- 4. A l'aide d'un tournevis, desserrer les deux vis, puis déposer le godet d'écoulement vers le bas.
- 5. Desserrer la vis et déposer la languette de mise à la terre.

La **repose** du godet d'écoulement et des tuyaux s'effectue dans l'ordre inverse de la dépose.

**Important**: ne pas omettre d'enficher le câble de mise à la terre sur la languette de mise à la terre.

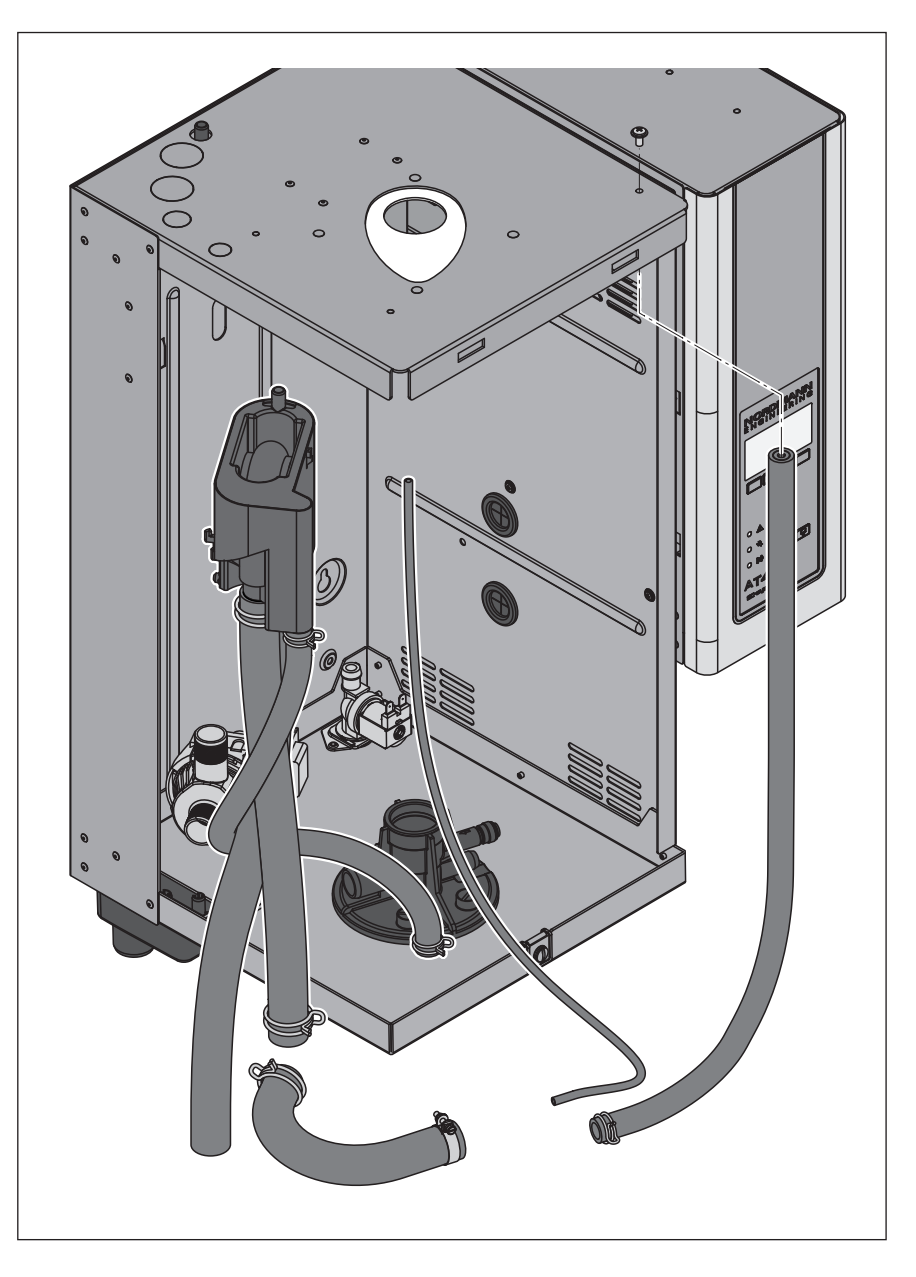

Pour la dépose et la pose du godet à eau et des tuyaux, le cylindre à vapeur doit être déposé (consulter le chapitre 6.3.1).

- Desserrer les colliers de tuyau et retirer tous les tuyaux de l'appareil d'avec les raccords et déposer les tuyaux.
   Remarque: les tuyaux du godet à eau peuvent être déposés également ensemble avec le godet (voir illustration); ils peuvent donc être retirés des raccords après leur dépose commune.
- Tirer précautionneusement le cavalier de verrouillage du godet à eau vers l'avant, presser le godet à eau vers le bas, hors du support, et le déposer.

La **repose** du godet à eau et des tuyaux s'effectue dans l'ordre inverse. Avant de fixer les tuyaux au moyen des collier, orienter les tuyaux de sorte qu'ils ne soient pas tordus. Fixer le tuyau d'écoulement au boîtier au moyen de la vis.

### 6.3.4 Dépose et repose de la pompe de rinçage

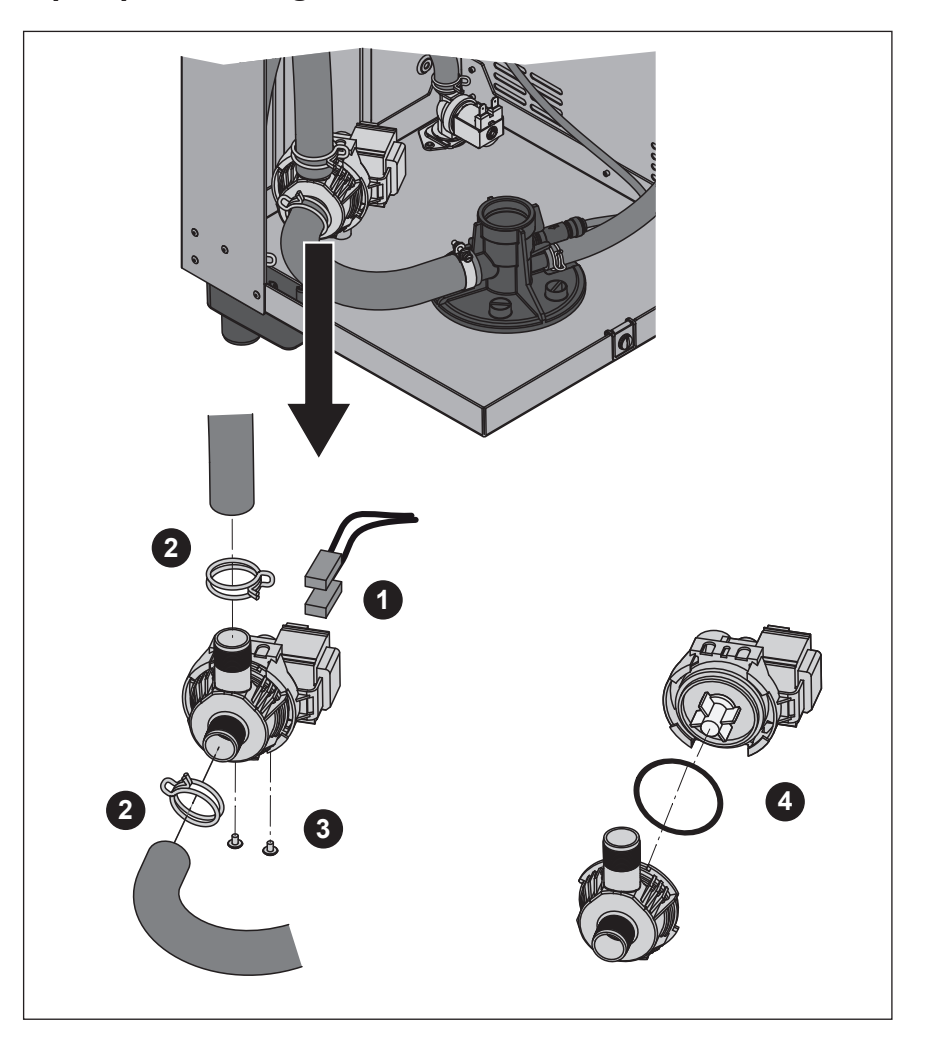

Pour la dépose de la pompe de rinçage, le **cylindre à vapeur** doit être déposé (consulter le chapitre 6.3.1).

- 1. Déconnecter les câbles électriques de leurs raccords (la polarité des câbles électriques n'a pas d'importance).
- 2. Desserrer les colliers de tuyau et retirer les tuyaux des raccords.
- 3. Dévisser les deux vis au bas du boîtier au moyen du tournevis à tête cruciforme et déposer la vanne de rinçage vers le haut
- 4. Séparer le moteur électrique de la pompe: soulever précautionneusement le verrou de l'emboîtement à baïonnette; ensuite, tourner la pompe et le moteur en sens opposé.

Le **réassemblage** et la **repose** de la pompe de rinçage s'effectue dans l'ordre inverse. Avant le réassemblage, vérifier le joint torique quant aux endommagements et le remplacer au besoin. Ensuite, glisser le joint torique sur le centrage et l'humecter à l'eau.

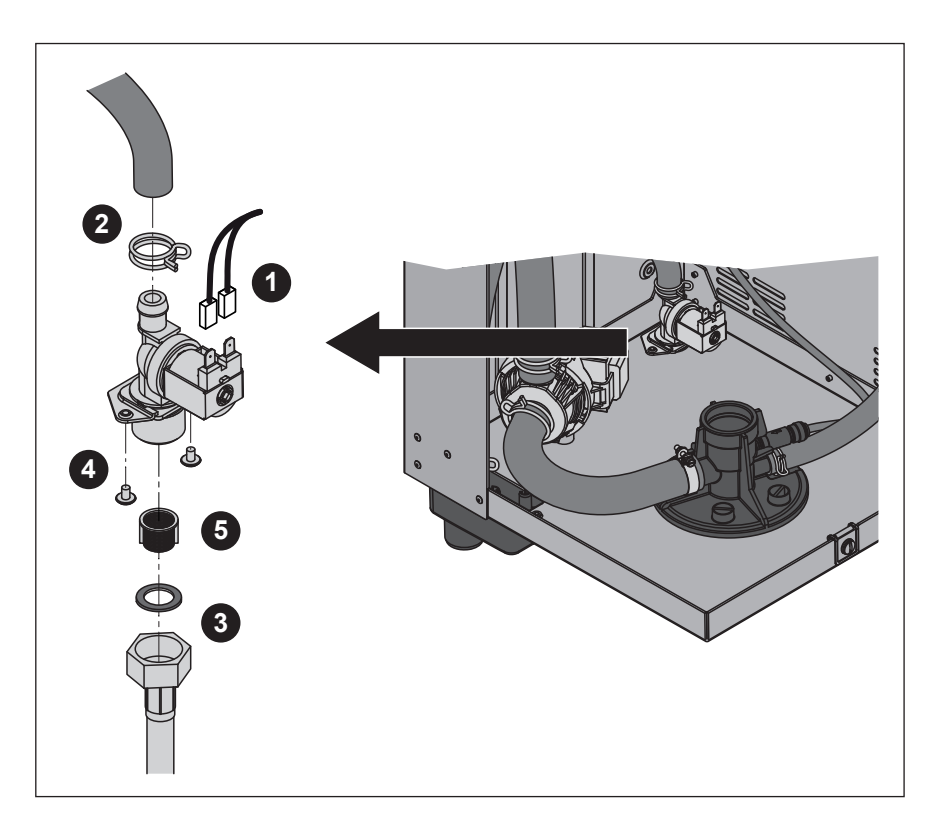

Pour la dépose de la vanne d'admission, il faut déposer le **cylindre à vapeur** (consulter le chapitre 6.3.1).

- 1. Déconnecter les câbles électriques de leurs raccords (la polarité des câbles électriques n'a pas d'importance).
- 2. Desserrer le collier de tuyau et retirer le tuyau du raccord.
- 3. Desserrer l'écrou-raccord du tuyau d'admission d'eau et déposer le tuyau d'admission d'eau.
- 4. Desserrer les deux vis au bas du boîtier au moyen du tournevis à tête cruciforme et déposer la vanne d'admission.
- 5. Déposer le tamis au moyen d'une pince pointue.

La repose de la vanne d'admission s'effectue dans l'ordre inverse. Serrer l'écrou-raccord du tuyau d'admission d'eau uniquement à la main.

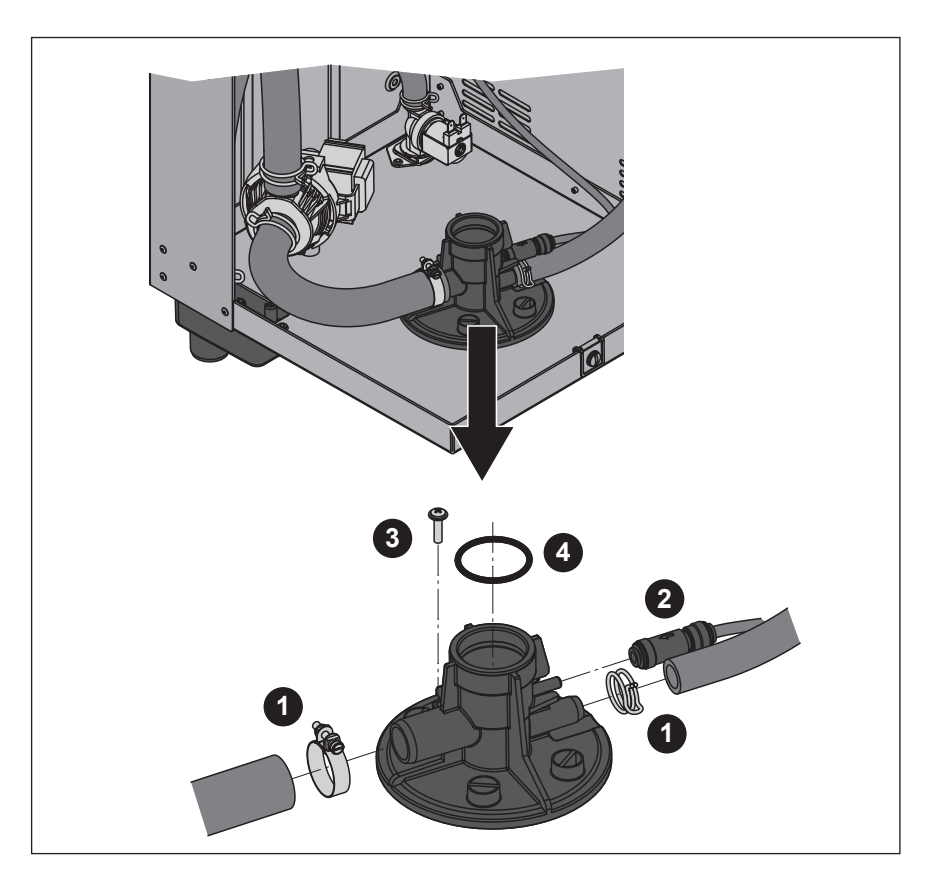

Pour la dépose de l'assise du cylindre à vapeur, il faut déposer le **cylindre à vapeur** (consulter le chapitre 6.3.1).

- 1. Desserrer les colliers de tuyau et retirer les tuyaux des raccords.
- 2. Enfoncer le verrou du clapet de non-retour et retirer le clapet équipé du tuyau d'avec le raccord.
- Desserrer la vis. Ensuite, tourner l'assise du cylindre à vapeur en sens inverse d'horloge, en butée; déposer l'assise du cylindre à vapeur vers le haut.
- 4. Déposer le joint torique.

La pose de l'assise du cylindre à vapeur s'effectue en sens inverse de la dépose. Avant la pose, vérifier le joint torique quant aux endommagements et le remplacer au besoin.

| Composants d'appareil                              | Nettoyer quelle pièce, comment nettoyer et quel produit utiliser                                                                                                    |
|----------------------------------------------------|----------------------------------------------------------------------------------------------------|
| Тиуаих                                             | <ul> <li>Détacher la couche de tartre en frappant prudemment<br/>sur les tuyaux avec un marteau de caoutchouc, puis<br/>rincer méticuleusement à l'eau chaude.</li> </ul>                                                                                                    |
| Vanne d'admission                                  | Eloigner la couche de tartre dans la vanne d'admission<br>et au tamis avec une brosse (brosse métallique prohi-<br>bée).                                                                                                    |
| Tamis                                              | <ul> <li>Laver la vanne d'admission et le tamis à l'eau savon-<br/>neuse tiède, puis le rincer méticuleusement à l'eau<br/>fraîche.</li> <li>Avant le réassemblage, laisser sécher la vanne d'ad-<br/>mission!</li> </ul>                                                                                                    |
| Pompe de rinçage<br>Joint torique<br>Roue de pompe | <ul> <li>Eloigner toute couche de tartre au boîtier de pompe et<br/>à la roue de pompe avec une brosse (brosse métallique<br/>prohibée).</li> <li>Ensuite, frotter la roue de pompe avec un chiffon humide.<br/>Laver le boîtier de pompe à l'eau savonneuse tiède et<br/>le rincer méticuleusement à l'eau fraîche.<br/>Avant le réassemblage, laisser sécher la pompe de<br/>rinçage!</li> </ul>                                        |
| Godet à eau                                        | <ul> <li>Enlever toute couche de tartre au godet à eau avec<br/>une brosse (brosse métallique prohibée).<br/>En cas d'entartrage prononcé, plonger le godet à eau<br/>dans l'acide formique à 8 % (observer les consignes<br/>de sécurité figurant au chapitre 6.5), pour dissoudre<br/>la couche de tartre.</li> <li>Ensuite, laver le godet à eau à l'eau savonneuse tiède<br/>et le rincer méticuleusement à l'eau fraîche.</li> </ul> |

| Composants d'appareil                                    | Nettoyer quelle pièce, comment nettoyer et quel produit utiliser                                                                                                    |
|----------------------------------------------------------|----------------------------------------------------------------------------------------------------|
| Tamis d'écoulement du<br>cylindre à vapeur               | <ul> <li>Enlever toute couche de tartre au tamis d'écoulement<br/>avec une brosse (brosse métallique prohibée) et éliminer<br/>le tartre détaché du tuyau d'écoulement de cylindre à<br/>vapeur.</li> <li>En cas d'entartrage prononcé, plonger le tamis d'écou-<br/>lement dans l'acide formique à 8 % (observer les<br/>consignes de sécurité figurant au chapitre 6.5), pour<br/>dissoudre la couche de tartre.</li> </ul> |
|                                                          | • Ensuite, laver le tamis d'écoulement à l'eau savonneuse tiède et le rincer méticuleusement à l'eau fraîche.                                                                                                    |
| Godet d'écoulement                                       | <ul> <li>Eloigner toute couche de tartre du godet d'écoulement<br/>et du logement au bas de l'appareil avec une brosse<br/>(brosse métallique prohibée).</li> <li>En cas d'entartrage prononcé, plonger le godet d'écou-<br/>lement dans l'acide formique à 8 % (observer les<br/>consignes de sécurité figurant au chapitre 6.5), pour<br/>dissoudre la couche de tartre.</li> </ul>                                         |
|                                                          | • Laver le godet d'écoulement et le logement au bas de<br>l'appareil à l'eau savonneuse tiède, les rincer méticu-<br>leusement à l'eau fraîche et laisser sécher.                                                                                                    |
| Assise du cylindre à vapeur                              | <ul> <li>Brosser tout dépôt de tartre à l'assise du cylindre à vapeur et aux raccords adjacents à l'aide d'une brosse (ne pas utiliser de brosse métallique.<br/>Lors d'entartrage prononcé, plonger l'assise du cylindre à vapeur dans de l'acide formique à 8 % (observer les consignes de sécurité au chapitre 6.5) jusqu'à dissolution de la couche de tartre.</li> </ul>                                                 |
|                                                          | <ul> <li>Ensuite, laver l'assise du cylindre à vapeur à l'eau<br/>savonneuse tiède et le rincer abondamment à l'eau<br/>fraîche.</li> </ul>                                                                                                    |
| Intérieur de l'appareil<br>(uniquement le circuit d'eau) | Frotter l'intérieur de l'appareil avec un chiffon humide sans produit de nettoyage.                                                                                                    |
|                                                          | <b>ATTENTION</b> : Veiller à ce que les connexions électrique et les composants électrique restent sèches!                                                                                                    |

Effectuer le nettoyage **uniquement avec les produits mentionnés dans la table**. L'utilisation de désinfectants n'est autorisée que s'ils ne laissent aucune trace de résidu toxique. En chaque cas, rincer les pièces méticuleusement à l'eau fraîche après le nettoyage.

## **AVERTISSEMENT!**

L'acide formique n'est pas dangereux pour la peau, il attaque par contre les muqueuses. Pour cette raison, protéger les yeux et les voies respiratoires contre l'acide ou ses émanations (porter des lunettes de protection, effectuer les travaux dans des locaux bien aérés ou à l'air libre).

#### **ATTENTION!**

Pour le nettoyage, n'utiliser **aucun détergent, aucun hydrocarbure aromatisé ou halogéné ni aucun autre produit agressif** susceptible d'endommager des composants d'appareil.

Observer et respecter impérativement les prescriptions d'utilisation et les consignes de sécurité concernant les produits de nettoyage, en particulier, celles relatives à la protection des personnes, à la protection de l'environnement et à toutes les restrictions d'utilisation.

## 6.6 Remise à zéro de l'affichage de maintenance

A la fin de la maintenance, l'**affichage de maintenance** (la LED jaune est allumée) doit être remis à zéro en procédant comme suit:

1. Sélectionnez le menu "Entretien":

Voie: Menu > Utilisateur > Entrée mot de passe: 8808 > Entretien

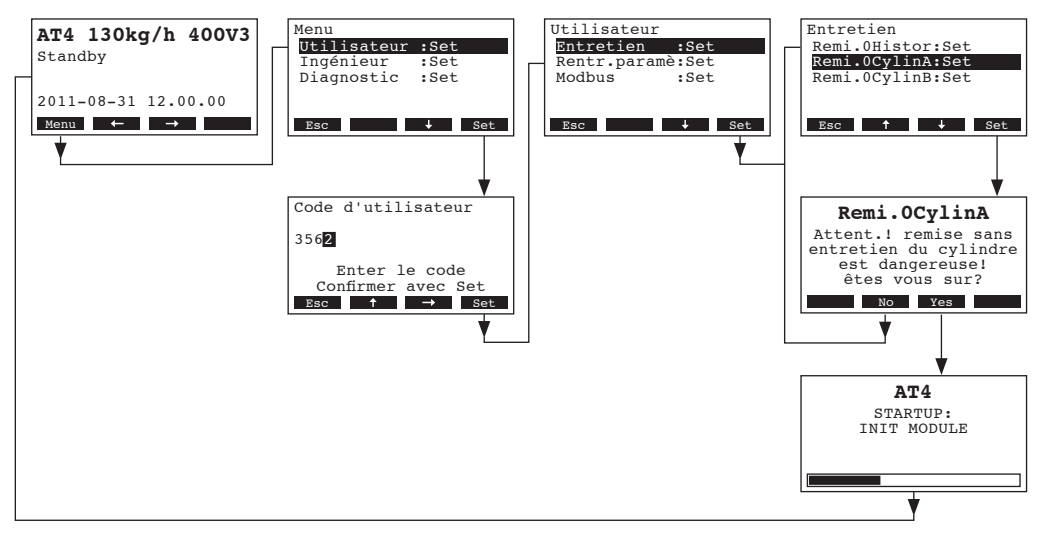

- 2. Sélectionnez "Remi.0CylinA" (ou "Remi.0CylinB") et pressez la touche <Set>.
- Le dialogue de remise à zéro apparaît à l'affichage. Remettez le compteur de maintenance resp.
   l'affichage de maintenance à zéro en pressant la touche <Yes>. Le compteur de maintenance et l'affichage de maintenance retournent à zéro et la commande redémarre.

Remarque: le processus de remise à zéro peut être interrompu par pression de la touche **<No>**. Pour retourner dans le plan affichage d'exploitation standard à partir de la liste d'erreurs, pressez plusieurs fois la touche **<Esc>**.

## 7 Dépannage

## 7.1 Affichage de dérangements

Les dérangements qui surviennent en cours d'exploitation sont signalisés à l'affichage de l'unité de commande par un message d'avertissement ou d'erreur:

#### Messages d'avertissement

| Att | enti | lon |            |      |
|-----|------|-----|------------|------|
| W21 | Niv. | max | Cylin      | ndre |
|     |      |     |            |      |
|     |      |     |            |      |
|     |      |     |            | 7-6- |
| Men | u +  | -   | _ <b>→</b> | Info |

L'asservissement du Nordmann AT4 vérifie s'il s'agit d'un dérangement transitoire (par ex., brève interruption de l'alimentation en eau) ou si le dérangement se dépanne de soi-même par des prises de mesures adéquates. Si la cause du dérangement disparaît de soi ou si l'asservissement est en mesure de remédier au dérangement, le message d'alerte est supprimé automatiquement. Si le dérangement persiste encore après une période prolongée, un message d'erreur est déclenché.

 Messages d'erreur (outre le message d'avertissement, la LED rouge s'allume)

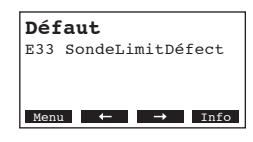

Généralement, l'exploitation n'est plus possible, l'appareil est bloqué. Le dépannage des dérangements est décrit aux chapitres 7.2. et 7.3. Remarque: lorsque l'on a remédié au dérangement, il s'agit de remettre à zéro le message d'erreur (voir chapitre 7.4).

En pressant la touche **<Info>**, il est possible d'appeler à l'affichage d'autres informations sur chaque message actif d'avertissement resp. d'erreur.

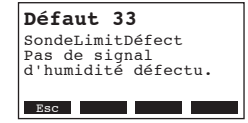

Remarque: si vous désirez faire afficher d'autres informations à la commande à distance optionnelle concernant un message actif d'alarme ou un message d'erreur d'un humidificateur, sélectionnez dans le menu diagnostic de l'humidificateur correspondant le point de menu "Exception" (n'apparaît qu'à la commande à distance); ensuite, pressez la touche **<Set>**:

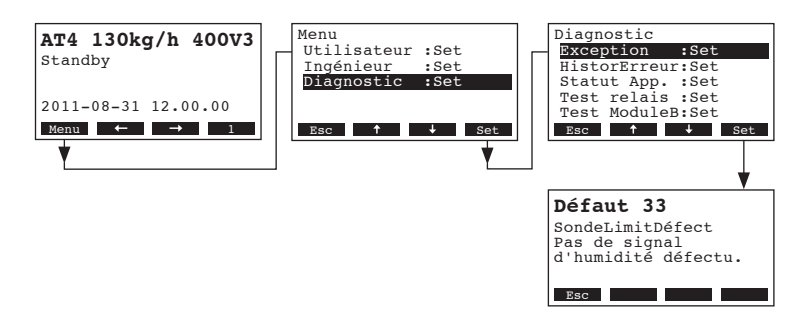

**Important!** La cause de la plupart des pannes n'est pas à rechercher dans une fonction défectueuse d'appareil, mais souvent dans l'exécution d'installations non professionnelle ou non conforme aux documents de planification. Pour ces raisons, à la recherche de pannes possibles, il s'agit de vérifier également l'installation (liaison de tuyau à vapeur, asservissement hygrométrique, etc.).

## 7.2.1 Dérangement de système

|        | Avertissement                      |                           | Erreur                          | Cause                                                                                                    | Remède                                                                                                    |
|--------|------------------------------------|---------------------------|---------------------------------|----------------------------------------------------------------------------------------------------|----------------------------------------------------------------------------------------------------|
| LED    | Affichage                          | LED                       | Affichage                       |                                                                                                    |                                                                                                    |
|        | Carte CF manque<br>(Test possible) | (                         | Carte CF manque                 |                                                                                                    |                                                                                                    |
|        | Attention<br>W1: Manque CF-Card    | rouge<br>est allu-<br>mée | Défaut<br>E1: Manque CF-Card    | Aucune carte CF ne se trouve sur l'électro-<br>nique de commande.                                                                            | Placer la carte CF ou démarrer le test.                                                                                                    |
|        |                                    |                           | Carte CF vide                   |                                                                                                    |                                                                                                    |
|        |                                    | rouge<br>est allu-<br>mée | Défaut<br>E2: CF-Card vide      | La carte CF ne contient aucune donnée.                                                                                                    | Placer une nouvelle carte CF.                                                                                                    |
|        |                                    | Ca                        | arte CF est défectif            |                                                                                                    |                                                                                                    |
|        |                                    | rouge<br>est allu-<br>mée | Défaut<br>E3: CF-Card noValide  | La carte CF contient des données non valides.                                                                                                | Placer une nouvelle carte CF.                                                                                                    |
|        | ·                                  | Carte                     | e CF est incompatible           |                                                                                                    |                                                                                                    |
|        | _                                  | rouge<br>est allu-<br>mée | Défaut<br>E4: CF-Card noCompat  | La carte CF placée n'est pas compatible avec<br>le matériel ou avec les réglages de base de<br>l'électronique de commande.                   | Placer une carte CF correcte. Au besoin,<br>faire ajuster correctement les réglages<br>de base par un technicien de service<br>Nordmann.                             |
|        | ·                                  | Le                        | module B manque                 |                                                                                                    |                                                                                                    |
|        |                                    | rouge<br>est allu-<br>mée | Défaut<br>E5: Manq. Module B    | Le module B n'est pas connecté correcte-<br>ment ou est défectueux.                                                                          | Contrôler le module B et le câble de liaison<br>entre le module A et le module B.                                                                                    |
| L'appa | reil d'extension manque            | L'app                     | areil principal manque          |                                                                                                    |                                                                                                    |
|        | Attention<br>W6: Manque extension  | rouge<br>est allu-<br>mée | Défaut<br>E6: Manque principal  | Aucune communication entre l'appareil<br>principal et l'appareil d'extension.<br>Appareil principal ou appareil d'extension<br>non enclenché | Vérifier/raccorder le câble bus.<br>Enclencher l'appareil principal et/ou<br>l'appareil d'extension.                                                                 |
|        | ļ                                  | Parar                     | nètres du test erronés          |                                                                                                    |                                                                                                    |
| —      | —                                  | rouge<br>est allu-<br>mée | Défaut<br>E9: Entrée illégale   | Les paramètres du test sont erronés.                                                                                                    | Faire régler correctement les paramètres de test (tension de chauffage, no de cylindre) par le technicien de service Nordmann.                                       |
|        |                                    |                           | Panne Hardware                  |                                                                                                    |                                                                                                    |
|        |                                    | rouge<br>est allu-<br>mée | Défaut<br>E10: Défaut Flash R/W | Platine de commande défectueuse.                                                                                                    | Remplacer la platine de commande.                                                                                                    |
|        |                                    |                           | Défaut<br>E11: Défa.horloge R/W | Batterie d'appoint de la platine de commande déchargée.                                                                                      | Faire remplacer la batterie d'appoint (voir chapitre 8.4).                                                                                                    |
| Comman | de horaire On/Off activée          |                           |                                 |                                                                                                    |                                                                                                    |
|        | Attention<br>W12: Timer verrouillé |                           |                                 | Le système est désactivé par la com-<br>mande horaire On/Off.                                                                                | Aucun. Au besoin, adapter les réglages de<br>la commande horaire On/Off.                                                                                             |
| Hur    | nidificateur manque                |                           |                                 |                                                                                                    |                                                                                                    |
|        | Attention<br>W17: Unité manque     |                           |                                 | La commande à distance n'est pas bran-<br>chée à l'un ou à plusieurs appareils.                                                              | Contrôler le câble de liaison. Contrôler/<br>effectuer le réglage correct Modbus (adresse<br>Modbus, paramètres d'interface). resp.<br>contrôler le câble de liaison |

## 7.2.2 Dérangements d'appareil

|                         | Avertissement                                        |                                  | Erreur                                                                             | Cause                                                                                                    | Remède                                                                                                    |  |  |  |  |  |  |  |
|-------------------------|------------------------------------------------------|----------------------------------|------------------------------------------------------------------------------------|----------------------------------------------------------------------------------------------------|----------------------------------------------------------------------------------------------------|--|--|--|--|--|--|--|
| LED                     | Affichage                                            | LED                              | Affichage                                                                          |                                                                                                    |                                                                                                    |  |  |  |  |  |  |  |
| Chaîne d                | e sécurité externe ouverte                           |                                  |                                                                                    |                                                                                                    |                                                                                                    |  |  |  |  |  |  |  |
| rouge                   | Attention                                            |                                  |                                                                                    | Verrouillage de ventilateur ouvert.                                                                                                    | Contrôler/enclencher le ventilateur.                                                                                                    |  |  |  |  |  |  |  |
| et vert cli-<br>gnotent | W20A: ChaîneSécu.Ouver                               |                                  |                                                                                    | Le contrôleur de flux d'air a réagi.                                                                                                    | Contrôler le ventilateur/filtre de l'installation de ventilation.                                                                                                    |  |  |  |  |  |  |  |
|                         |                                                      |                                  |                                                                                    | L'hygrostat de sécurité a réagi.                                                                                                    | Attendre, contrôler/remplacer l'hygrostat à maximum au besoin.                                                                                                    |  |  |  |  |  |  |  |
| Niveau                  | maximum du cylindre à vapeur atteint                 | Niveau m<br>peur atte<br>une dur | haximum du cylindre à va-<br>int et pas de courant pour<br>ée dépassant 30 minutes |                                                                                                    |                                                                                                    |  |  |  |  |  |  |  |
| _                       | Attention<br>W21A: Niv. maxCylindre                  | rouge<br>est allu-<br>mée        | Défaut<br>E21A: Niv.max&pasCour.                                                   | Conductivité trop faible (après la mise en service).                                                                                                    | Attendre que la concentration de miné-<br>raux dans l'eau du cylindre à vapeur ait<br>augmenté.                                                                             |  |  |  |  |  |  |  |
|                         |                                                      |                                  |                                                                                    | Conductivité trop faible pour le type de cylindre à vapeur.                                                                                                    | Choisir le type de cylindre à vapeur adé-<br>quat.                                                                                                    |  |  |  |  |  |  |  |
|                         |                                                      |                                  |                                                                                    | Interruption de phase de la tension de chauffage.                                                                                                    | Vérifier/enclencher l'interrupteur de service<br>dans l'alimentation de réseau électrique.<br>Contrôler/remplacer les fusibles de l'alimen-<br>tation de réseau électrique. |  |  |  |  |  |  |  |
| Durée de<br>(20         | e remplissage admissible<br>minutes) dépassée        | Durée de<br>dé                   | e remplissage admissible<br>passée (> 4 heures)                                    |                                                                                                    |                                                                                                    |  |  |  |  |  |  |  |
| _                       | Attention<br>W22A: DuréMax remplis.                  | rouge<br>est allu-<br>mée        | Défaut<br>E22A: DuréMax remplis.                                                   | Interruption de l'admission d'eau/vanne d'ar-<br>rêt fermée/pression d'eau trop faible.                                                                                                    | Vérifier l'admission d'eau (filtre, conduites,<br>etc.), contrôler/ouvrir la vanne d'arrêt, contrô-<br>ler la pression d'eau.                                               |  |  |  |  |  |  |  |
|                         |                                                      |                                  |                                                                                    | Vanne d'admission bloquée ou défec-<br>tueuse.                                                                                                    | Contrôler le tamis de la vanne d'admis-<br>sion, le nettoyer au besoin. Remplacer<br>la vanne.                                                                              |  |  |  |  |  |  |  |
|                         |                                                      |                                  |                                                                                    | Contre-pression trop élevée dans la conduite<br>à vapeur (pression de gaine trop élevée,<br>conduite de vapeur trop longue ou coudée),<br>conduisant à une perte d'eau par le biais du<br>godet à eau. | Vérifier la pression de gaine, vérifier l'installa-<br>tion de vapeur. Au besoin, installer un jeu de<br>compensation de pression (voir options).                           |  |  |  |  |  |  |  |
|                         |                                                      |                                  |                                                                                    | Fuites du circuit d'eau.                                                                                                    | Contrôler/étancher le circuit d'eau.                                                                                                    |  |  |  |  |  |  |  |
| Pas de c<br>une du      | courant d'électrodes pour<br>ré dépassant 30 minutes | Pas de c<br>une du               | ourant d'électrodes pour<br>uré dépassant 4 heures                                 |                                                                                                    |                                                                                                    |  |  |  |  |  |  |  |
| _                       | Attention<br>W23A: Pas de courant                    | rouge<br>est<br>allumée          | Défaut<br>E23A: Pas de courant                                                     | Interruption de phase de la tension de chauffage.                                                                                                    | Vérifier/enclencher l'interrupteur de service<br>dans l'alimentation de réseau électrique.<br>Contrôler/remplacer les fusibles de l'alimen-<br>tation de réseau électrique. |  |  |  |  |  |  |  |
|                         |                                                      |                                  |                                                                                    | Interruption de l'admission d'eau/vanne d'ar-<br>rêt fermée/pression d'eau trop faible.                                                                                                    | Vérifier l'admission d'eau (filtre, conduites,<br>etc.), contrôler/ouvrir la vanne d'arrêt, contrô-<br>ler la pression d'eau.                                               |  |  |  |  |  |  |  |
|                         |                                                      |                                  |                                                                                    | Vanne d'admission bloquée ou défec-<br>tueuse.                                                                                                    | Contrôler le tamis de la vanne d'admis-<br>sion, le nettoyer au besoin. Remplacer<br>la vanne.                                                                              |  |  |  |  |  |  |  |
|                         |                                                      |                                  |                                                                                    | Contre-pression trop élevée dans la conduite<br>à vapeur (pression de gaine trop élevée,<br>conduite de vapeur trop longue ou coudée),<br>conduisant à une perte d'eau par le biais du<br>godet à eau. | Vérifier la pression de gaine, vérifier l'installa-<br>tion de vapeur. Au besoin, installer un jeu de<br>compensation de pression (voir options).                           |  |  |  |  |  |  |  |
|                         |                                                      |                                  |                                                                                    | Fuites du circuit d'eau.                                                                                                    | Contrôler/étancher le circuit d'eau.                                                                                                    |  |  |  |  |  |  |  |
| Couran                  | t d'électrodes trop élevé                            | Couran                           | t d'électrodes trop élevé                                                          |                                                                                                    |                                                                                                    |  |  |  |  |  |  |  |
|                         | Attention<br>W24A: Surintensité                      | rouge<br>est                     | Défaut<br>E24A: Surintensité                                                       | L'appel d'humidité a baissé trop rapide-<br>ment.                                                                                                    | Adaptation automatique du point de fonctionnement.                                                                                                    |  |  |  |  |  |  |  |
|                         |                                                      | allumée                          |                                                                                    | Pompe de rinçage défectueuse.                                                                                                    | Contrôler/remplacer la pompe de rinçage.                                                                                                    |  |  |  |  |  |  |  |
|                         |                                                      |                                  |                                                                                    | Ecoulement du cylindre à vapeur obstrué.                                                                                                    | Remplacer le cylindre à vapeur.                                                                                                    |  |  |  |  |  |  |  |
|                         |                                                      |                                  |                                                                                    | Conductivité trop élevée pour le type de cylindre à eau.                                                                                                    | le Choisir le type de cylindre à vapeur adé<br>quat.                                                                                                    |  |  |  |  |  |  |  |

|                      | Avertissement                                        |                         | Erreur                                                             | Cause                                                                              | Remède                                                                                                    |  |  |  |  |  |
|----------------------|------------------------------------------------------|-------------------------|--------------------------------------------------------------------|------------------------------------------------------------------------------------|----------------------------------------------------------------------------------------------------|--|--|--|--|--|
| LED                  | Affichage                                            | LED                     | Affichage                                                          |                                                                                    |                                                                                                    |  |  |  |  |  |
| Couran               | t d'électrodes beaucoup<br>trop haut                 | Couran                  | t d'électrodes beaucoup<br>trop haut                               |                                                                                    |                                                                                                    |  |  |  |  |  |
|                      | Attention                                            | rouge                   | Défaut                                                             | Pompe de rinçage défectueuse.                                                      | Contrôler/remplacer la pompe de rinçage.                                                                                                    |  |  |  |  |  |
|                      | W25A: Excès intensité                                | est<br>allumée          | E25A: Excès intensité                                              | Ecoulement du cylindre à vapeur obstrué.                                           | Remplacer le cylindre à vapeur.                                                                                                    |  |  |  |  |  |
|                      |                                                      |                         |                                                                    | Conductivité trop élevée pour le type de cylindre à vapeur.                        | Choisir le type de cylindre à vapeur adé-<br>quat.                                                                                                 |  |  |  |  |  |
|                      |                                                      | Conta                   | cteur principal bloqué                                             |                                                                                    |                                                                                                    |  |  |  |  |  |
|                      |                                                      | rouge<br>est<br>allumée | Défaut<br>E26A: CourantSansDem                                     | Le contacteur principal est bloqué en po-<br>sition active.                        | Contrôler/remplacer le contacteur princi-<br>pal.                                                                                                  |  |  |  |  |  |
| De                   | étection de mousse                                   | Détectio<br>auto        | on de mousse (4 rinçage<br>om. dans 24 heures)                     |                                                                                    |                                                                                                    |  |  |  |  |  |
|                      | Attention<br>W27A: Formation mouss.                  | rouge<br>est<br>allumée | Défaut<br>E27A: Formation mouss.                                   | Formation de mousse dans le cylindre à vapeur.                                     | Vidanger le cylindre à vapeur par le biais<br>de la touche de rinçage (plusieurs fois<br>au besoin). Contrôler la qualité de l'eau<br>d'admission. |  |  |  |  |  |
| Maintena             | ance du cylindre à vapeur<br>échue                   | Cyl                     | indre de vapeur usé                                                |                                                                                    |                                                                                                    |  |  |  |  |  |
| jaune                | Attention                                            | rouge                   | Défaut                                                             | Dépôt de tartre et/ou électrodes usagées.                                          | Remplacer le cylindre à vapeur                                                                                                    |  |  |  |  |  |
| est allu-<br>mée     | W28A: MaintenanceCylin                               | et jaune<br>clignotent  | W28A: MaintenanceCylin                                             |                                                                                    | Important: après le remplacement du cylin-<br>dre à vapeur remettre à zéro l'affichage de<br>maintenance (voir le chapitre 6.6).                   |  |  |  |  |  |
| Maintena             | ance du cylindre à vapeur<br>échue                   | Les heure<br>du cyl     | s de fonctionnement max.<br>indre de vapeur atteint                |                                                                                    |                                                                                                    |  |  |  |  |  |
| jaune                | Attention                                            | rouge                   | Défaut                                                             | Le nombre maximum d'heures d'exploitation                                          | Remplacer le cylindre à vapeur                                                                                                    |  |  |  |  |  |
| est allu-<br>mée     | W29A: MaintenanceCylin                               | et jaune<br>clignotent  | E29A: MaintenanceCylin                                             | du cylindre a vapeur est atteint.                                                  | Important: après le remplacement du cylin-<br>dre à vapeur remettre à zéro l'affichage de<br>maintenance (voir le chapitre 6.6).                   |  |  |  |  |  |
| Signal d             | e la sonde hygrométrique<br>(signal Y) manque        | Signal de<br>(          | e la sonde hygrométrique<br>signal Y) manque<br>plus de 1 min.     |                                                                                    |                                                                                                    |  |  |  |  |  |
|                      | Attention<br>W32A: Défaut sonde hum                  | rouge<br>est<br>allumée | Défaut<br>E32A: Défaut sonde hum                                   | Aucun signal d'humidité à l'entrée de<br>signal (signal Y).                        | Contrôler/remplacer la sonde hygrométrique<br>(signal Y). Vérifier le câblage.                                                                     |  |  |  |  |  |
| Signal d<br>de limit | e la sonde hygrométrique<br>tation (signal Z) manque | Signal de de limitati   | e la sonde hygrométrique<br>on (signal Z) manque plus<br>de 1 min. |                                                                                    |                                                                                                    |  |  |  |  |  |
|                      | Attention<br>W33A: SondeLimitDéfect                  | rouge<br>est<br>allumée | Défaut<br>E33A: SondeLimitDéfect                                   | Aucun signal d'humidité à l'entrée de<br>signal (signal Z).                        | Contrôler/remplacer la sonde hygrométrique (signal Z). Vérifier le câblage.                                                                        |  |  |  |  |  |
| Module               | A (B) bloqué via Modbus                              |                         |                                                                    |                                                                                    |                                                                                                    |  |  |  |  |  |
|                      | Attention<br>W34A: Modbus HS                         |                         |                                                                    | Module A (B) a été bloqué par désactiva-<br>tion du registre Modbus correspondant. | Réactiver le registre Modbus désactivé.                                                                                                    |  |  |  |  |  |
|                      |                                                      | Мс                      | odbus Timeout (5 s)                                                |                                                                                    |                                                                                                    |  |  |  |  |  |
|                      |                                                      | rouge<br>est<br>allumée | Défaut<br>E35A: Modbus Timeout                                     | Le Modbus n'a pas reçu de signal actuel<br>d'appel resp. d'humidité.               | Emettre le signal actuel d'appel resp.<br>d'humidité.                                                                                              |  |  |  |  |  |
| N                    | Node Standby actif                                   | Mode                    | Standby actif resp. raté                                           |                                                                                    |                                                                                                    |  |  |  |  |  |
|                      | Attention<br>W36A: Déconc. Standby                   | rouge<br>est<br>allumée | Défaut<br>W36A: Déconc. Standby                                    | Mode Standby actif resp. raté (Vidange<br>Standby, Antigel, Chaud)                 | Aucune mesure à prendre lors d'avertis-<br>sement. Lors d'erreur: vérifier l'admission<br>d'eau, la tension de chauffage/le disjonc-<br>teur.      |  |  |  |  |  |
| L                    |                                                      |                         |                                                                    | 1                                                                                  | 1                                                                                                    |  |  |  |  |  |

|        | Avertissement                        |     | Erreur    | Cause                                                                                                    | Remède                                                                                          |
|--------|--------------------------------------|-----|-----------|----------------------------------------------------------------------------------------------------|-------------------------------------------------------------------------------------------------|
| LED    | Affichage                            | LED | Affichage |                                                                                                    |                                                                                                 |
| F      | Rinçage forcé actif                  |     |           |                                                                                                    |                                                                                                 |
| -      | Attention<br>E37A: Déconcen imposée  |     |           | La vidange automatique forcée de cylin-<br>dre fonctionne.                                                                  | Aucune mesure à prendre.                                                                        |
| Chaîı  | ne de sécurité instable              |     |           |                                                                                                    |                                                                                                 |
|        | Attention<br>W38: ChaîneSéc.Instab   |     |           | La chaîne de sécurité ouvre et ferme trop<br>fréquemment (à courts intervalles).                                            | Vérifier l'hygrostat à maximum, le verrouilla-<br>ge du ventilateur et la surveillance de flux. |
| Signa  | I de régulation instable             |     |           |                                                                                                    |                                                                                                 |
|        | Attention<br>W39: Demande instable   |     |           | Le signal à l'entrée de signal d'humidité<br>est sujet à de fortes fluctuations, par<br>intervalles courts.                 | Vérifier/remplacer la sonde hygrométrique resp. le régulateur externe.                          |
| Signal | de limitation d'humidité<br>instable |     |           |                                                                                                    |                                                                                                 |
| -      | Attention<br>W40: Limit. Instable    |     |           | Le signal à l'entrée de signal de limitation<br>d'humidité est sujet à de fortes fluctua-<br>tions, par intervalles courts. | Vérifier/remplacer la sonde hygrométrique resp. le régulateur externe.                          |

## 7.3 Remise à zéro de l'affichage de dérangements (la DEL rouge est allumée)

Pour remettre à zéro l'affichage de dérangements, procéder comme suit:

déclencher l'humidificateur à vapeur et le réenclencher après 5 secondes environ.

Remarque: si la cause du dérangement n'a pas été éliminée, peu de temps après, l'affichage de dérangements réapparaît.

## 7.4 Remarques concernant le dépannage

#### A DANGER!

Pour effectuer le dépannage, il s'agit préalablement de mettre l'humidificateur hors service, de le déconnecter du réseau électrique et de l'assurer contre tout enclenchement intempestif, comme décrit au chapitre 4.4.

Faites effectuer le dépannage uniquement par le personnel professionnel, qualifié et instruit.

Seul le personnel autorisé ou le technicien de service de votre représentant Nordmann est habilité à effectuer le dépannage de l'installation électrique (par ex., remplacement de la batterie, remplacement de fusibles, etc.)

Seul le technicien de service de votre représentant Nordmann est autorisé à effectuer des travaux de réparation et à remplacer les composants défectueux!

- 1. Mettre l'humidificateur d'air à vapeur hors service, comme décrit au chapitre 4.4, le débrancher du réseau électrique et l'assurer contre tout enclenchement intempestif.
- 2. A l'aide d'un tournevis, dévisser la vis du couvercle frontal de la boîte de commande, puis enlever le couvercle.

#### ATTENTION!

Les composants électroniques se trouvant à l'intérieur de l'humidificateur sont très sensibles aux décharges électrostatiques. Avant d'effectuer toute intervention, prendre les mesures adéquates pour éviter l'endommagement des composants électroniques par décharge électrostatique (protection contre décharges électrostatiques).

- 3. Soulever précautionneusement l'unité de commande et d'affichage, la basculer vers la gauche et l'accrocher dans le boîtier.
- Desserrer les vis de fixation de la platine de commande et retirer précautionneusement la platine de commande du cadre l'unité de commande.

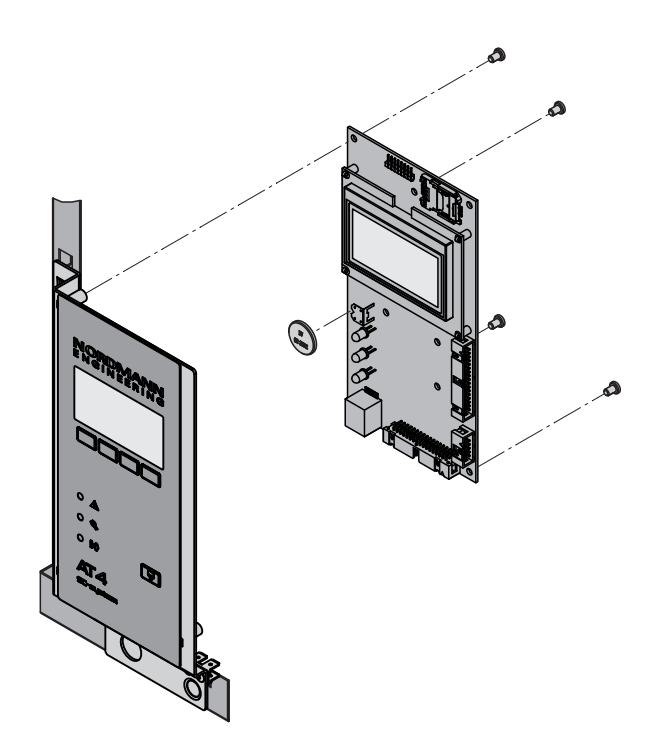

- 5. Remplacer la batterie d'appoint (CR2032, lithium 3V).
- 6. Réassembler l'appareil dans l'ordre inverse de la dépose.
- 7. Au besoin, réeffectuer le réglage de la date et de l'heure (consulter les chapitres 5.4.9 et 5.4.10).

#### AVERTISSEMENT!

#### Menace de l'environnement

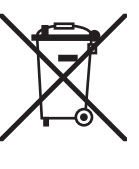

La batterie usée doit être acheminée au centre de ramassage autorisé pour évacuation/recyclage, selon les prescriptions locales en vigueur. Il est absolument proscrit de jeter la batterie usée à la poubelle ou de l'évacuer sur une décharge quelconque.

## 8 Mise hors service/évacuation

## 8.1 Mise hors service

Si le Nordmann AT4 doit être remplacé ou si le système d'humidification n'est plus utilisé, procédez comme suit

- 1. Mettre l'appareil hors service comme décrit au chapitre 4.4.
- 2. Faire déposer l'appareil (si nécessaire, également tous les composants du système) par un professionnel.

## 8.2 Evacuation/récupération

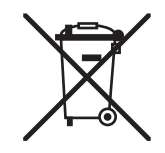

Il est proscrit de jeter les composants non utilisés plus à la poubelle. Acheminez l'appareil ou les composants au centre de ramassage autorisé, selon les prescriptions locales en vigueur.

Pour toute question à ce sujet, veuillez contacter l'autorité compétente ou votre représentant Nordmann local.

Nous vous remercions de votre contribution à la protection de l'environnement.

#### 9 Caractéristiques spécifiques des produits

#### Caractéristiques techniques 9.1

| Tension de chauffage en kg/h                        | 5                                                                        | 8          | 15                        | 23        | 32      | 45           | 46         | 64       | 65    | 90       | 130      |  |  |  |  |
|-----------------------------------------------------|--------------------------------------------------------------------------|------------|---------------------------|-----------|---------|--------------|------------|----------|-------|----------|----------|--|--|--|--|
| Plage débit de vapeur en kg/h                       | 15                                                                       | 1.68       | 315                       | 4,623     | 6,432   | 945          | 9,246      | 12,864   | 1365  | 1890     | 26130    |  |  |  |  |
| Puissance nominale en kW                            | 3,8                                                                      | 6,0        | 11,3                      | 17,3      | 24,0    | 33,8         | 2x 17,3    | 2x 24,0  | 48,8  | 2x 33,8  | 2x 48,8  |  |  |  |  |
| Nombre de cylindres à vapeur                        | 1                                                                        | 1          | 1                         | 1         | 1       | 1            | 2          | 2        | 1     | 2        | 2        |  |  |  |  |
| · ·                                                 |                                                                          |            |                           |           |         | ,            |            |          |       | 1        |          |  |  |  |  |
| Tension de chauffage 230V/1~/5060Hz *               |                                                                          |            |                           |           |         |              |            |          |       |          |          |  |  |  |  |
| Modèle d'appareil                                   | 522                                                                      | 822        |                           |           |         |              |            |          |       |          |          |  |  |  |  |
| Courant nominal en A                                | 16,3                                                                     | 26,1       |                           |           |         |              |            |          |       |          |          |  |  |  |  |
| Type cylindre à vapeur **                           | 522A                                                                     | 822A       |                           |           |         |              |            |          |       |          |          |  |  |  |  |
| Tension de chauffage 400V/2~/5060Hz *               |                                                                          |            |                           |           |         |              |            |          |       |          |          |  |  |  |  |
| Modèle d'appareil                                   | 524                                                                      | 824        |                           |           |         |              |            |          |       |          |          |  |  |  |  |
| Courant nominal en A                                | 9,4                                                                      | 15,0       |                           |           |         |              |            |          |       |          |          |  |  |  |  |
| Type cylindre à vapeur **                           | 524A                                                                     | 824A       |                           |           |         |              |            |          |       |          |          |  |  |  |  |
| Tension de chauffage 230V/3~/5060Hz *               |                                                                          |            |                           |           |         |              |            |          |       |          |          |  |  |  |  |
| Modèle d'appareil                                   | 532                                                                      | 832        | 1532                      | 2362      | 3262    |              | 4662       | 6462     |       |          |          |  |  |  |  |
| Courant nominal en A                                | 9,4                                                                      | 15,1       | 28,2                      | 43,3      | 60,2    |              | 2x 43,3    | 2x 60,2  |       |          |          |  |  |  |  |
| Type cylindre à vapeur **                           | 532A                                                                     | 832A       | 1532A                     | 2362A     | 3262A   |              | 2x 2362A   | 2x 3262A |       |          |          |  |  |  |  |
| Tension de chauffage 400V/3~/5060Hz *               |                                                                          |            |                           |           |         |              |            |          |       |          |          |  |  |  |  |
| Modèle d'appareil                                   | 534                                                                      | 834        | 1534                      | 2364      | 3264    | 4564         |            | 6464     | 6564  | 9064     | 13064    |  |  |  |  |
| Courant nominal en A                                | 5,4                                                                      | 8,7        | 16,2                      | 24,9      | 34,6    | 48,7         |            | 2x 34,6  | 70,4  | 2x 48,7  | 2x 70,4  |  |  |  |  |
| Type cylindre à vapeur **                           | 534A                                                                     | 834A       | 1534A                     | 2364A     | 3264A   | 4564A        |            | 2x 3264A | 6564A | 2x 4564A | 2x 6564A |  |  |  |  |
| Tension de commande                                 |                                                                          |            |                           |           | 230     | V/1~/5060    | ) Hz       |          |       |          |          |  |  |  |  |
| Conditions d'exploitation                           |                                                                          |            |                           |           |         |              |            |          |       |          |          |  |  |  |  |
| Pression d'eau admissible                           | 110 bar                                                                  |            |                           |           |         |              |            |          |       |          |          |  |  |  |  |
| Qualité de l'eau                                    | 110 bar<br>Eau potable non traitée à conductivité de 1251250 μS/cm       |            |                           |           |         |              |            |          |       |          |          |  |  |  |  |
| Température d'eau admissible                        | Eau potable non traitée à conductivité de 1251250 μS/cm           140 °C |            |                           |           |         |              |            |          |       |          |          |  |  |  |  |
| Température ambiante admissible                     | 140 °C<br>140 °C                                                         |            |                           |           |         |              |            |          |       |          |          |  |  |  |  |
| Humidité ambiante admissible                        | max. 75 %hr                                                              |            |                           |           |         |              |            |          |       |          |          |  |  |  |  |
| Pression d'air admissible dans la gaine             | -0.8 kPa1.5 kPa avec jeu de surpression (option) à 10.0 kPa              |            |                           |           |         |              |            |          |       |          |          |  |  |  |  |
| Classe de protection                                | -0.8 kPa1.5 kPa avec jeu de surpression (option) à 10.0 kPa<br>IP21      |            |                           |           |         |              |            |          |       |          |          |  |  |  |  |
|                                                     | CE, VDE, GOST                                                            |            |                           |           |         |              |            |          |       |          |          |  |  |  |  |
| Dimensions/poids                                    |                                                                          |            |                           |           |         |              |            |          |       |          |          |  |  |  |  |
|                                                     | 388                                                                      | 388        | 563                       | 966       | 966     |              |            |          |       |          |          |  |  |  |  |
| Hauteur en mm                                       | 575                                                                      | 575        | 620                       | 620       | 640     | 640          | 640        | 640      | 640   | 640      | 640      |  |  |  |  |
| Profondeur en mm                                    | 255                                                                      | 255        | 345                       | 345       | 354     | 354          | 354        | 354      | 354   | 354      | 354      |  |  |  |  |
| Poids not on ka                                     | 200                                                                      | 200        | 1                         | 0<br>0    |         | 0.004        | 6          | 2        | 30    | 6        | 4        |  |  |  |  |
| Poids an exploitation on kg                         | 1                                                                        | 7          |                           | 0         |         | 5            | 1.         | 16       | 67    | 1        | -        |  |  |  |  |
| Poios en exploitation en kg                         | 1                                                                        | 1          | 2                         | .9        | C 2/4"  | (filotogo ov | (áriour)   | 10       | 07    |          |          |  |  |  |  |
|                                                     |                                                                          |            |                           |           | a 21 mm |              | utérieur)  |          |       |          |          |  |  |  |  |
| Raccold d ecoulement d eau                          | 1.0                                                                      |            |                           | 149.25    | 0311111 |              | exterieur) | ~ 25     |       | 414      | . 25     |  |  |  |  |
|                                                     | IXU                                                                      | 22         |                           | 120 33    |         |              | 2X \$      | 0.35     |       | 4X0      | 0.00     |  |  |  |  |
|                                                     |                                                                          |            | 4                         |           |         |              | 0          | 00       | 100   | 0        | 20       |  |  |  |  |
|                                                     |                                                                          |            | 1X                        |           |         |              | 2X         |          | TXCG  | 2x       |          |  |  |  |  |
|                                                     |                                                                          |            | 1x0                       | JPS       |         |              | 2x0        | )PS      | 1xOPS | 2xC      | JPS      |  |  |  |  |
| l elesignalisation d'exploitation et de derangement |                                                                          |            |                           |           |         | 1XRFI        |            |          |       |          |          |  |  |  |  |
| Raccord de tuyau de vap. avec piège de condensat    |                                                                          |            | 1xCT                      |           |         |              | 2x0        | СТ       |       | 4x0      | СТ       |  |  |  |  |
| Tension de commande interne                         |                                                                          | 1xS-CVI    |                           |           |         | 1xM-CVI      |            |          |       | 1xL-CVI  |          |  |  |  |  |
| @Link AT4                                           |                                                                          |            |                           |           |         | @Link AT4    |            |          |       |          |          |  |  |  |  |
| Accessoires                                         |                                                                          |            |                           |           |         |              |            |          |       |          |          |  |  |  |  |
| Robinet à filtre-tamis                              |                                                                          |            |                           |           |         | 1x Z261      |            |          |       |          |          |  |  |  |  |
| Commande à distance Nordmann AT4                    |                                                                          |            |                           |           |         | RP           |            |          |       |          |          |  |  |  |  |
| Rampe de diffusion de vapeur                        | 1xDV                                                                     | 41         |                           | 1xDV71    |         |              | 2xDV       | /71      |       | 4xDV     | 71       |  |  |  |  |
| Système de distribution de vapeur MultiPipe         |                                                                          | -          |                           | Système 1 |         |              | Systè      | eme 2    |       | Systè    | eme 4    |  |  |  |  |
| Appareil de ventilation                             | 1<br>FAN4                                                                | x<br>1 N-S | 2x 2x<br>Turbo 45 Turbo 6 |           |         |              |            |          |       |          |          |  |  |  |  |
| Tuyau à vapeur / m                                  | 1xD                                                                      | S22        |                           | 1xDS35    |         |              | 2xD        | S35      |       | 4xD      | S35      |  |  |  |  |
| Tuvau à condensat / m                               |                                                                          |            |                           |           |         | KS10         |            |          |       |          |          |  |  |  |  |
| Tuvau d'isolation EcoTherm / m                      | 1xF0                                                                     | CT22       |                           | 1xECT60   |         |              | 2xF(       | СТ60     |       | 4xF0     | СТ60     |  |  |  |  |
| Hygrostat de gaine                                  |                                                                          |            |                           | 5100      |         |              |            |          |       | 1        |          |  |  |  |  |
| Hygrostat ambiant                                   | L                                                                        |            |                           |           |         | NHR          |            |          |       |          |          |  |  |  |  |
| Sonde hvorométrique pour gaine                      | 1                                                                        |            |                           |           |         | NDC          |            |          |       |          |          |  |  |  |  |
| Sonde hygrométrique ambiante                        | NDC NRC                                                                  |            |                           |           |         |              |            |          |       |          |          |  |  |  |  |
|                                                     |                                                                          |            |                           |           |         |              |            |          |       |          |          |  |  |  |  |

\*\*

Autres tensions de chauffage sur demande Cylindre à vapeur pour conductivité de l'eau de 125 à 1250 µS/cm

## 9.2 Schémas électriques Nordmann AT4

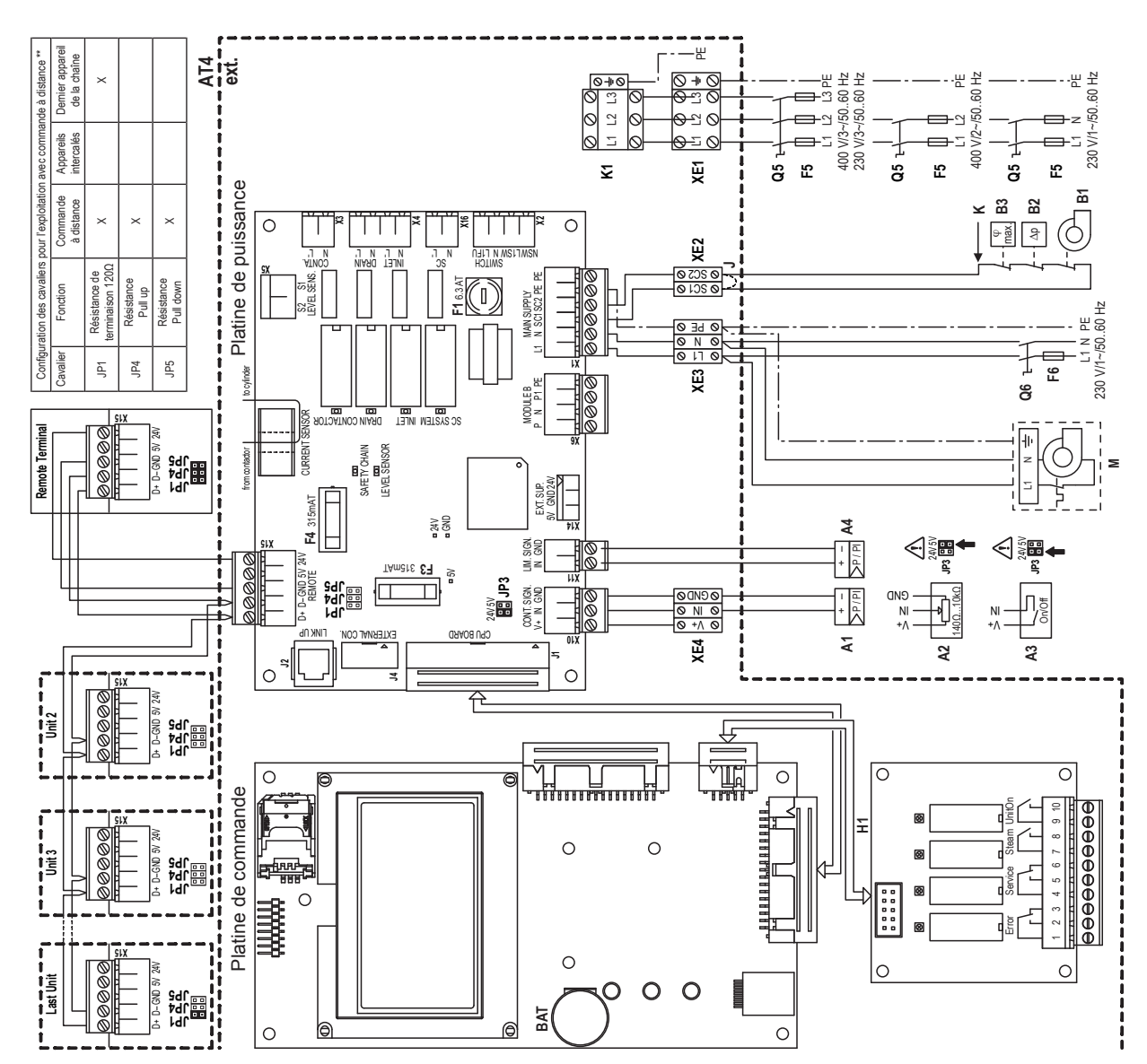

#### 9.2.1 Schéma électrique Nordmann AT4 appareils individuels

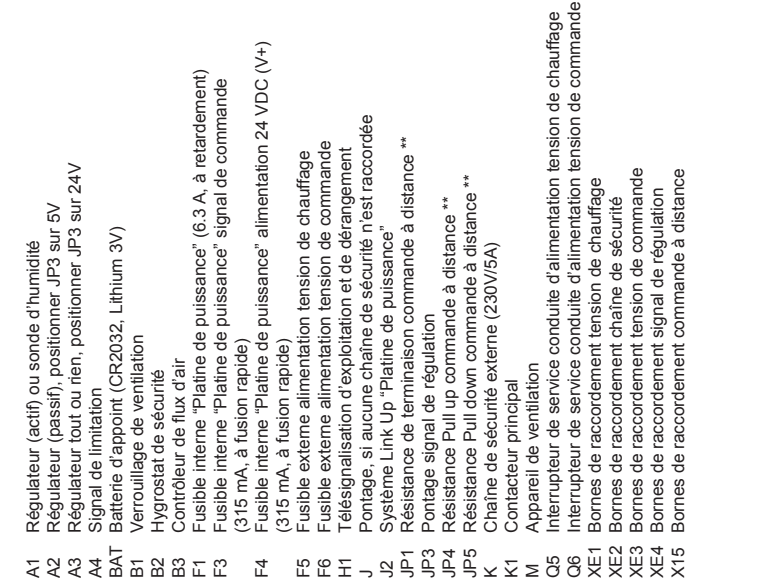

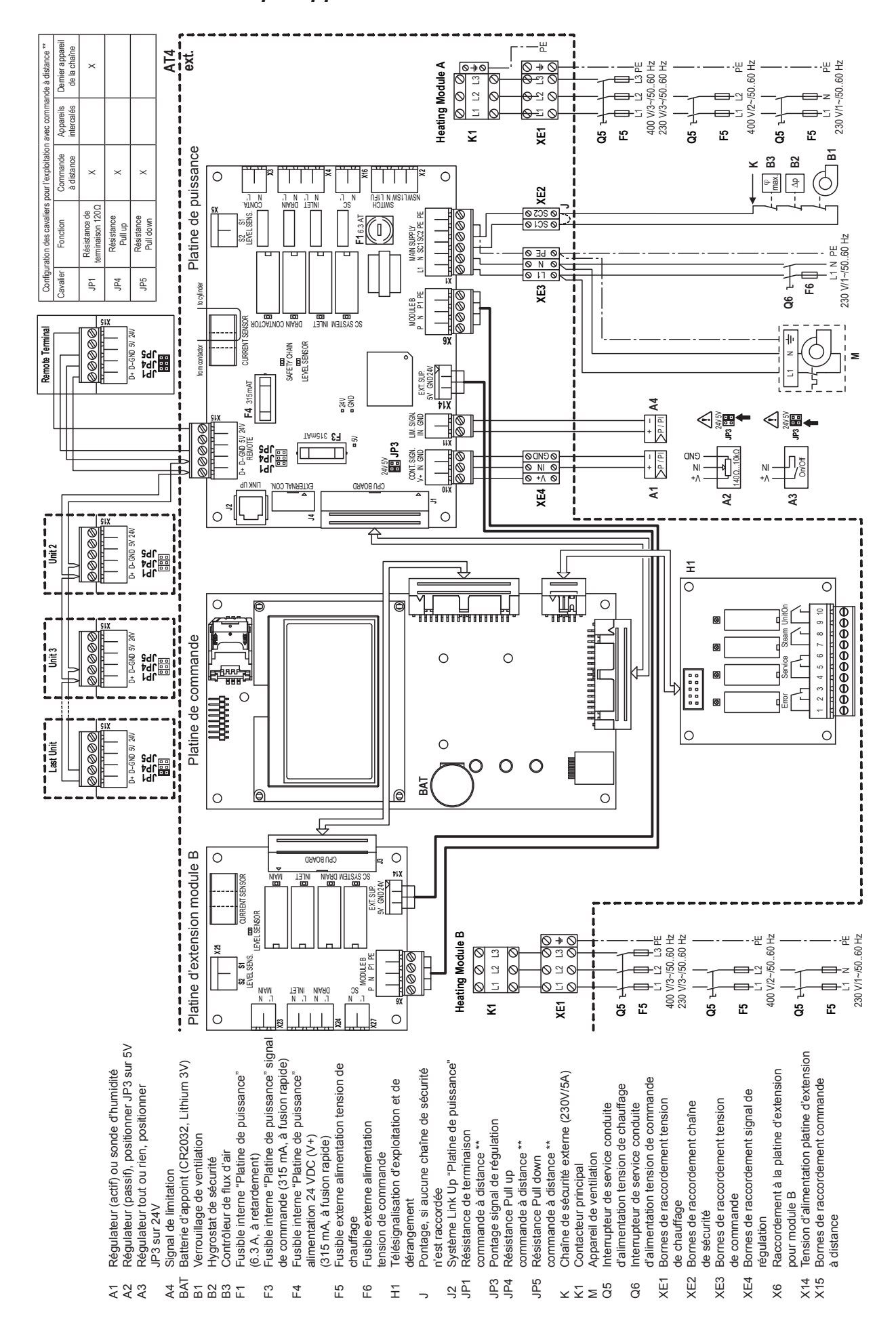

#### 9.2.2 Schéma électrique appareils doubles Nordmann AT4

|          | ۰. |    | _  |   |                    |               |   |      |   |            |   |   |  |   |                  |       |                    |       |   |   |   |      |   |   |   |   |   |   |                         |   |
|----------|----|----|----|---|--------------------|---------------|---|------|---|------------|---|---|--|---|------------------|-------|--------------------|-------|---|---|---|------|---|---|---|---|---|---|-------------------------|---|
|          |    | No | te | S |                    |               | _ |      |   | -          |   |   |  | - |                  |       |                    |       |   |   |   |      |   |   | - | - |   | _ |                         | _ |
|          | +  | _  | -  |   |                    |               |   |      |   | -          |   |   |  | _ |                  |       |                    | <br>  | _ |   | _ |      |   |   | - | _ | _ | _ |                         |   |
|          | _  |    | _  | _ |                    |               |   |      |   | _          |   |   |  | _ |                  |       |                    | <br>  | _ |   | _ |      |   |   | _ |   |   |   |                         |   |
|          |    |    |    |   |                    |               |   |      |   |            |   |   |  |   |                  |       |                    |       |   |   |   |      |   |   |   |   |   |   |                         |   |
|          |    |    |    |   |                    |               |   |      |   |            |   |   |  |   |                  |       |                    |       |   |   |   |      |   |   |   |   |   |   |                         |   |
|          | 1  |    |    |   |                    |               |   |      |   |            |   |   |  |   |                  |       |                    |       |   |   |   |      |   |   |   |   |   |   |                         |   |
|          | +  |    |    | - |                    |               |   |      |   | -          |   |   |  | _ |                  |       |                    |       | - |   |   |      |   |   | - | - |   | _ |                         | - |
|          | _  |    | _  |   |                    |               |   |      |   | _          |   |   |  | _ |                  | <br>  |                    | <br>  | _ |   | _ |      |   |   | _ |   |   |   |                         |   |
|          |    |    |    |   |                    |               |   |      |   |            |   |   |  |   |                  |       |                    |       |   |   |   |      |   |   |   |   |   |   |                         |   |
|          |    |    |    |   |                    |               |   |      |   |            |   |   |  |   |                  |       |                    |       |   |   |   |      |   |   |   |   |   |   |                         |   |
|          | +  |    |    |   |                    |               |   |      |   |            |   |   |  |   |                  |       |                    |       |   |   |   |      |   |   |   |   |   |   | <u> </u>                |   |
|          | +  | _  | -  |   |                    |               | _ |      |   | -          |   |   |  | _ |                  |       |                    |       | _ |   | _ |      |   |   | - | - |   |   |                         | _ |
|          | _  |    | _  | _ |                    |               |   |      |   | _          |   |   |  | _ |                  | <br>  |                    | <br>  | _ |   | _ |      |   |   | _ |   |   |   |                         |   |
|          |    |    |    |   |                    |               |   |      |   |            |   |   |  |   |                  |       |                    |       |   |   |   |      |   |   |   |   |   |   |                         |   |
|          |    |    |    |   |                    |               |   |      |   |            |   |   |  |   |                  |       |                    |       |   |   |   |      |   |   |   |   |   |   |                         |   |
|          | 1  |    |    |   |                    |               |   |      |   |            |   |   |  |   |                  |       |                    |       |   |   |   |      |   |   |   |   |   |   |                         |   |
|          | +  |    |    |   |                    |               |   |      |   | -          |   |   |  |   |                  |       |                    |       |   |   | - |      |   |   | - |   |   |   |                         | - |
|          | +  |    | _  |   |                    |               |   | <br> |   | _          |   |   |  | _ |                  |       |                    | <br>  |   |   | _ |      |   |   | _ | _ |   |   |                         |   |
|          |    |    |    |   |                    |               |   |      |   |            |   |   |  |   |                  |       |                    |       |   |   |   |      |   |   |   |   |   |   |                         |   |
|          |    |    |    |   |                    |               |   |      |   |            |   |   |  |   |                  |       |                    |       |   |   |   |      |   |   |   |   |   |   |                         |   |
|          |    |    |    |   |                    |               |   |      |   |            |   |   |  |   |                  |       |                    |       |   |   |   |      |   |   |   |   |   |   |                         |   |
|          | +  | +  | +  | - |                    | $\rightarrow$ | - |      | - | +          |   | - |  | - |                  | 1     |                    | -     |   |   | - |      |   | - | + | - | - |   | +                       | - |
|          | +  | -  | +  |   | $\vdash$           | $\rightarrow$ |   |      |   | +          |   |   |  | - | $\square$        | <br>- | $\vdash$           | <br>  |   | + | _ |      |   |   | - | _ | - | _ | ++                      | _ |
|          |    | _  | _  | _ |                    |               |   |      |   | _          |   |   |  | _ |                  |       |                    |       | _ |   | _ |      |   |   |   |   |   |   | $\vdash$                |   |
|          |    |    |    |   |                    |               |   |      |   |            |   |   |  |   |                  |       |                    |       |   |   |   |      |   |   |   |   |   |   |                         |   |
|          |    |    |    |   | $  \top$           | T             | T |      | T | Τ          |   |   |  |   |                  |       | 1                  |       |   |   |   |      | T | T | Γ |   | Γ |   | T                       |   |
|          | 1  |    |    |   |                    |               |   |      |   |            |   |   |  |   |                  |       |                    |       |   |   |   |      |   |   |   |   |   | 1 | $\square$               | - |
| $\vdash$ | +  | +  | +  |   | $\vdash$           | $\rightarrow$ |   |      | - | +          |   |   |  | - | $\vdash$         | +     | $\vdash$           |       |   | + |   |      |   | - | + |   | - |   | ++                      | _ |
| $\vdash$ | +  | _  | _  |   |                    |               |   |      | _ | _          |   | - |  | _ |                  | <br>- |                    | <br>_ | _ |   | _ |      |   |   | _ |   |   | _ | + +                     |   |
|          |    |    |    | _ |                    |               |   |      |   |            |   |   |  |   |                  |       |                    |       |   |   |   |      |   |   |   |   |   |   | $\downarrow \downarrow$ |   |
|          |    |    |    |   |                    |               |   |      |   |            |   |   |  |   |                  |       |                    |       |   |   |   |      |   |   |   |   |   |   |                         |   |
|          |    |    |    |   |                    |               |   |      |   |            |   |   |  |   |                  |       |                    |       |   |   |   |      |   |   |   |   |   |   |                         |   |
|          | +  |    |    | - |                    |               |   |      |   | -          |   |   |  |   |                  |       |                    |       |   |   |   |      |   |   | - |   |   |   |                         | - |
|          | +  |    | _  |   |                    |               |   |      |   | -          |   |   |  | _ |                  | <br>  |                    | <br>  | _ |   | _ | <br> |   |   | - |   | _ |   | $\vdash$                | _ |
|          | _  |    |    |   |                    |               |   |      |   |            |   |   |  | _ |                  |       |                    |       |   |   | _ |      |   |   | _ |   |   |   | $\vdash$                |   |
|          |    |    |    |   |                    |               |   |      |   |            |   |   |  |   |                  |       |                    |       |   |   |   |      |   |   |   |   |   |   |                         |   |
|          |    |    |    |   |                    |               |   |      |   |            |   |   |  |   |                  |       |                    |       |   |   |   |      |   |   |   |   |   |   |                         |   |
|          |    |    |    |   |                    |               |   |      |   |            |   |   |  |   |                  |       |                    |       |   |   |   |      |   |   |   |   |   |   |                         |   |
|          |    |    |    |   |                    |               |   |      |   |            |   |   |  |   |                  |       |                    |       |   |   |   |      |   |   |   |   |   |   |                         |   |
|          | +  | _  | -  |   |                    |               |   |      |   | -          |   |   |  |   |                  |       |                    |       |   |   |   |      |   |   | - |   |   |   |                         | - |
|          | +  | _  | -  |   |                    |               |   |      |   | -          |   |   |  |   |                  |       |                    | <br>_ |   |   |   |      |   |   | - |   | - | _ | ++                      | _ |
|          | +  |    | _  | _ |                    |               |   |      |   | _          |   | _ |  | _ |                  |       |                    | <br>  | _ |   | _ |      |   |   | _ |   |   |   |                         |   |
|          |    |    |    |   |                    |               |   |      |   |            |   |   |  |   |                  |       |                    |       |   |   |   |      |   |   |   |   |   |   |                         |   |
|          |    |    |    |   |                    |               |   |      |   |            |   |   |  |   |                  |       |                    |       |   |   |   |      |   |   |   |   |   |   |                         |   |
|          |    |    |    |   |                    |               |   |      |   |            |   |   |  |   |                  |       |                    |       |   |   |   |      |   |   |   |   |   |   |                         |   |
|          |    |    |    |   |                    |               |   |      |   |            |   |   |  |   |                  |       |                    |       |   |   |   |      |   |   |   |   |   |   |                         |   |
|          | +  |    |    |   |                    |               |   |      |   |            |   |   |  |   |                  |       |                    |       |   |   |   |      |   |   |   |   |   |   |                         | - |
|          | +  |    | -  |   |                    |               |   |      |   | -          |   |   |  |   |                  |       |                    |       |   |   | - |      |   |   | - |   |   |   | $\vdash$                | _ |
|          | +  |    | _  |   |                    | _             | _ |      |   |            |   |   |  | _ | $\square$        | <br>- |                    | <br>  | _ | + | _ |      |   |   |   |   | _ | _ | $\vdash$                |   |
|          |    |    |    | _ |                    |               |   |      |   |            |   | _ |  |   |                  |       |                    |       |   |   |   |      |   |   |   |   |   |   | $\vdash$                |   |
|          |    |    |    |   |                    |               |   |      |   |            |   |   |  |   |                  |       |                    |       |   |   |   |      |   |   |   |   |   |   |                         |   |
|          |    |    |    |   |                    |               |   |      |   |            |   |   |  |   |                  |       |                    |       |   |   |   |      |   |   |   |   |   |   |                         |   |
|          | +  | -  | +  |   |                    | +             |   |      | - | -          |   |   |  | - |                  |       |                    |       |   |   | - |      |   |   | - | - |   |   | +                       | - |
|          | +  | +  |    |   | $\left  - \right $ | -+            |   |      |   | -          |   |   |  | - | $\left  \right $ | <br>- | $\left  - \right $ |       |   | + |   |      |   |   |   |   |   |   | +                       | _ |
|          | -  | _  | _  | _ |                    |               | _ |      |   |            |   |   |  | _ |                  | <br>  |                    |       | _ |   | _ |      |   |   |   | _ | _ |   | ⊢-∔                     |   |
|          |    |    |    |   |                    |               |   |      |   |            |   |   |  |   |                  |       |                    |       |   |   |   |      |   |   |   |   |   |   |                         |   |
|          |    |    |    |   |                    | T             |   |      | T | T          |   |   |  |   |                  |       |                    |       |   |   |   |      |   | T |   |   |   |   |                         |   |
|          |    |    | 1  |   |                    |               |   |      |   | $\uparrow$ |   |   |  |   |                  |       |                    |       |   |   |   |      |   |   | + |   |   | 1 | $\square$               |   |
|          | +  | +  | -  |   |                    | +             |   |      | - | -          |   | - |  | - |                  | 1     |                    |       |   |   | - |      |   | - | - |   |   |   | ++                      | - |
|          | +  |    |    | - |                    |               |   |      |   | -          |   |   |  | _ |                  |       |                    |       | - |   |   |      |   |   | - | - |   | _ |                         | - |
|          | +  |    | _  | _ |                    |               |   |      |   | _          | _ |   |  | _ |                  | <br>- |                    | <br>  | _ |   | _ |      |   |   | _ |   |   | _ | $\vdash$                |   |
|          |    |    |    | _ |                    |               |   |      |   |            |   |   |  |   |                  |       |                    |       |   |   |   |      |   |   |   |   |   |   | $\square$               |   |
|          |    |    |    |   |                    |               |   |      |   |            |   |   |  |   |                  |       |                    |       |   |   |   |      |   |   |   |   |   |   |                         |   |
|          |    |    |    |   |                    | T             | T |      | T | Γ          |   |   |  |   |                  |       | 1                  |       |   |   |   |      | T | T |   |   |   |   | $ \top$                 |   |
|          |    |    |    |   |                    |               |   |      |   |            |   |   |  |   |                  |       |                    |       |   |   |   |      |   |   |   |   |   |   |                         |   |
|          | +  | -  | -  | - | $\square$          | +             |   |      | - | -          |   | - |  | - |                  | -     |                    |       |   |   | - |      |   |   | + | - | - |   | +-+                     | - |
|          | +  | _  | _  | - |                    |               |   |      | _ | -          | _ |   |  | _ |                  | <br>- |                    | <br>_ |   |   |   |      |   |   |   | _ |   | _ | ++                      |   |
|          | _  | _  | _  | _ |                    |               |   |      |   |            |   |   |  | _ |                  | <br>- |                    |       |   |   | _ |      |   |   |   |   |   |   | $\vdash$                |   |
|          |    |    |    |   |                    |               |   |      |   |            |   |   |  |   |                  |       |                    |       |   |   |   |      |   |   |   |   |   |   |                         |   |
|          |    |    |    |   |                    |               |   |      |   |            |   |   |  |   |                  |       |                    |       |   |   |   |      |   |   |   |   |   |   |                         |   |
|          |    |    |    |   |                    |               |   |      |   |            |   |   |  |   |                  |       |                    |       |   |   |   |      |   |   |   |   |   |   |                         |   |
|          | t  | -  | 1  |   |                    |               |   |      |   | -          |   |   |  |   |                  |       |                    |       |   |   |   |      |   |   |   |   |   | - | $\square$               |   |
|          | +  | +  | -  |   |                    | +             |   |      |   |            |   | - |  | - |                  | <br>- |                    |       | - |   | - |      |   |   | - | - | - |   | ++                      | - |
|          | +  | _  | _  | _ | $\vdash$           |               | _ |      | _ | _          |   |   |  | _ |                  | <br>- | $\left  \right $   | _     | _ |   | _ |      |   |   |   | _ | _ | _ | $\vdash$                |   |
|          |    |    |    |   |                    |               |   |      |   |            |   |   |  |   |                  |       |                    |       |   |   |   |      |   |   |   |   |   |   | $\square$               |   |

|          | ۰. |    |     |   |   |   |   |                    |   |   |               |               |   |   |               |      |   |   |    |   |          |   |                        |           |   |   |   |   |  |    |    |    |   |   |   |
|----------|----|----|-----|---|---|---|---|--------------------|---|---|---------------|---------------|---|---|---------------|------|---|---|----|---|----------|---|------------------------|-----------|---|---|---|---|--|----|----|----|---|---|---|
|          |    | N  | ote | S |   |   |   |                    | _ | - |               |               | - | - | -             | <br> | - |   | -  |   | -        |   |                        |           |   |   | - |   |  |    | -  | -  | - | - |   |
|          | -  | -+ |     | + |   |   |   |                    |   |   |               | _             | _ | - |               | <br> | - | _ | _  |   | -        |   |                        |           | _ |   | - |   |  |    |    |    | - | _ |   |
|          |    | _  |     | _ |   |   |   |                    |   |   |               |               |   |   |               | <br> | _ |   |    | _ |          |   |                        |           |   |   |   |   |  |    |    |    | _ |   |   |
|          |    |    |     |   |   |   |   |                    |   |   |               |               |   |   |               |      |   |   |    |   |          |   |                        |           |   |   |   |   |  |    |    |    |   |   |   |
|          |    |    |     |   |   |   |   |                    |   |   |               |               |   |   |               |      |   |   |    |   |          |   |                        |           |   |   |   |   |  |    |    |    |   |   |   |
|          |    |    |     | - |   | - |   |                    |   |   |               |               |   |   |               |      |   |   |    |   | <u> </u> |   |                        |           |   |   | - |   |  |    |    |    |   |   |   |
|          |    |    |     | - | _ |   |   |                    |   |   |               |               |   |   |               |      | - | - |    |   |          |   |                        |           |   |   |   |   |  |    |    |    |   |   |   |
|          | _  | _  |     | _ |   |   |   |                    |   |   |               |               |   | _ | _             | <br> | _ | _ | _  | _ | -        |   |                        |           | _ |   | - |   |  |    | _  | _  | _ | _ |   |
|          |    |    |     |   |   |   |   |                    |   |   |               |               |   |   |               |      |   |   |    |   |          |   |                        |           |   |   |   |   |  |    |    |    |   |   |   |
|          |    |    |     |   |   |   |   |                    |   |   |               |               |   |   |               |      |   |   |    |   |          |   |                        |           |   |   |   |   |  |    |    |    |   |   |   |
|          |    |    |     |   |   |   |   |                    |   |   |               |               |   |   |               |      |   |   |    |   |          |   |                        |           |   |   |   |   |  |    |    |    |   |   |   |
|          |    |    |     |   | - |   |   |                    |   |   |               |               |   |   |               |      |   |   |    |   |          |   |                        |           |   |   |   |   |  |    |    |    |   |   |   |
|          | -  | -  |     | + | _ |   |   |                    |   | _ |               | -             | - | - | -             | <br> | - |   | -  |   | -        |   |                        |           | _ |   | - |   |  |    | -  | -  | - | - |   |
|          | _  | -  |     | _ | _ |   |   |                    |   |   |               |               |   | _ | _             | <br> | _ | _ | _  |   | -        |   |                        |           | _ |   | - |   |  |    |    | _  | _ | _ |   |
|          |    |    |     |   |   |   |   |                    |   |   |               |               |   |   |               |      |   |   |    |   |          |   |                        |           |   |   |   |   |  |    |    |    |   |   |   |
|          |    |    |     |   |   |   |   |                    |   |   |               |               |   |   |               |      |   |   |    |   |          |   |                        |           |   |   |   |   |  |    |    |    |   |   |   |
|          |    |    |     |   |   |   |   |                    |   |   |               |               |   |   |               |      |   |   |    |   |          |   |                        |           |   |   |   |   |  |    |    |    |   |   |   |
|          |    |    |     | - |   |   |   |                    |   |   |               |               |   |   |               |      |   |   |    |   | -        |   |                        |           |   |   | - |   |  |    |    |    |   |   |   |
|          |    | -  |     | - | _ |   |   |                    |   | _ |               |               | - | - | -             | <br> | - |   |    |   |          |   |                        |           |   |   | - |   |  |    | -  | -  | - |   |   |
|          | _  | _  |     | _ | _ |   |   |                    |   |   |               |               |   | _ | _             | <br> | _ | _ | _  | _ | _        |   |                        |           | _ |   |   |   |  |    |    | _  | _ |   |   |
|          |    |    |     |   | _ |   |   |                    |   |   |               |               |   |   |               |      |   |   |    | _ | _        |   |                        |           |   |   | _ |   |  |    |    |    |   |   |   |
|          |    |    |     |   |   |   |   |                    |   |   |               |               |   |   |               |      |   |   |    |   |          |   |                        |           |   |   |   |   |  |    |    |    |   |   |   |
|          |    | T  |     |   |   |   |   |                    |   |   |               |               |   |   |               |      | T |   |    |   |          |   |                        |           |   |   |   |   |  |    |    |    |   |   |   |
|          |    |    | -   | 1 | 1 |   |   |                    |   |   | -             |               | - | - | -             | -    | + |   |    |   |          |   |                        |           |   |   |   |   |  |    | -  | -  | - | - |   |
| $\vdash$ | +  | +  |     | + | + | - | - |                    |   |   | $\rightarrow$ | $\rightarrow$ |   | + | -             |      | + | + | +- | + | -        |   | <br>                   | $\vdash$  |   |   | + |   |  | -+ | +  | -+ | - | + |   |
|          | +  | +  | _   | + | + |   | - |                    |   | _ | _             | -             |   |   | -+            | _    | - | _ | -  |   | -        |   |                        |           | _ | _ | - |   |  |    |    |    |   | _ |   |
|          |    |    |     | _ | _ | - |   |                    |   |   |               |               |   |   |               |      |   | _ | _  |   |          |   |                        |           |   |   | - |   |  |    |    |    |   |   |   |
|          |    |    |     |   |   |   |   |                    |   |   |               |               |   |   |               |      |   |   |    |   |          |   |                        |           |   |   |   |   |  |    |    |    |   |   |   |
|          |    |    |     |   |   |   |   |                    |   |   |               |               |   |   |               |      |   |   |    |   |          |   |                        |           |   |   |   |   |  |    |    |    |   |   |   |
|          |    |    |     |   |   |   |   |                    |   |   |               |               |   |   |               |      |   |   |    |   |          |   |                        |           |   |   |   |   |  |    |    |    |   |   |   |
|          | -  | -  |     | + | _ | - |   |                    |   |   |               |               | - | - | -             |      | - | - | -  | - | -        |   |                        |           |   |   | - |   |  |    | -  | -  | - | - |   |
|          | _  | _  |     | - | _ |   |   |                    |   |   |               | _             | _ | - | -             | <br> | - | _ | _  |   | -        |   |                        |           | _ |   |   |   |  |    |    | -  | - | _ |   |
|          |    |    |     | _ |   |   |   |                    |   |   |               |               |   |   | _             | <br> | _ |   |    | _ |          |   |                        |           |   |   |   |   |  |    |    | _  | _ |   |   |
|          |    |    |     |   |   |   |   |                    |   |   |               |               |   |   |               |      |   |   |    |   |          |   |                        |           |   |   |   |   |  |    |    |    |   |   |   |
|          |    |    |     |   |   |   |   |                    |   |   |               |               |   |   |               |      |   |   |    |   |          |   |                        |           |   |   |   |   |  |    |    |    |   |   |   |
|          |    |    |     |   |   |   |   |                    |   |   |               |               |   |   |               |      |   |   |    |   |          |   |                        |           |   |   |   |   |  |    |    |    |   |   |   |
|          |    | -  |     | - | _ |   |   |                    |   |   |               |               |   |   |               |      | - |   |    |   |          |   |                        |           |   |   | - |   |  |    |    |    |   |   |   |
|          | _  | _  |     | _ |   |   |   |                    |   |   |               |               | _ | _ | _             | <br> | - | _ | _  | _ | -        |   |                        |           | _ |   | - |   |  |    | _  | _  | _ | _ |   |
|          |    | _  |     | _ |   |   |   |                    |   |   |               |               |   |   |               |      |   |   |    |   |          |   |                        |           |   |   |   |   |  |    |    | _  | _ |   |   |
|          |    |    |     |   |   |   |   |                    |   |   |               |               |   |   |               |      |   |   |    |   |          |   |                        |           |   |   |   |   |  |    |    |    |   |   |   |
|          |    |    |     |   |   |   |   |                    |   |   |               |               |   |   |               |      |   |   |    |   |          |   |                        |           |   |   |   |   |  |    |    |    |   |   |   |
|          |    |    |     |   |   |   |   |                    |   |   |               |               |   |   |               |      |   |   |    |   |          |   |                        |           |   |   |   |   |  |    |    |    |   |   |   |
|          |    | -  |     | + | _ |   |   |                    |   |   |               |               |   | - | -             | <br> | - |   |    |   |          |   |                        |           |   |   | - |   |  |    |    | -  | - |   |   |
|          | _  | -  |     |   | _ |   |   |                    |   |   |               |               | _ | - |               | <br> | - |   | _  |   | -        |   |                        |           | _ |   |   |   |  |    |    |    | - | _ |   |
|          | _  | _  |     | _ | _ |   |   |                    |   |   |               |               |   | _ | _             | <br> | _ | _ | _  |   | -        |   |                        |           | _ |   | - |   |  |    | _  | _  | _ | _ |   |
|          |    |    |     |   |   |   |   |                    |   |   |               |               |   |   |               |      |   |   |    |   |          |   |                        |           |   |   |   |   |  |    |    |    |   |   |   |
|          |    |    |     |   |   |   |   |                    |   |   |               |               |   |   |               |      |   |   |    |   |          |   |                        |           |   |   |   |   |  |    |    |    |   |   |   |
|          |    |    |     |   |   |   |   |                    |   |   |               |               |   |   |               |      | T |   |    |   |          |   |                        |           |   |   |   |   |  |    |    |    |   |   |   |
|          | +  |    | -   | + | 1 | 1 |   |                    |   |   | -             | -             | - | - | $\neg$        | -    | + | + | 1  | 1 | 1        |   |                        |           |   |   | 1 |   |  | +  | -  | +  | + | - |   |
| $\vdash$ | +  |    |     | + | - | - |   |                    |   |   | -             | $\rightarrow$ |   | - | -             |      | + | - | +  | - |          |   |                        | $\vdash$  |   |   | - |   |  | -  | +  | -  | - | - |   |
| $\vdash$ | _  | -  |     | _ | - | - | - | $\left  - \right $ |   |   | _             |               |   | - | $\rightarrow$ |      | - | _ | _  |   | -        |   |                        |           |   |   | - |   |  | _  |    | -  |   |   |   |
| - -      |    | _  |     | _ | - | - |   |                    |   |   |               |               |   |   |               |      |   |   | _  | - | -        |   |                        |           |   |   | - |   |  |    | _  |    |   |   |   |
|          |    |    |     |   |   |   |   |                    |   |   |               |               |   |   |               |      |   |   |    |   |          |   |                        |           |   |   |   |   |  |    |    |    |   |   |   |
|          |    |    |     |   |   |   |   |                    |   |   |               |               |   |   |               |      |   |   |    |   |          |   |                        |           |   |   | 1 |   |  |    |    |    |   |   |   |
|          |    |    |     |   |   |   |   |                    |   |   |               |               |   |   |               |      |   |   |    |   |          |   |                        |           |   |   |   |   |  |    |    |    |   |   |   |
|          | +  | +  |     |   |   |   |   |                    |   |   |               |               |   |   |               |      | + |   |    |   |          |   |                        |           |   |   |   |   |  |    | -  |    |   |   |   |
| $\vdash$ | +  | +  |     | - | - | - | - |                    |   | _ | -             | -             | + | - | $\rightarrow$ |      | + | - | -  | - | -        |   |                        |           |   |   | - |   |  |    | -  | -  |   |   |   |
| - -      |    | _  |     | _ | _ |   |   |                    |   |   |               |               |   | _ |               |      | _ |   | _  | _ | -        |   |                        |           |   |   | - |   |  |    |    |    |   |   |   |
|          |    |    |     |   | _ |   |   |                    |   |   |               |               |   |   |               |      |   |   |    |   |          |   |                        |           |   |   |   |   |  |    |    |    |   |   |   |
|          |    |    |     |   |   |   |   |                    |   |   |               |               |   |   |               |      |   |   |    |   |          |   |                        |           |   |   |   |   |  |    |    |    |   |   |   |
|          |    |    |     |   |   |   |   |                    |   |   |               |               |   |   |               |      |   |   |    |   |          |   |                        |           |   |   |   |   |  |    |    |    |   |   |   |
|          | +  | +  |     | - | + |   |   |                    |   |   | -             | -             | - | - | -             | -    | + |   | 1  | - |          |   |                        | $\square$ |   |   | - |   |  |    | +  | -  |   | + |   |
| $\vdash$ | +  | -  |     | - | - | - | - | $\vdash$           |   |   |               |               | - | - | -             |      | + | - | -  | - | -        |   | $\left  \right $       | $\vdash$  |   |   | - |   |  |    |    | -  |   |   |   |
|          | _  | -  | _   | _ | _ | - | - |                    |   | _ |               | _             |   | - | $\rightarrow$ |      | - | _ | _  |   | -        |   |                        |           |   |   | - |   |  | _  |    | _  | _ | _ | _ |
|          |    |    |     |   |   |   |   |                    |   |   |               |               |   |   |               |      |   |   |    |   |          |   |                        |           |   |   |   |   |  |    |    |    |   |   |   |
|          |    |    |     |   |   |   |   |                    |   |   |               |               |   |   |               |      |   |   |    |   |          |   |                        |           |   |   |   |   |  |    |    |    |   |   |   |
|          | T  | T  |     |   |   |   |   |                    |   |   |               |               |   |   |               |      | T |   |    |   |          |   |                        |           |   |   |   |   |  |    |    |    |   |   |   |
|          | +  | +  |     | + | + | - |   |                    |   |   |               | +             | - | - | +             |      | + | + | +  | - | -        |   |                        | $\square$ |   |   | - |   |  | +  | +  | -  | + |   |   |
|          | +  | -  |     | - | - | - | - | $\vdash$           |   |   | -             |               |   |   | -             |      | - |   | -  | - | -        |   | $\left  - \right $     | $\vdash$  |   |   | - |   |  |    |    |    |   |   |   |
|          |    | _  | _   | _ | _ | - | - | $\left  - \right $ |   |   | _             | $\rightarrow$ | _ | _ | _             | _    | - | _ | _  |   | -        |   | <br>$\left  - \right $ | $\square$ |   |   | - |   |  |    | -+ | _  |   |   |   |
|          |    |    |     |   |   |   |   |                    |   |   |               |               |   |   |               |      |   |   |    |   |          |   |                        |           |   |   | - |   |  |    |    |    |   |   |   |
|          |    |    |     |   |   |   |   |                    |   |   |               |               |   |   |               |      |   |   |    |   |          |   |                        |           |   |   |   |   |  |    |    |    |   |   |   |
|          |    | Τ  |     |   |   |   |   |                    |   |   |               |               |   |   |               |      |   |   |    |   |          |   |                        |           |   |   |   |   |  |    |    |    |   |   |   |
|          | +  |    |     |   |   |   |   |                    |   |   |               |               |   |   |               |      |   |   |    |   |          |   |                        |           |   |   |   |   |  |    | -  |    |   | - |   |
|          | _  | _  |     | _ |   | - | - |                    |   |   |               |               |   |   |               | <br> | _ |   | -  |   | -        | - |                        |           |   |   | - | - |  |    |    |    |   |   |   |

© Nordmann Engineering Ltd. 2011, Printed in Switzerland Sous réserve de modifications techniques  $\int_{FSC}^{\circ}$ 

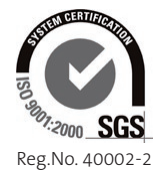

Manufacturer: Nordmann Engineering Ltd. Talstr. 35-37, P.O. Box, CH-8808 Pfäffikon (Switzerland) Phone +41 55 416 66 06, Fax +41 55 416 62 46 www.nordmann-engineering.com, info@nordmann-engineering.com

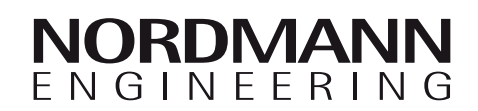